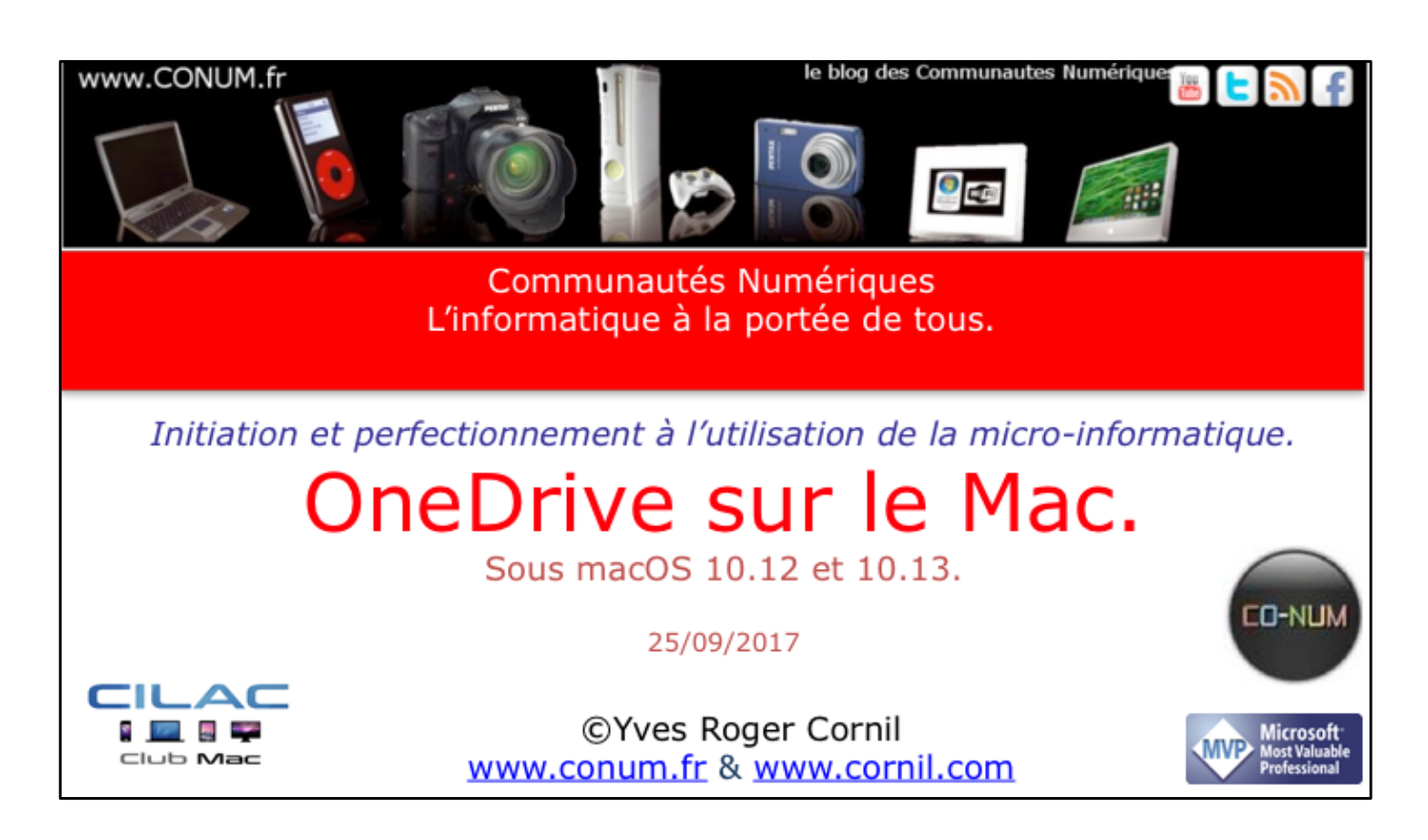

*Quelques mots sur le créateur de cette présentation: Yves Roger Cornil.* 

*Président de l'association Communautés Numériques depuis le 13/2/08* 

*Microsoft MVP Consumer Macintosh du 1/1/2007 au 31/12/2015. Microsoft MVP Word depuis le 1/1/2016..* 

*Co-fondateur de Microcam en 1981 - Vice président de Microcam (Rennes).* 

*Co-fondateur de Microcam06 en 1989 – Président d'honneur de Microcam06 (Nice)* 

*Créateur de la section micro à Fréjus Vous Accueille, animateur micro de février 2002 à juin 2007.* 

Animateur au CILAC (59 La Madeleine) depuis avril 2013.

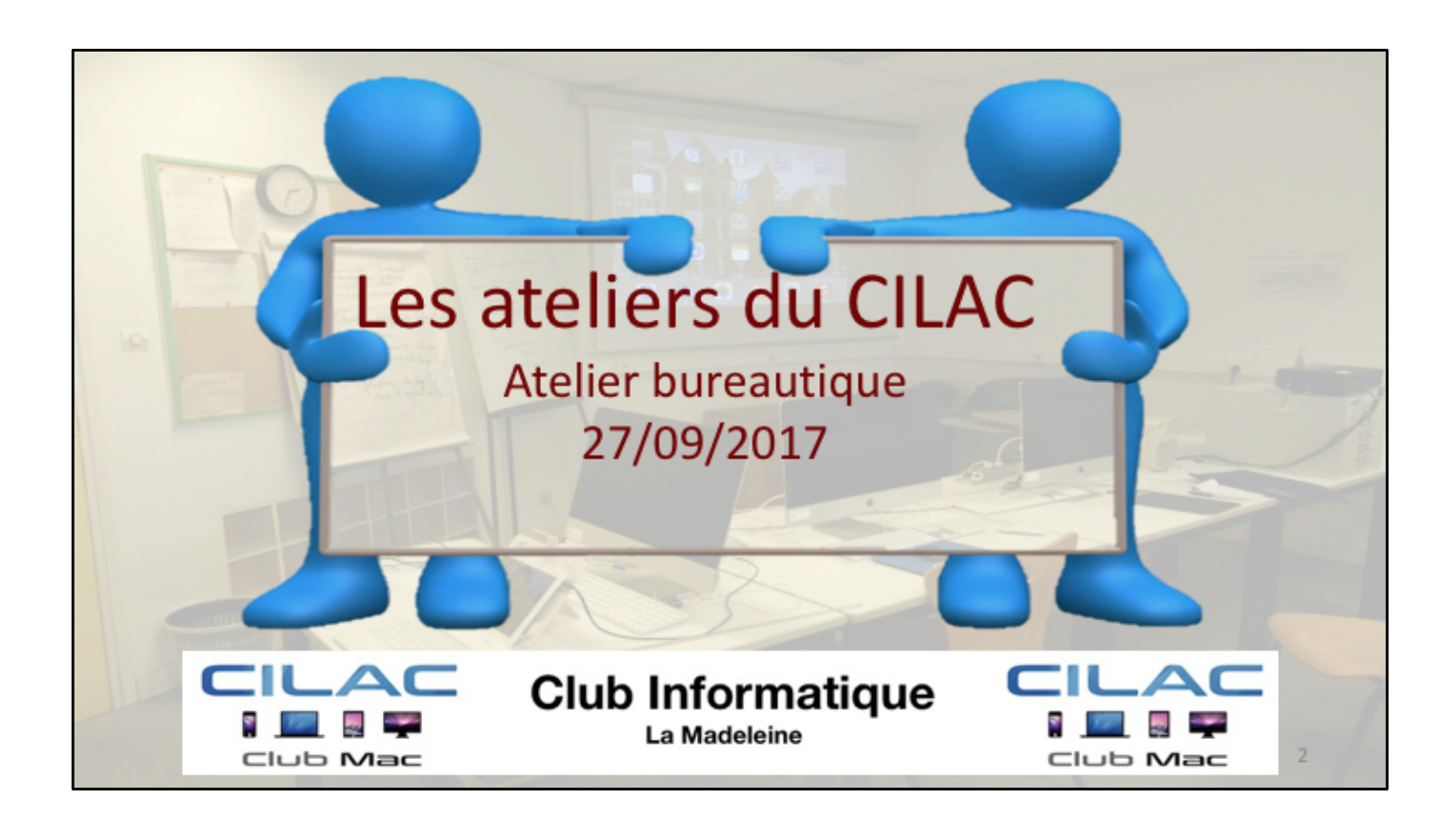

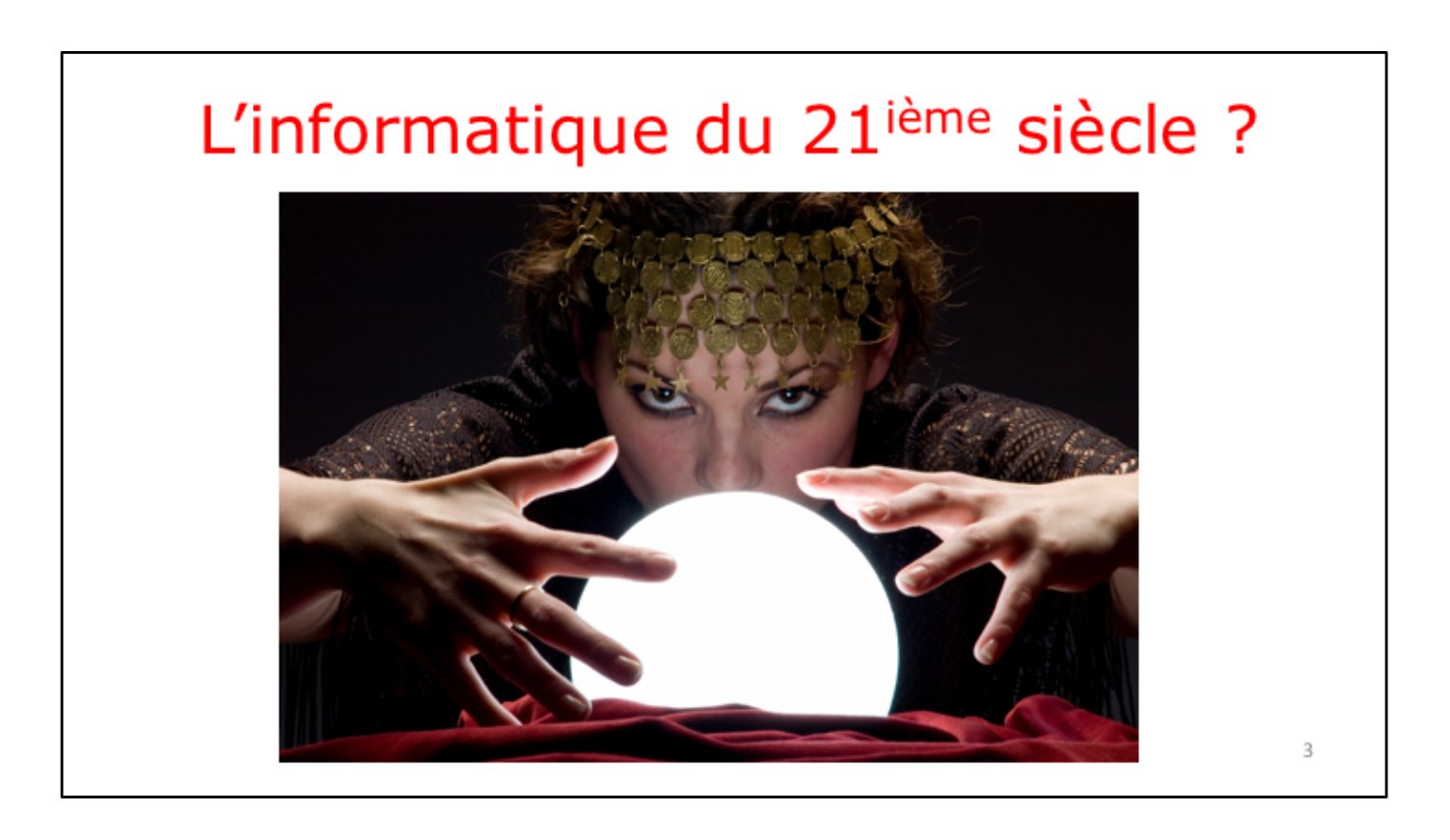

4

L'utilisation de l'informatique est de plus en plus orientée sur:

- Le partage;
- La collaboration;
- Les réseaux sociaux;
- La mobilité.

Avec un stockage de plus en plus sur Internet via les « nuages ». **Une connexion rapide et fiable est nécessaire**.

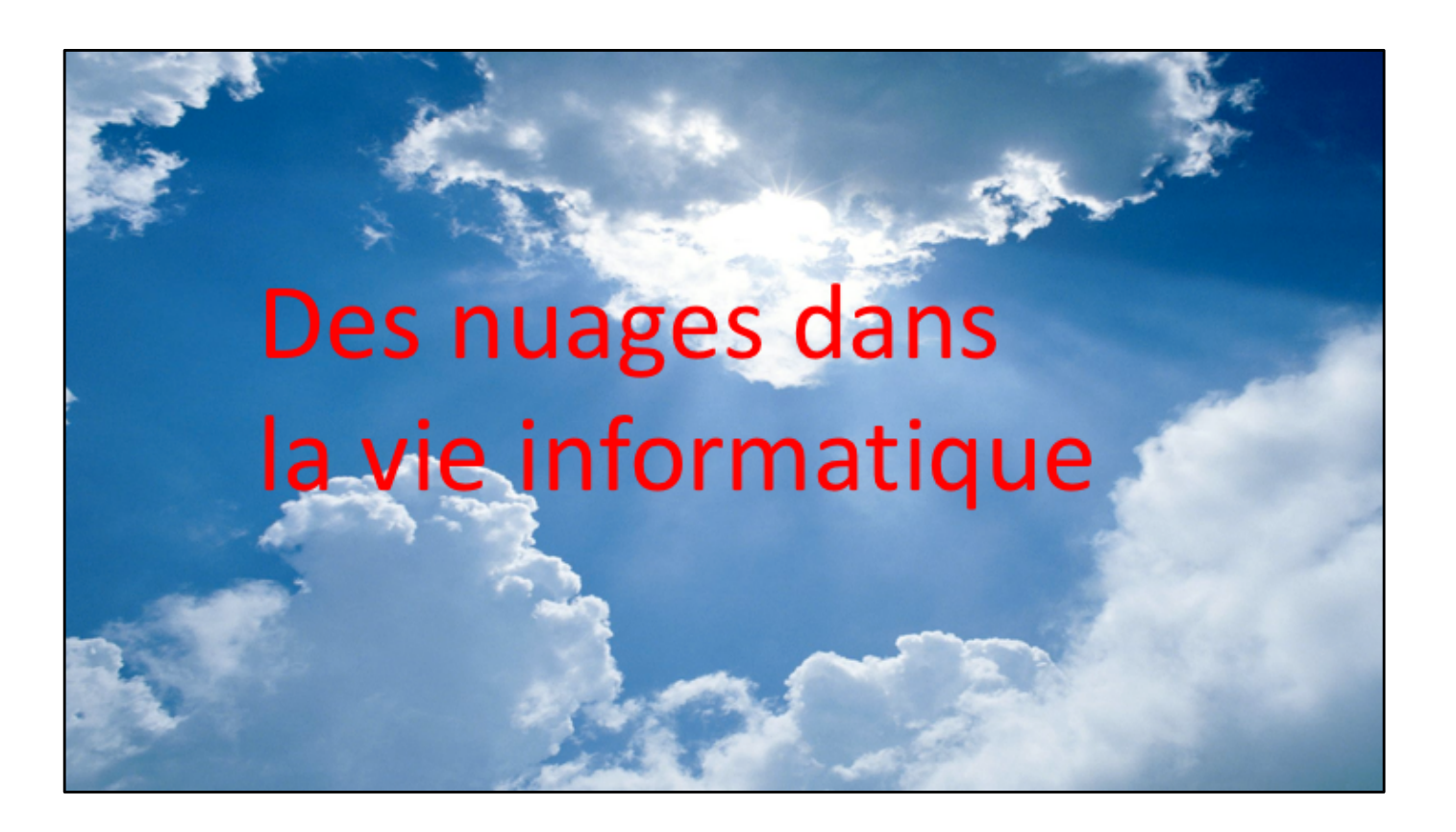

## Nuage: en anglais cloud

- Cloud (nuage en français) c'est la possibilité de stocker et de partager des données dans un espace disque virtuel sur Internet;
- iCloud et iCloud Drive : Apple;
- OneDrive (précédemment SkyDrive) : Microsoft;
- Google Drive : Google;
- DropBox;
- hubiC le nuage par OVH fait à Roubaix;
- etc...

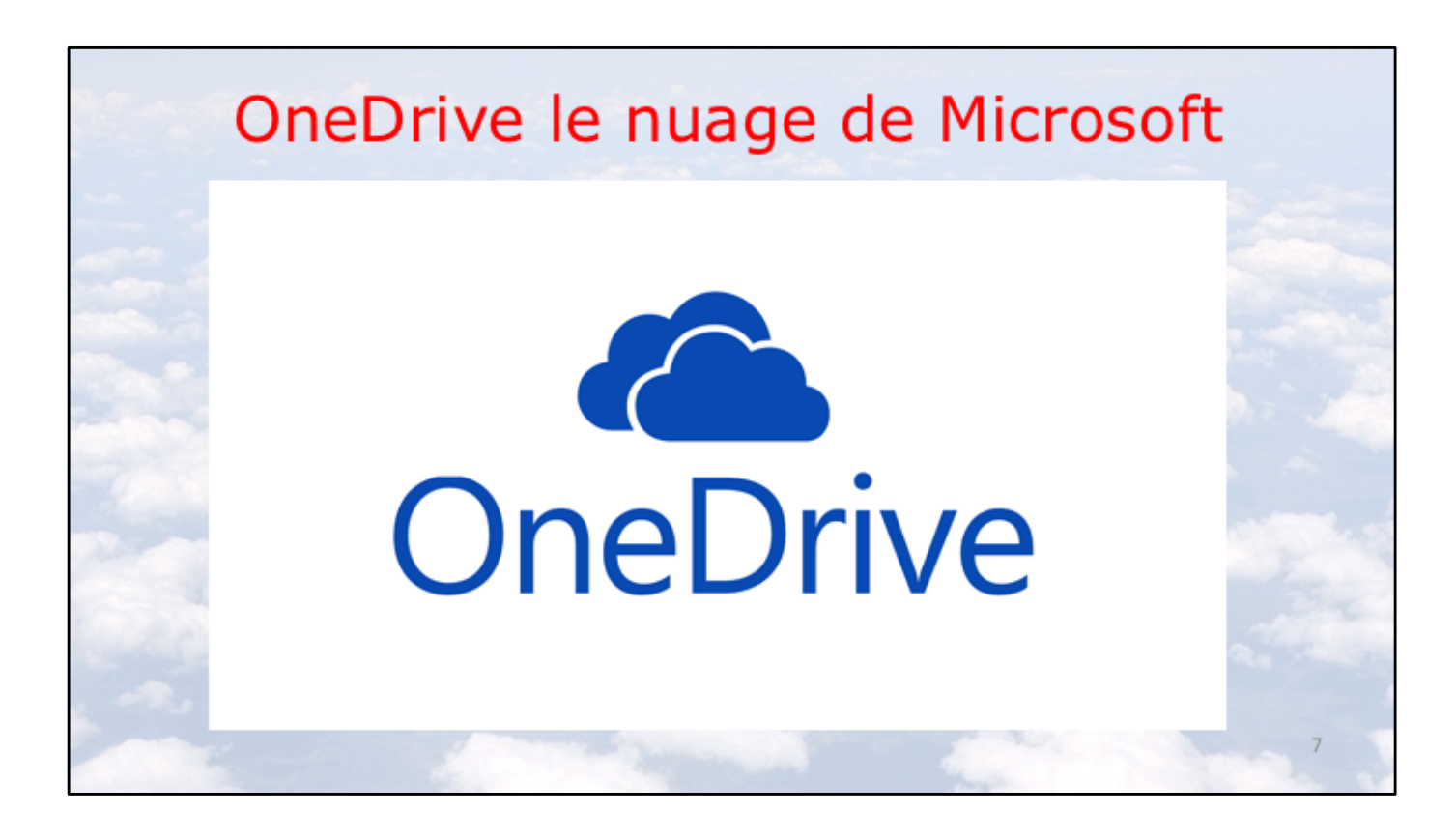

## OneDrive le stockage dans le nuage de Microsoft

- Stockage et partage de données :
  - Documents Microsoft Office, Photos, musiques, documents PDF, vidéos en différents formats...
- Utilisation gratuite des applications Microsoft Office, depuis un navigateur Internet ou depuis un appareil iOS.
- Synchronisation automatique de certains dossiers entre plusieurs appareils.
- Travail collaboratif avec les applications Microsoft Office.
- Fonctionne sur Mac, iPad, iPhone, iPod touch, PC.
- 5 Go gratuits.

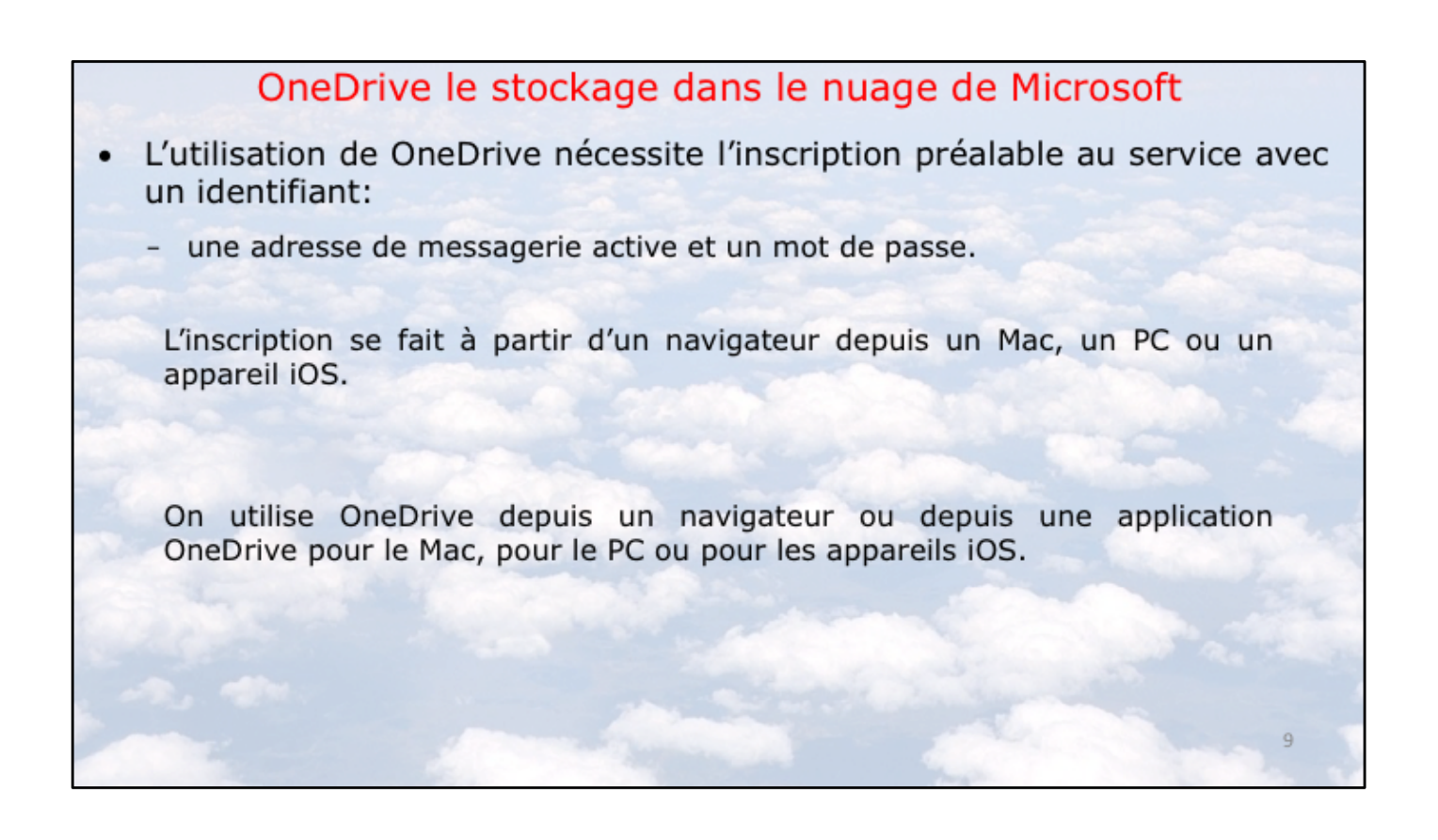

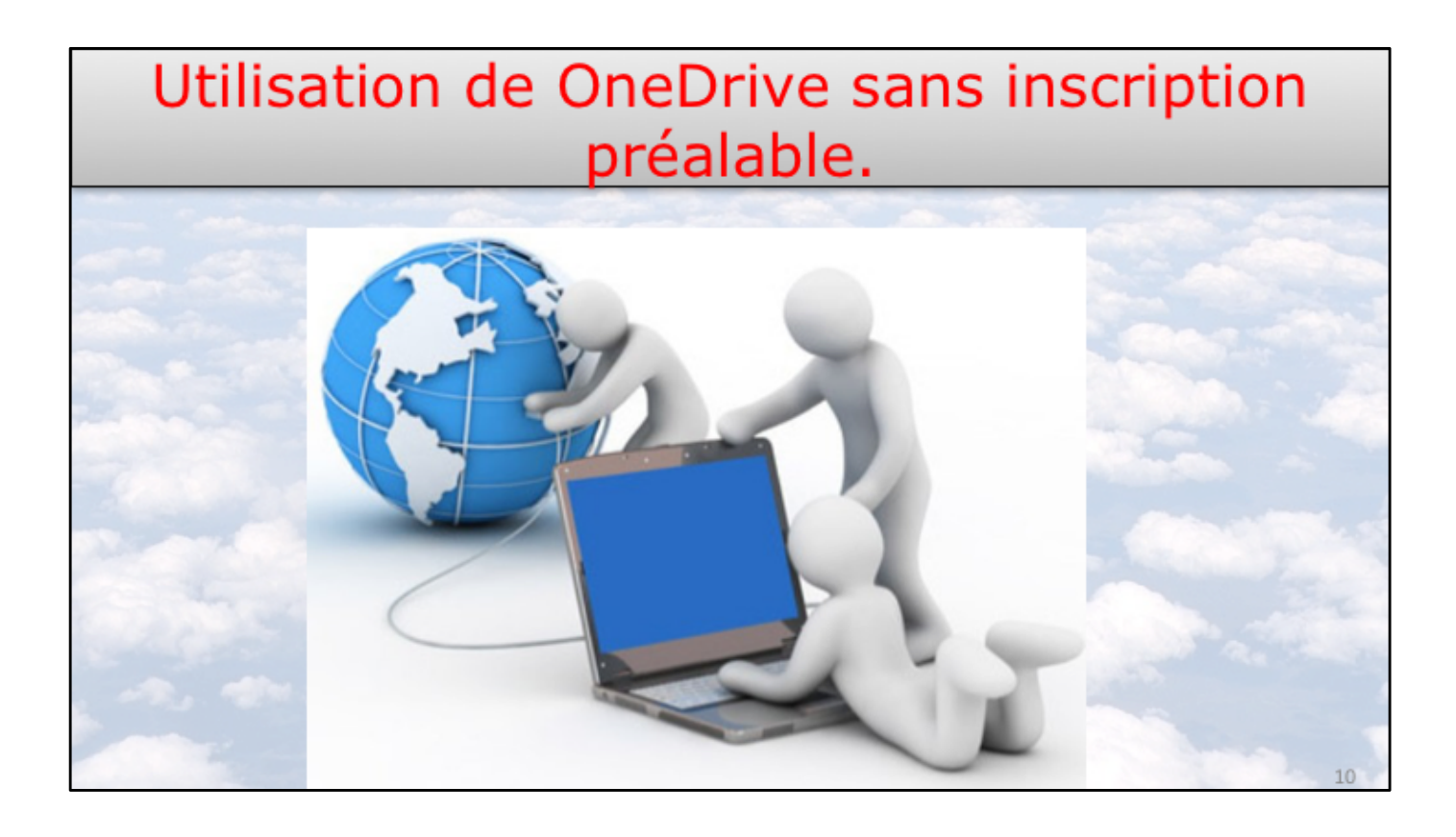

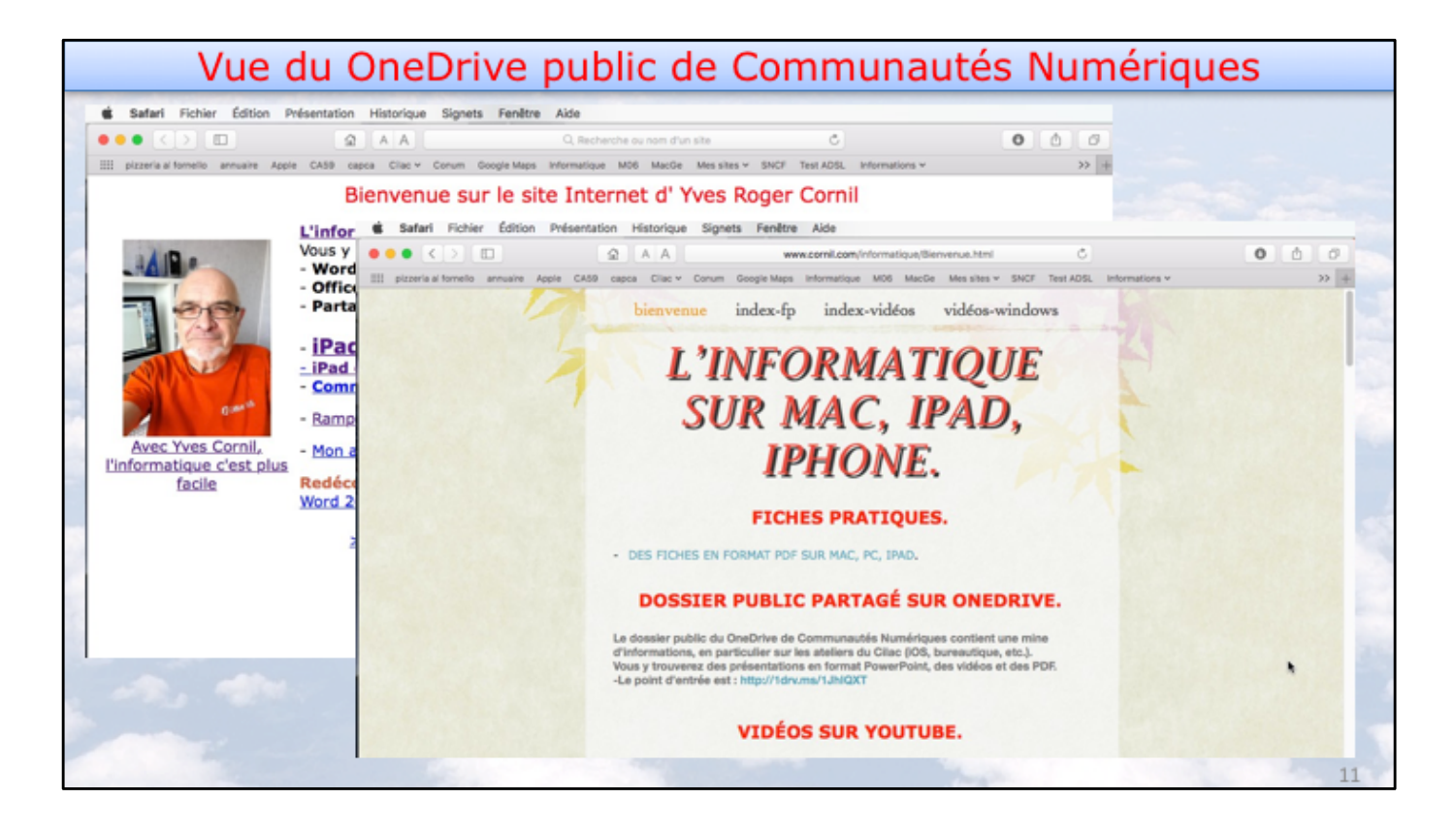

Connexion au site d'Yves Cornil : http://www.cornil.com et suivre le lien 1drv.ms....

| Le dossier           | public de Communaute                                                                                                    | és Numéri                                | ques                                         |
|----------------------|----------------------------------------------------------------------------------------------------|------------------------------------------|----------------------------------------------|
| ● ● ● < > 10 ② A A   | ili onedhive.Jive.com/filo-F533985AF58AF0AF1c211558.cidi-F533985AF58AF0AF<br>omatique M05 MacGe Mesuhes v SNCF Test ADSL Informations v A propos du Listance Appi | C Submit MVP Activity Sites suggereds We | 0 0 0                                        |
| III OneDrive         |                                                                                                    | • Ø ?                                    |                                              |
| ± Telécharger        |                                                                                                    | 1°                                       | Tier ∨ ₽ 0                                   |
| Partagés > Public    |                                                                                                    |                                          | 6850 mg                                      |
| Non T                | III OneDrive                                                                                                    |                                          |                                              |
| I ABM-pdf            | ± Télécharger                                                                                                    |                                          |                                              |
| III connexion-Mac-PC | FP50-facebook.pdf                                                                                                    | 14.53                                    | x <sup>R</sup> Consultation possible 7,88 Mo |
| till dailymotion     | FPS1-Facebook-aide.pdf                                                                                                    | 14.53                                    | x <sup>R</sup> Consultation possible 2,62 Mo |
| till Entourage 2008  | FP52-collaboration-suivi-pages.pdf                                                                                                    | 14.53                                    | r <sup>®</sup> Consultation possible 1,17 Mo |
| the Excel cour Pad   | FP53-Pages-collaboration.pdf                                                                                                    | 14.53                                    | r <sup>®</sup> Consultation possible 11,7 Mo |
| III Excel-Online     | FP54-facebook-ipad.pdf                                                                                                    | 1453                                     | R <sup>R</sup> Consultation possible 6,42 Mo |
| Eff Facebook         | FP55-ipad-iphone.pdf                                                                                                    | 14:53                                    | R <sup>R</sup> Consultation possible 1,20 Mo |
| of fiches-protoves   | FP56-lieux.pdf                                                                                                    | 14:53                                    | R <sup>R</sup> Consultation possible 855 Ko  |
| icloud-icloud drive  | EP57-savePhotos2OneRrive.pdf                                                                                                    | 14.53                                    | x <sup>R</sup> Consultation possible 2,62 Mo |
| DE Pad-ios8          | FP-Facebook.pdf                                                                                                    | 14/10/2016                               | x <sup>R</sup> Consultation possible 2.73 Mo |
|                      |                                                                                                    |                                          | 12                                           |

Vue du dossier public. Clic sur fiches-pratiques.

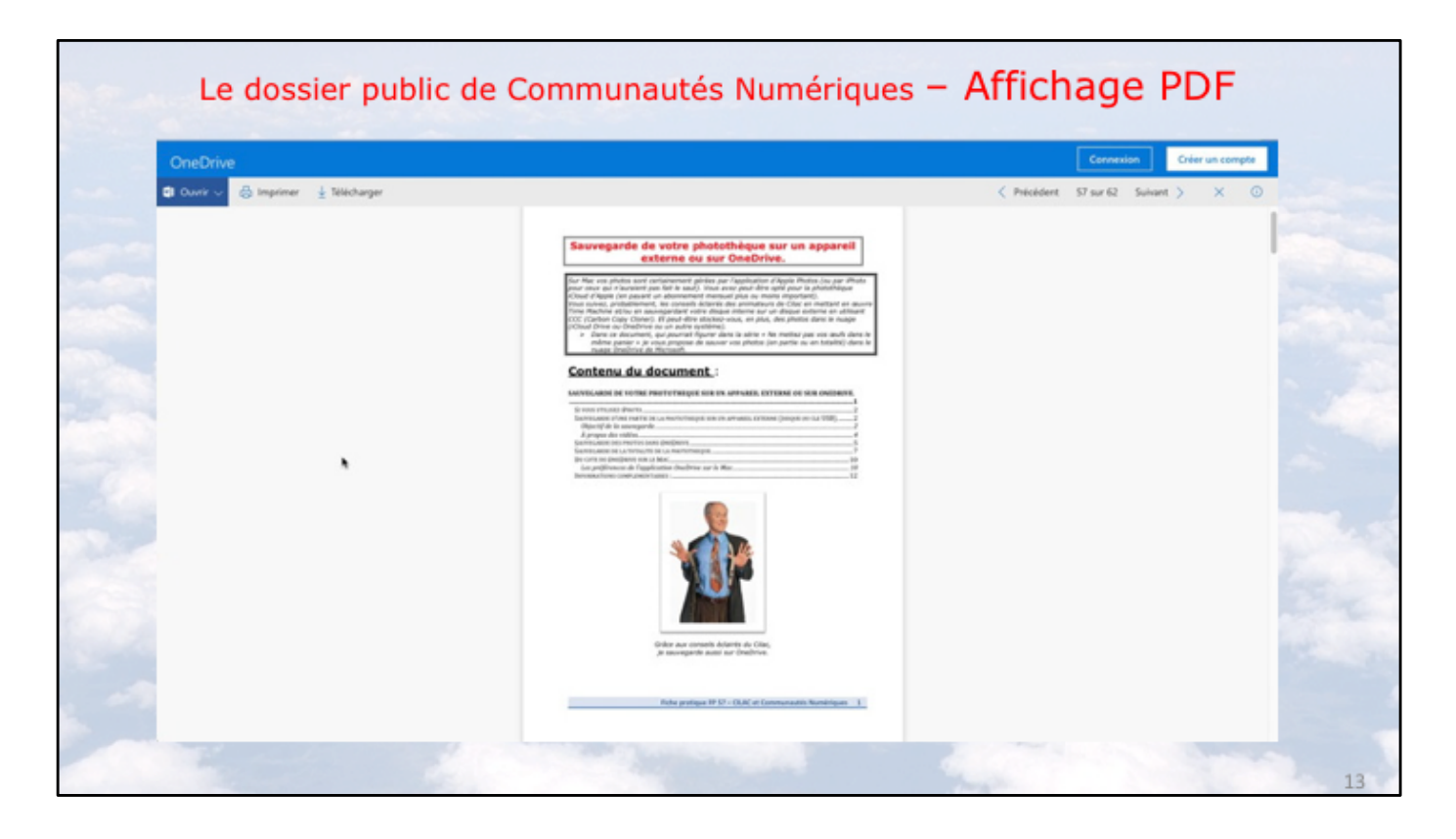

Affichage d'un fichier PDF.

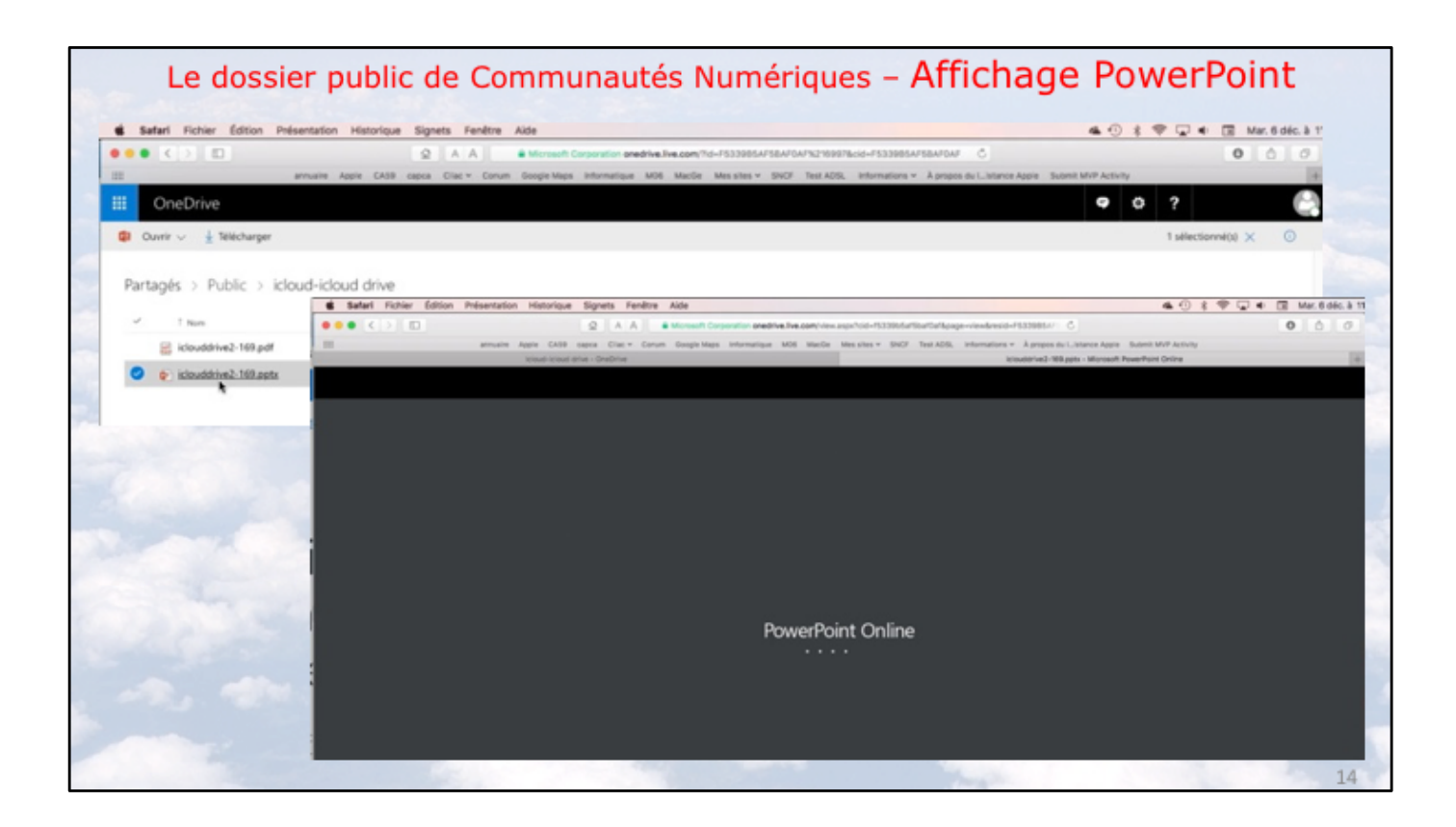

Grâce à OneDrive vous pouvez lire une présentation PowerPoint par l'intermédiaire de votre navigateur Internet.

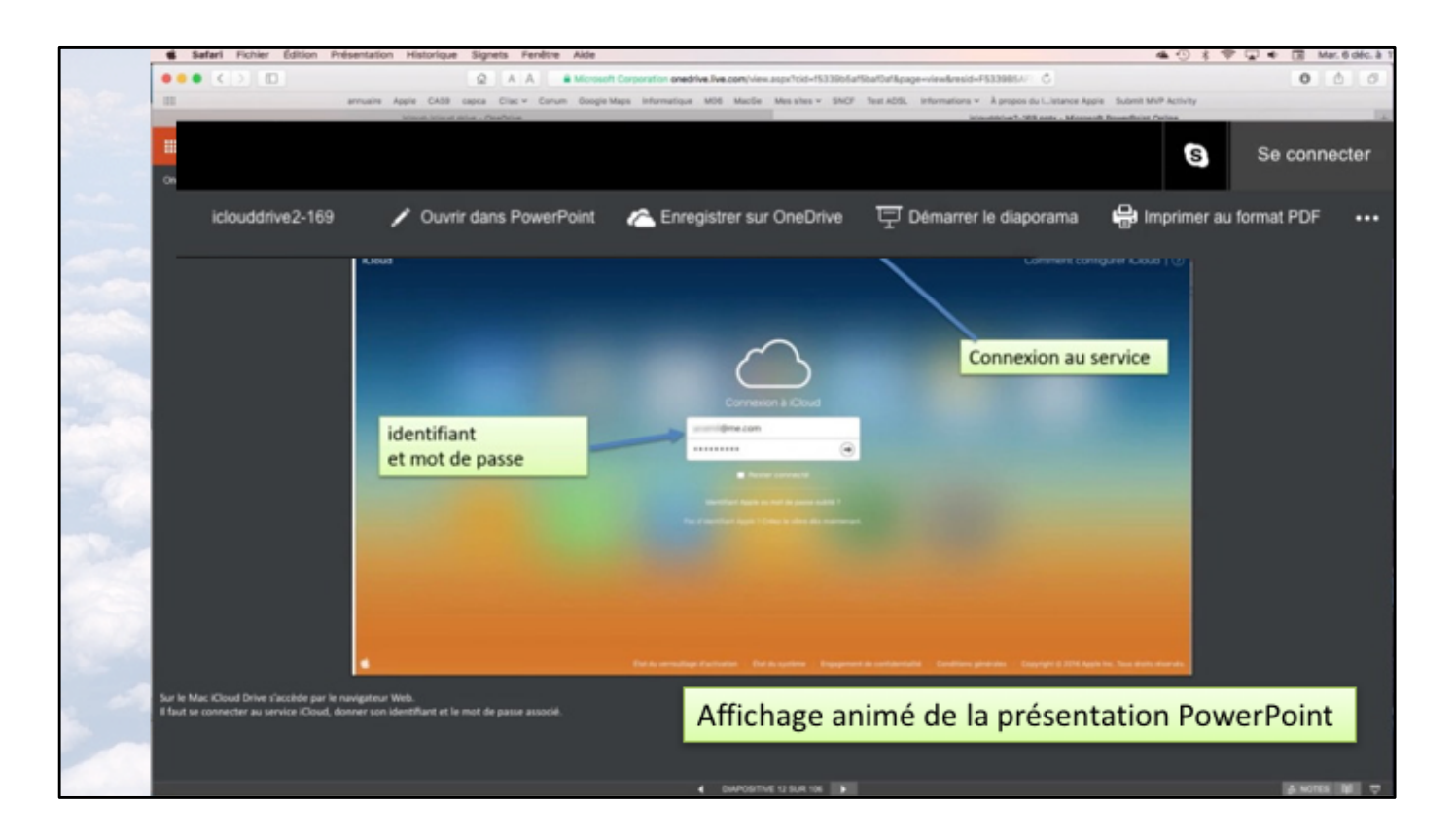

Prochaine diapo : vidéo sur le lien du dossier public proposé par Yves Cornil.

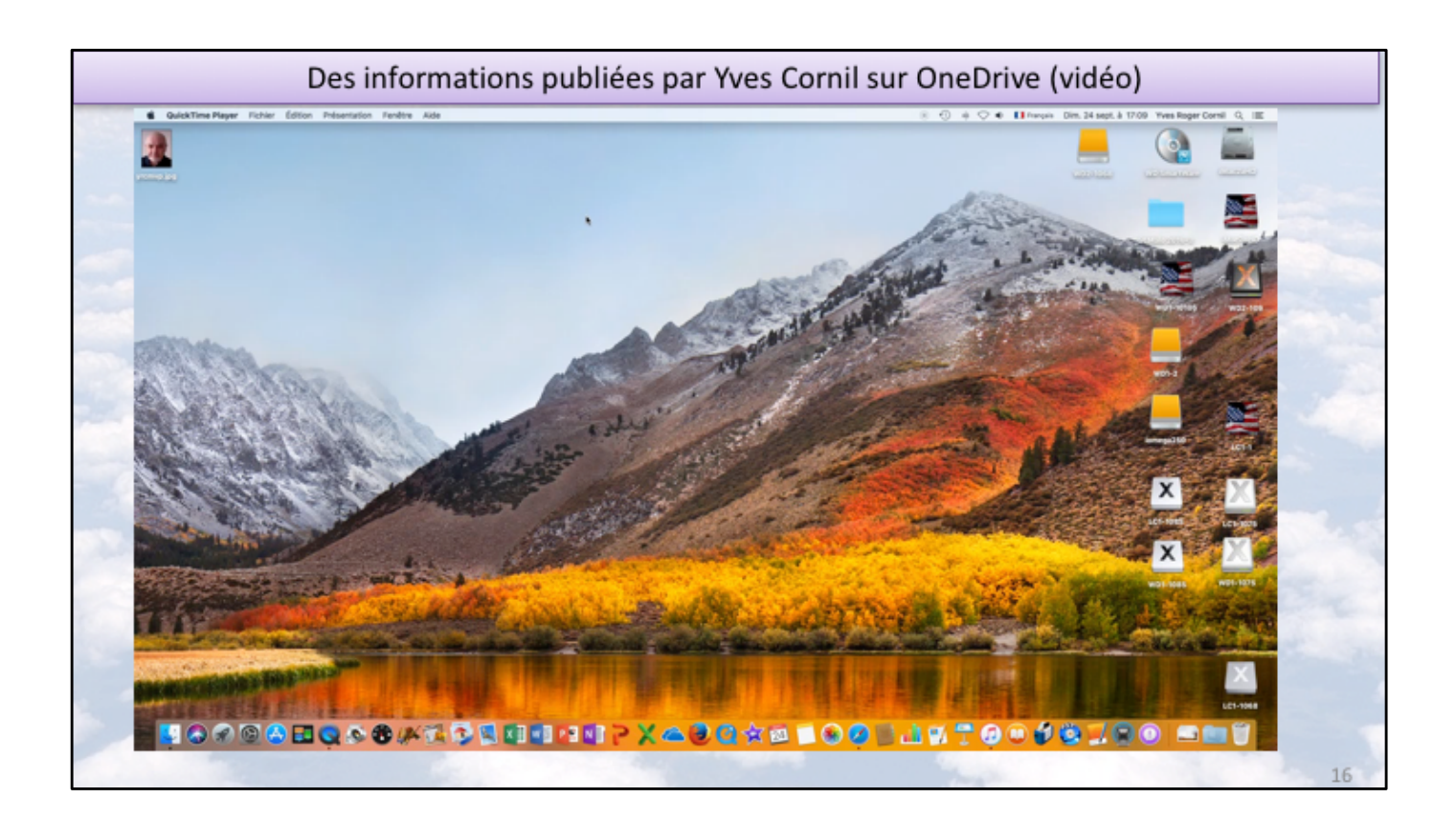

Vidéo.

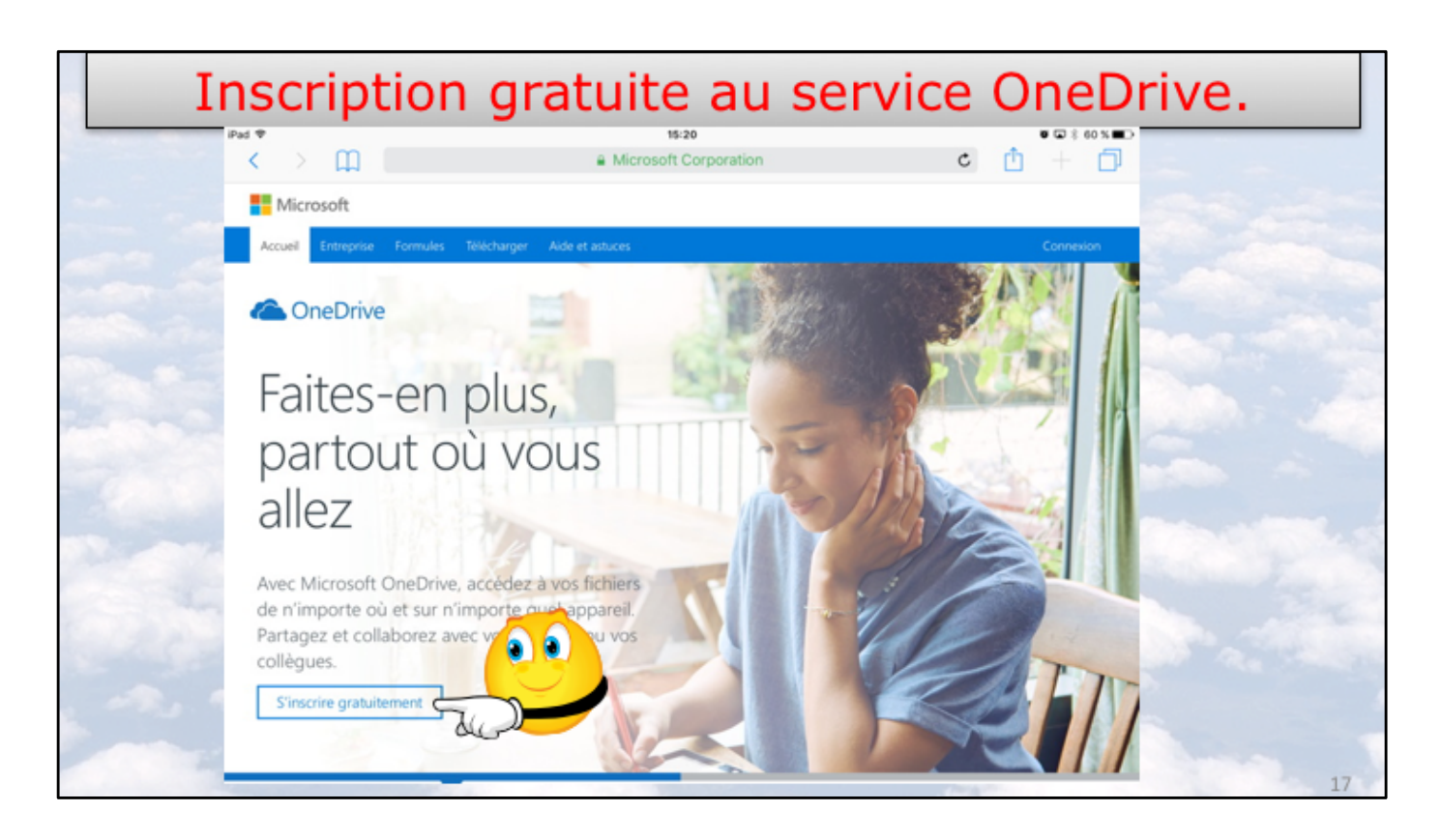

Découvrons le processus d'inscription au service OneDrive. Connectez-vous sur http://onedrive.live.com Ici l'inscription se fait depuis un iPad.

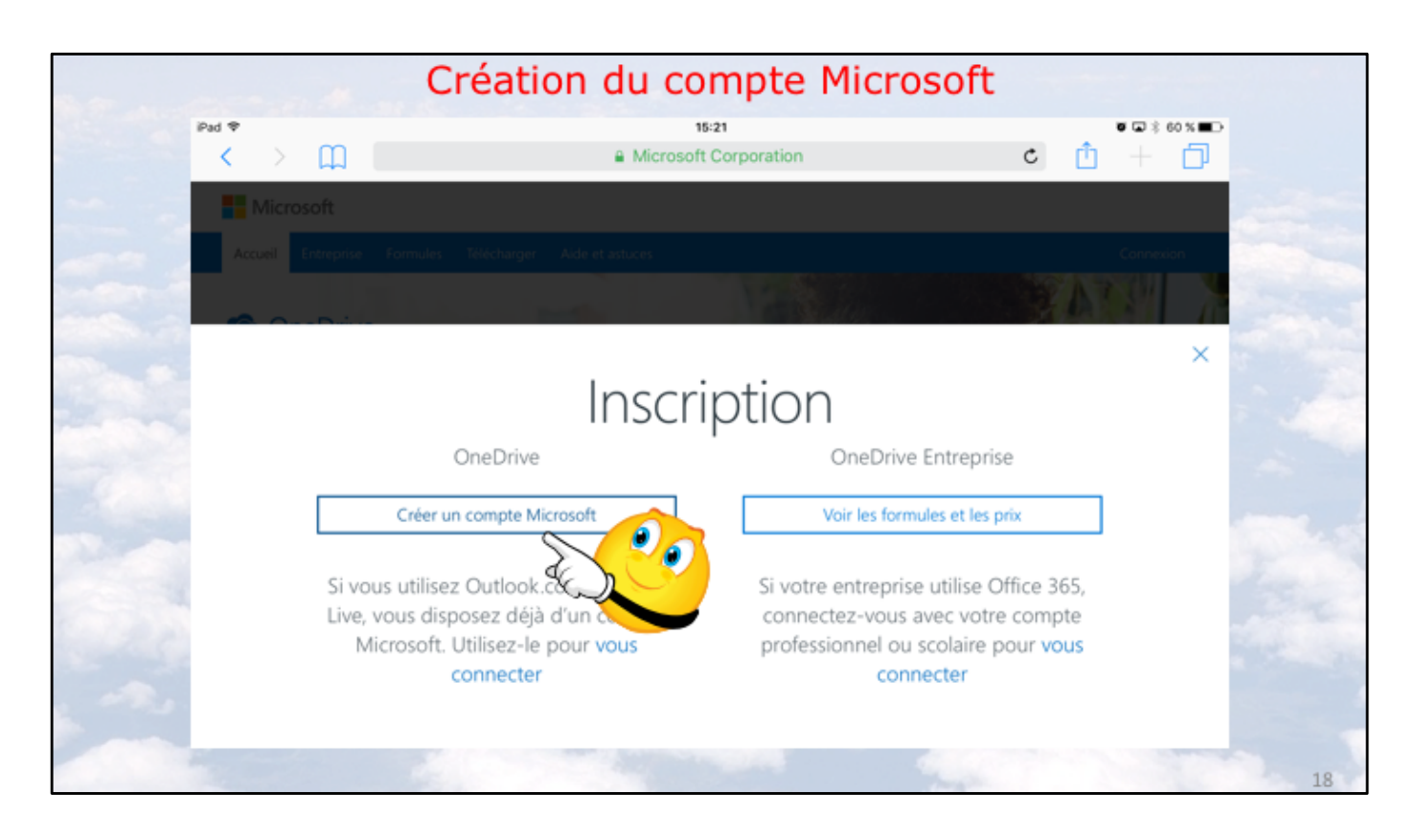

Touchez créer un compte Microsoft sur l'iPad.

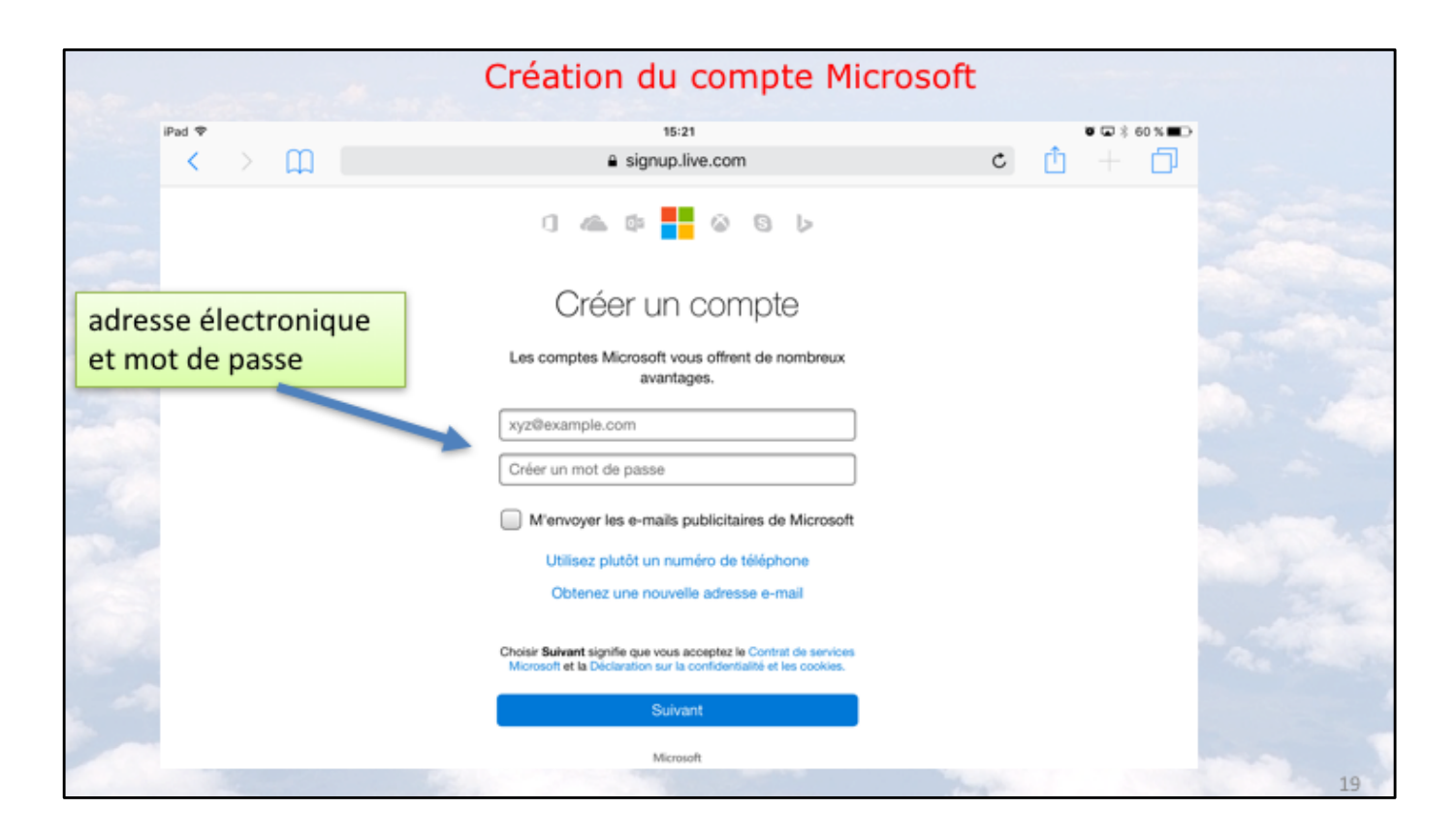

Donnez une adresse de messagerie active, ce sera votre identifiant au compte Microsoft; donnez ensuite un mot de passe.

| an anna de | Création du compte Micros                                  | soft |     |              |
|------------|------------------------------------------------------------|------|-----|--------------|
| iPad 🗢     | 15:24                                                      |      | Ŭ   | 🛥 🕸 59 % 🔳 🕞 |
| < > 🕮 📃    |                                                            |      | c 🚹 | + 🗅          |
|            | 0 🗠 🕸 📕 🏼 🕞 🕨                                              |      |     |              |
|            | Entrez le code de                                          |      |     |              |
|            | sécurité                                                   |      |     |              |
|            | Nous venons d'envoyer un code à<br>lucienne@numericable.fr |      |     |              |
|            | Entrez le code de sécurité                                 |      |     |              |
|            | Précédent Suivant                                          |      |     |              |
|            | Microsoft                                                  | -    |     |              |
|            |                                                            |      |     | 20           |

Microsoft vous a envoyé un code via l'adresse que vous avez fournie. Allez dans votre messagerie (éventuellement dans les indésirables).

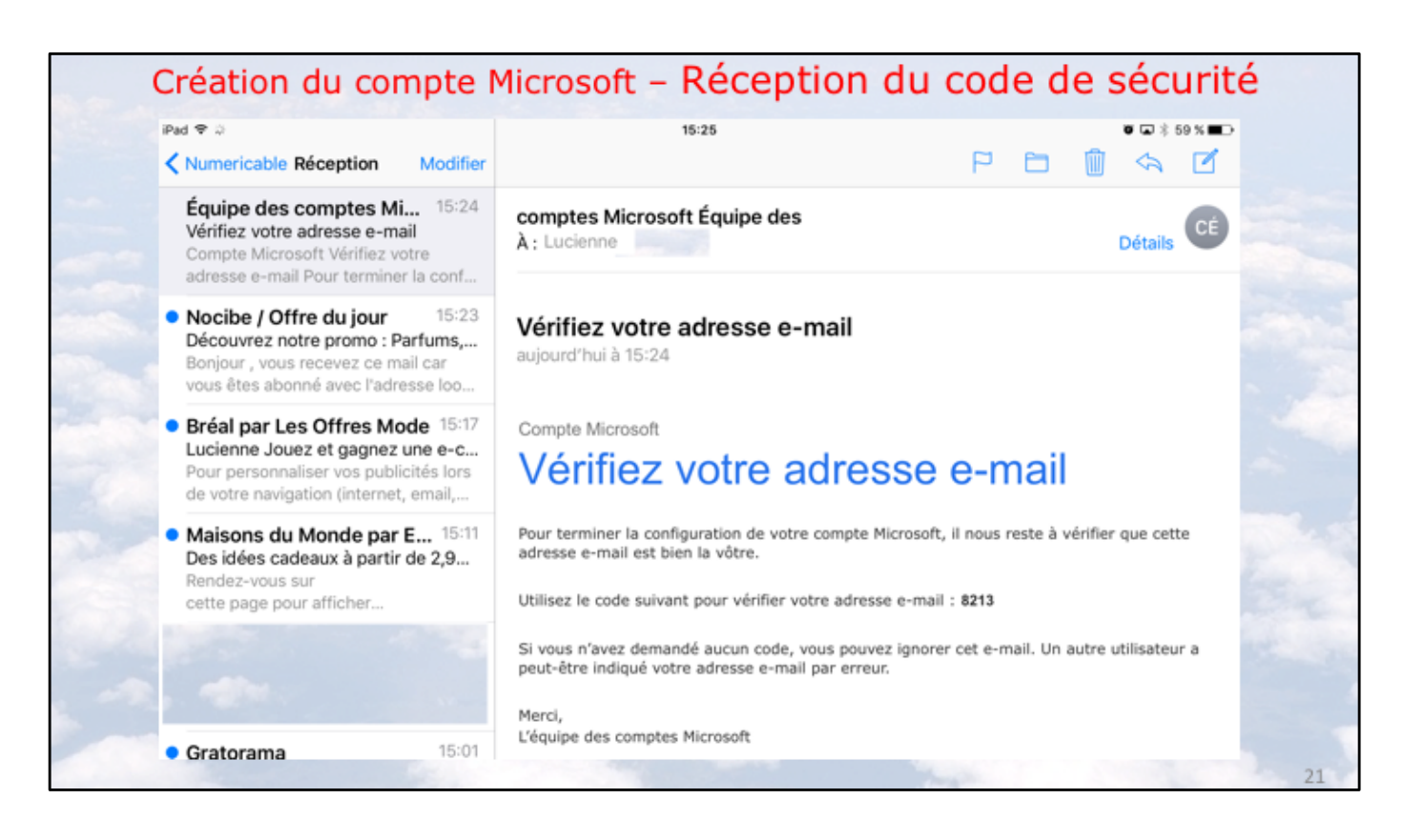

Vous avez reçu un code envoyé par Microsoft, copier le code et retournez à votre navigateur.

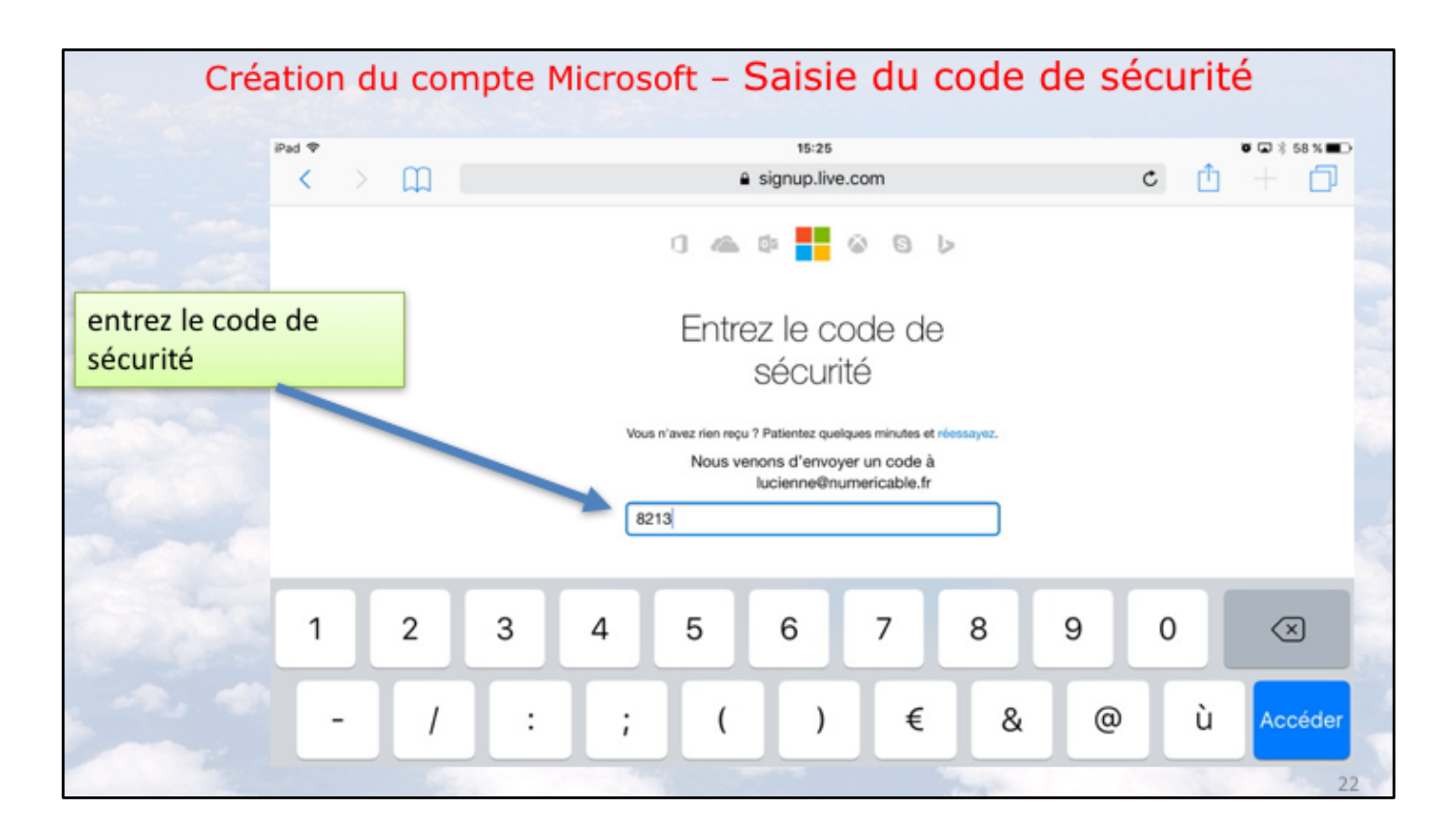

Dans votre navigateur, entrez le code reçu par la messagerie.

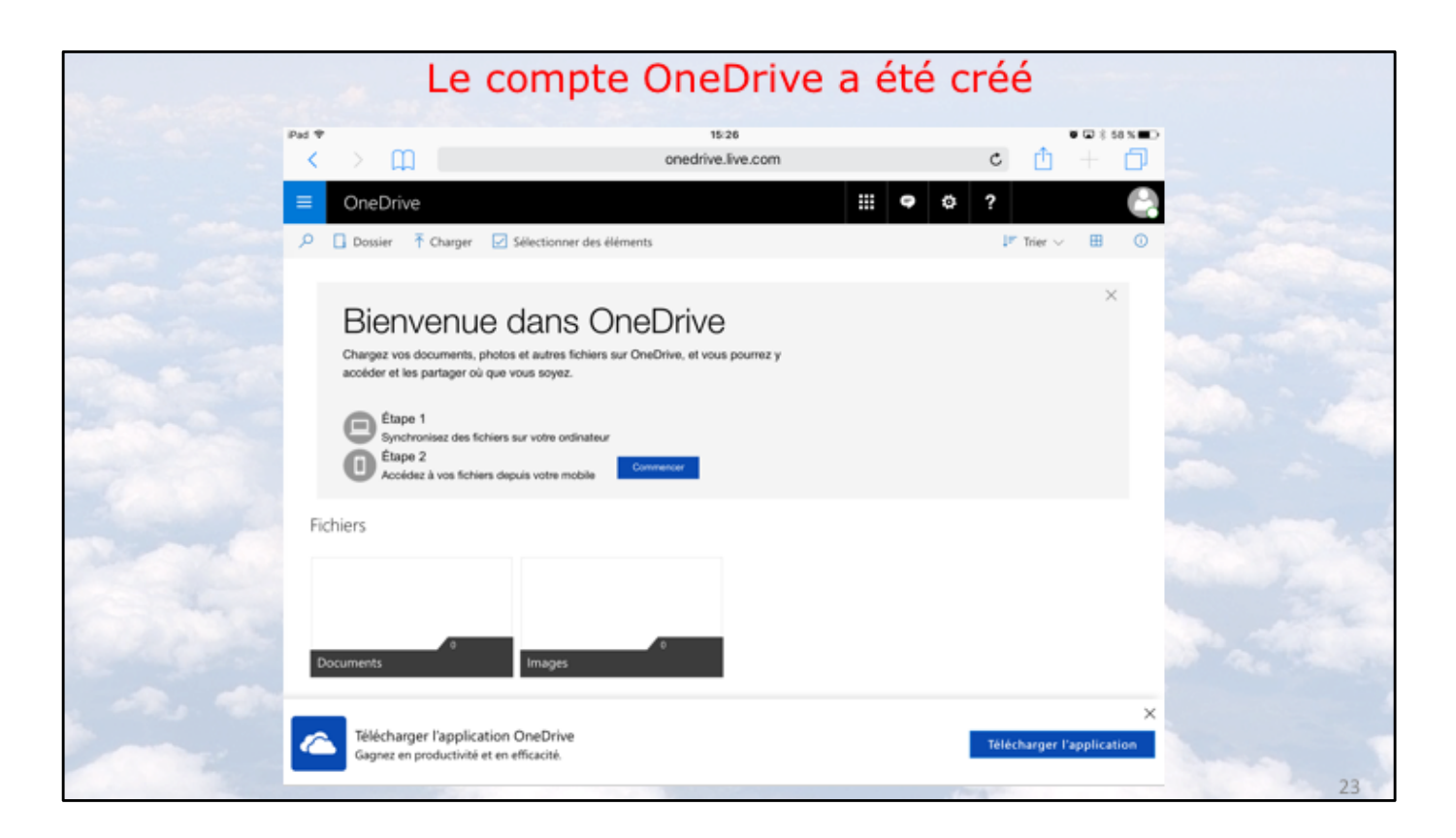

Votre OneDrive est maintenant créé avec 2 dossiers : documents et images. Vous pouvez télécharger l'application OneDrive depuis cette page ou aller ultérieurement sur l'App Store.

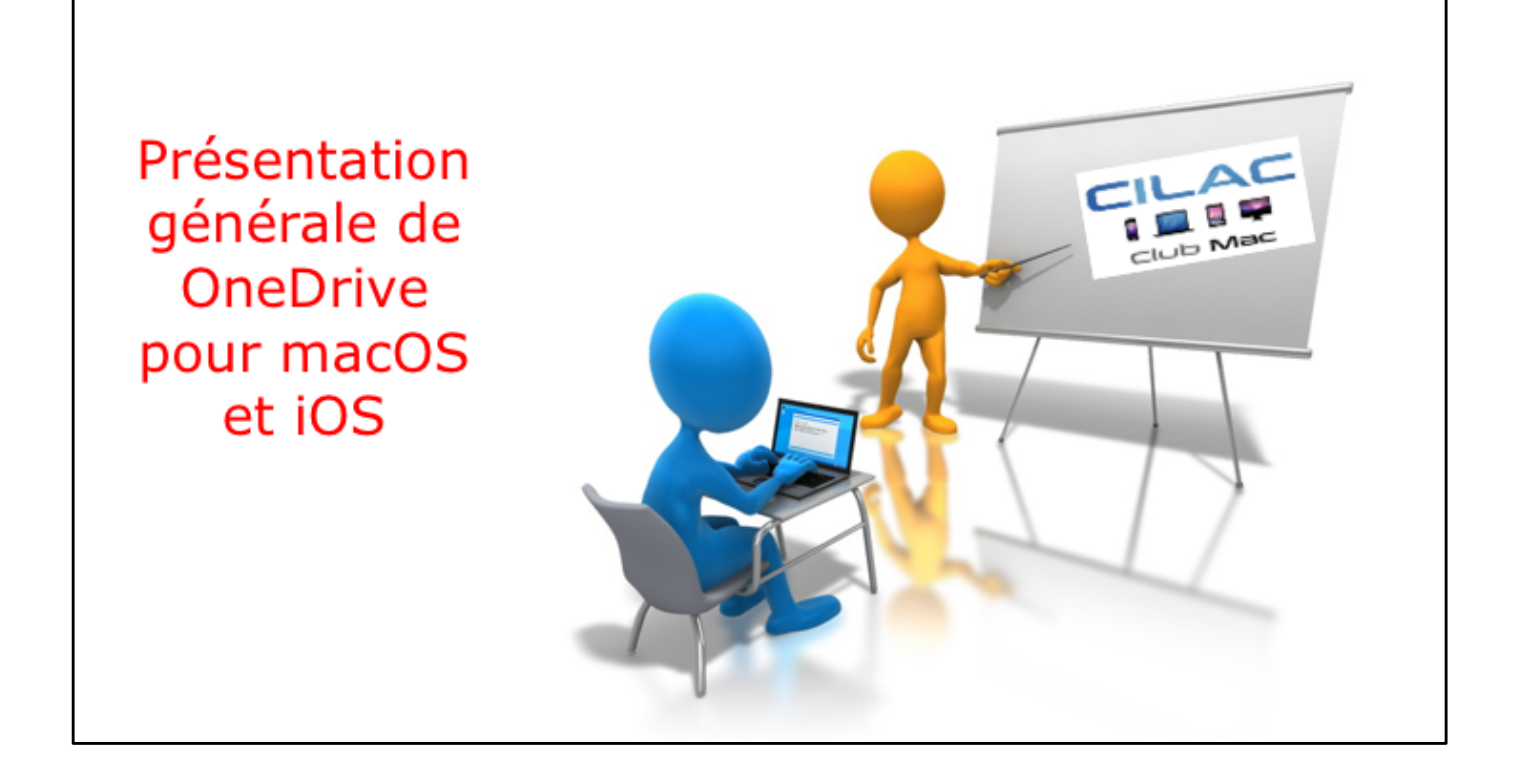

Utilisation des Web apps Microsoft Office sur Mac et PC.

Vous pouvez afficher et modifier des documents Microsoft Office (Word, Excel, PowerPoint) depuis un navigateur sur Mac et sur PC, sans posséder les applications Microsoft Office.

Sur les appareils iOS < 10,1 pouces vous pouvez utiliser une version gratuite (mais avec certaines limitations) de PowerPoint, Word et Excel.

## OneDrive pour quoi faire?

Stocker et partager des données (images, vidéos, documents Microsoft Office, etc.) :

- accessibles depuis plusieurs applications et depuis plusieurs appareils (macOS, iOS, Windows, Androïd).

L'accès aux données peut se faire directement (par ouvrir et enregistrer pour les applications Microsoft Office) sur OneDrive ou indirectement (en passant par un stockage intermédiaire, dossier téléchargement, par exemple).

Accès directs au One Drive : depuis les app. Microsoft Office sur macOS et iOS

One Drive permet le partage de documents et le travail en commun sur des documents Microsoft Office ainsi que le partage de photos.

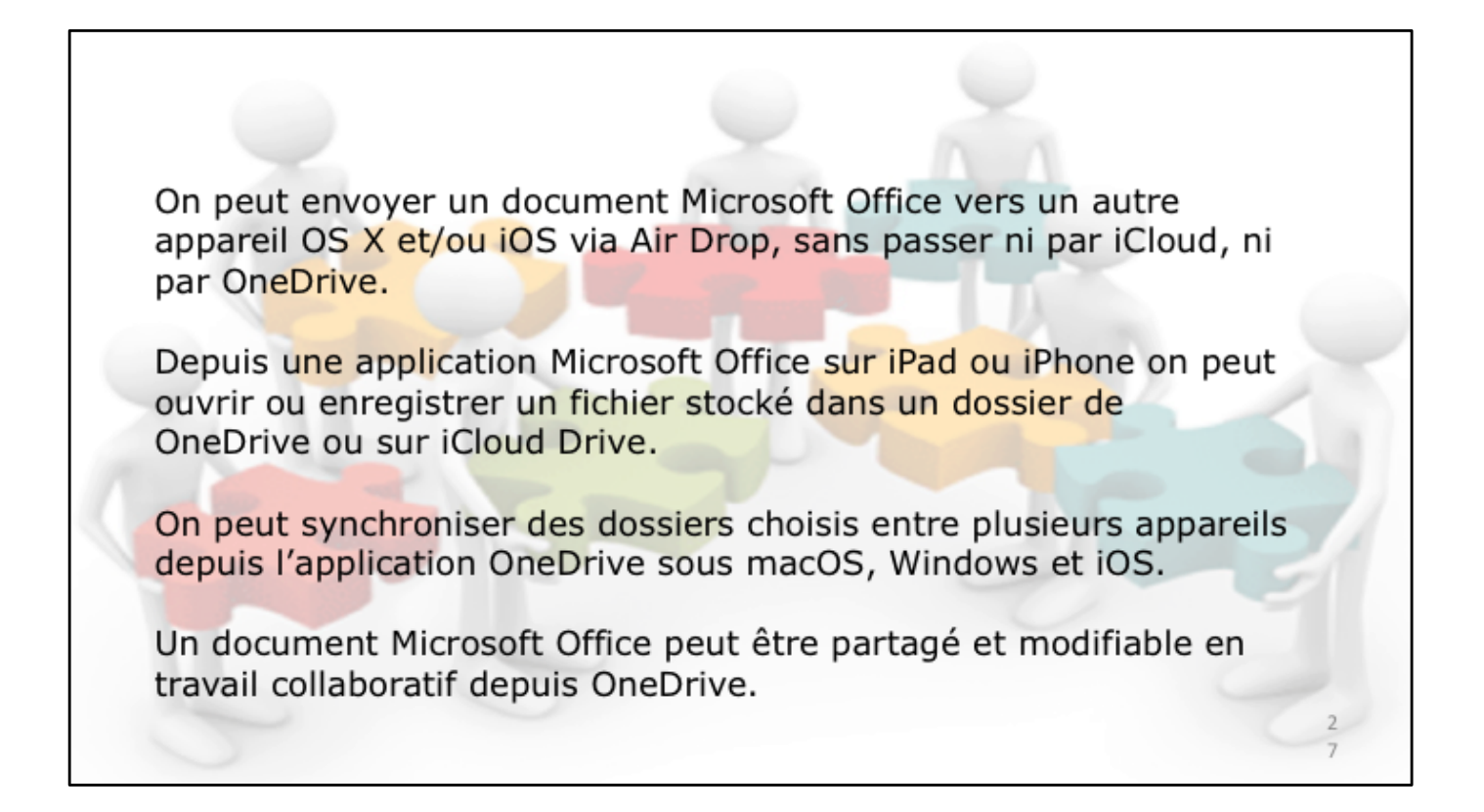

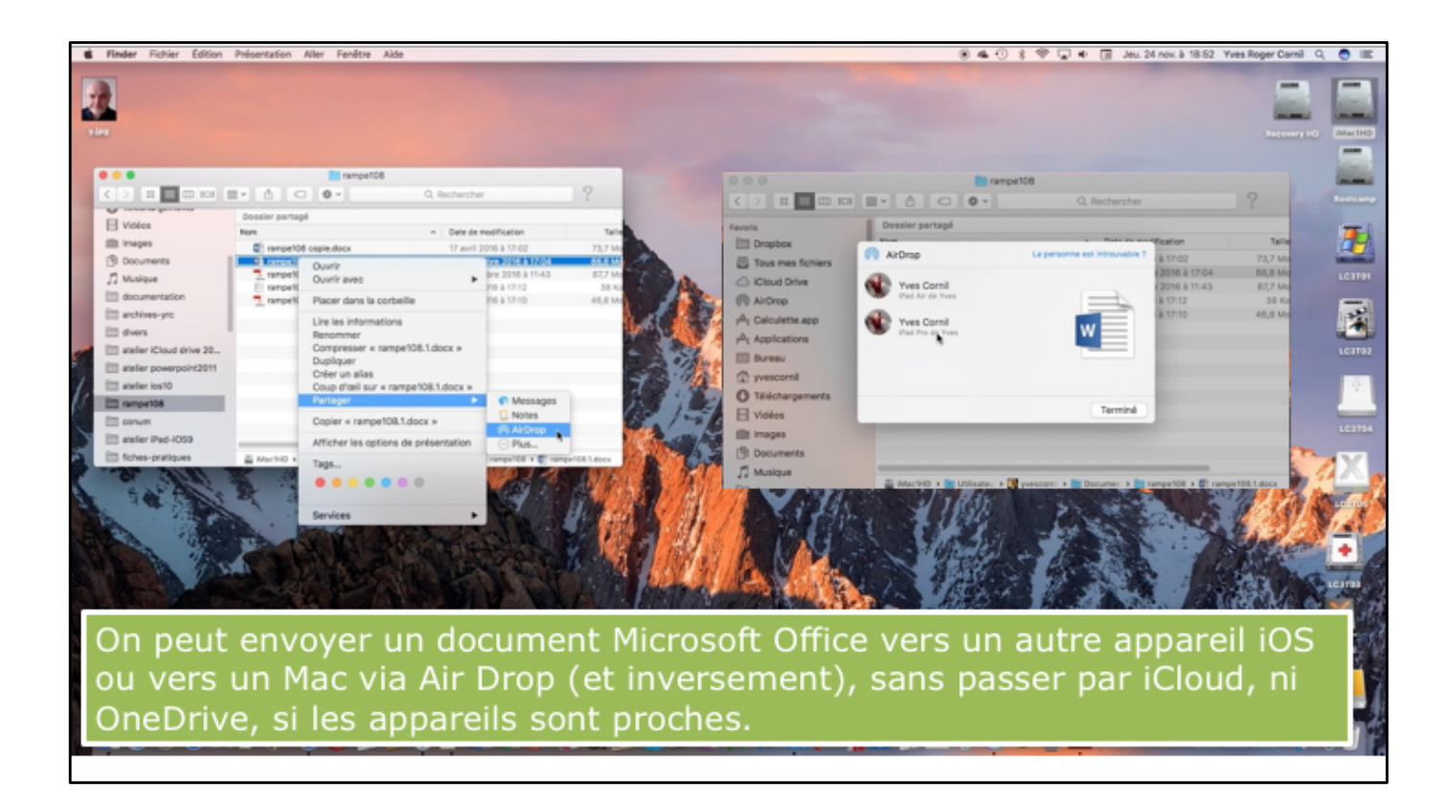

| Pas v 16.32<br>iCloud Drive                    | AirDrop                                                                                                    |
|------------------------------------------------|----------------------------------------------------------------------------------------------------|
| Q. Rechercher                                  |                                                                                                    |
| 19 ülüneris                                    | Pages                                                                                                    |
| epub<br>4 dialonets                            | iTunes U                                                                                                    |
| Cloud Drive Upgrade - Recovered Documents      | PDF to Word                                                                                                    |
| C indexes                                      | Word S                                                                                                    |
| C Keynote                                      | PDF Gif Word Excel Download View                                                                                                    |
| Numbers AirDrop<br>Visis Central partage       | LE MOIS DERNIER                                                                                                    |
| e rampeto3.1.doc x.                            | Tens Constanting Constanting C |
| PDF Expert                                     | Conclusion on Free Conclusion     MonthConcept 20 MicroConce (Conclusion)     MicroConcept 20 MicroConce (Conception)     MicroConcept 20 MicroConcept (Conception)                                                                                                    |
| photos Annuler                                 | S invok-colabo1                                                                                                    |
| PowerPoint<br>2 defenses                       | CONTRACTOR OF CONTRACTOR OF CO |
| Public                                         | Finance PP45-translator-word2016mac<br>Onderer & Vins Centi II synchre                                                                                                    |
| 2 automs                                       | PLUS ANCIEN Ovverture en cours                                                                                                    |
| Videos<br>6 defensets                          | Curro PP Excel liste déroulante rampet08.1                                                                                                    |
| See VM                                         | Draubhean de Ywes Connel = synches                                                                                                    |
| Réception du document sur l'iPad               | Backstage view Annulee  Condinies de Yiels Condinies synchro                                                                                                    |
| 16 skinents, 34,82 Go disponibles ser licitore | 29                                                                                                    |

Le document est en cours de réception sur l'iPad; sur l'iPad il faut choisir l'application qui réceptionnera le document, ici Word.

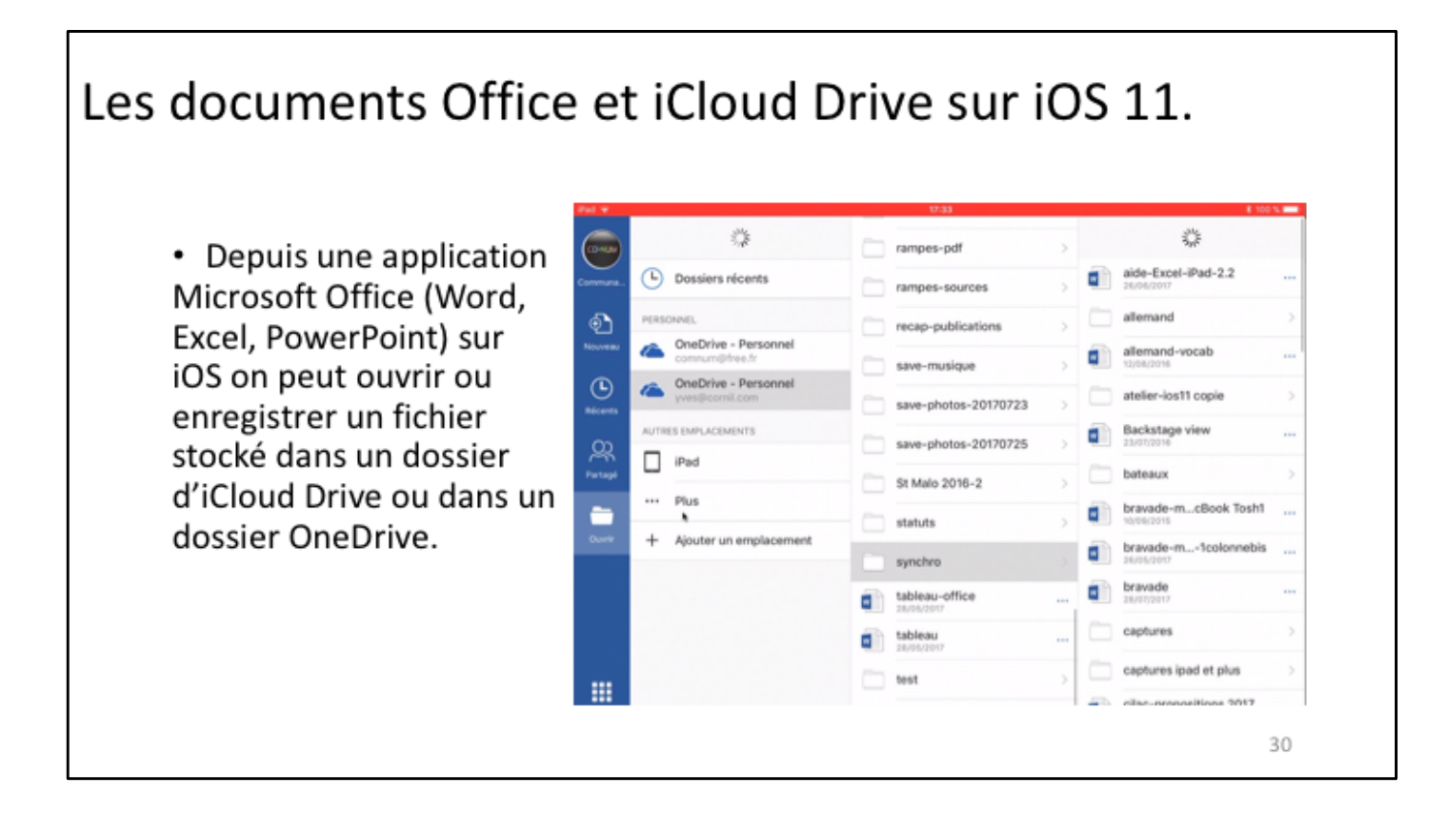

Sur iPad, touchez ... Plus pour accéder au nuage iCloud Drive (ou autre nuage). Ici on ira ouvrir un document .docx depuis le dossier Docx.

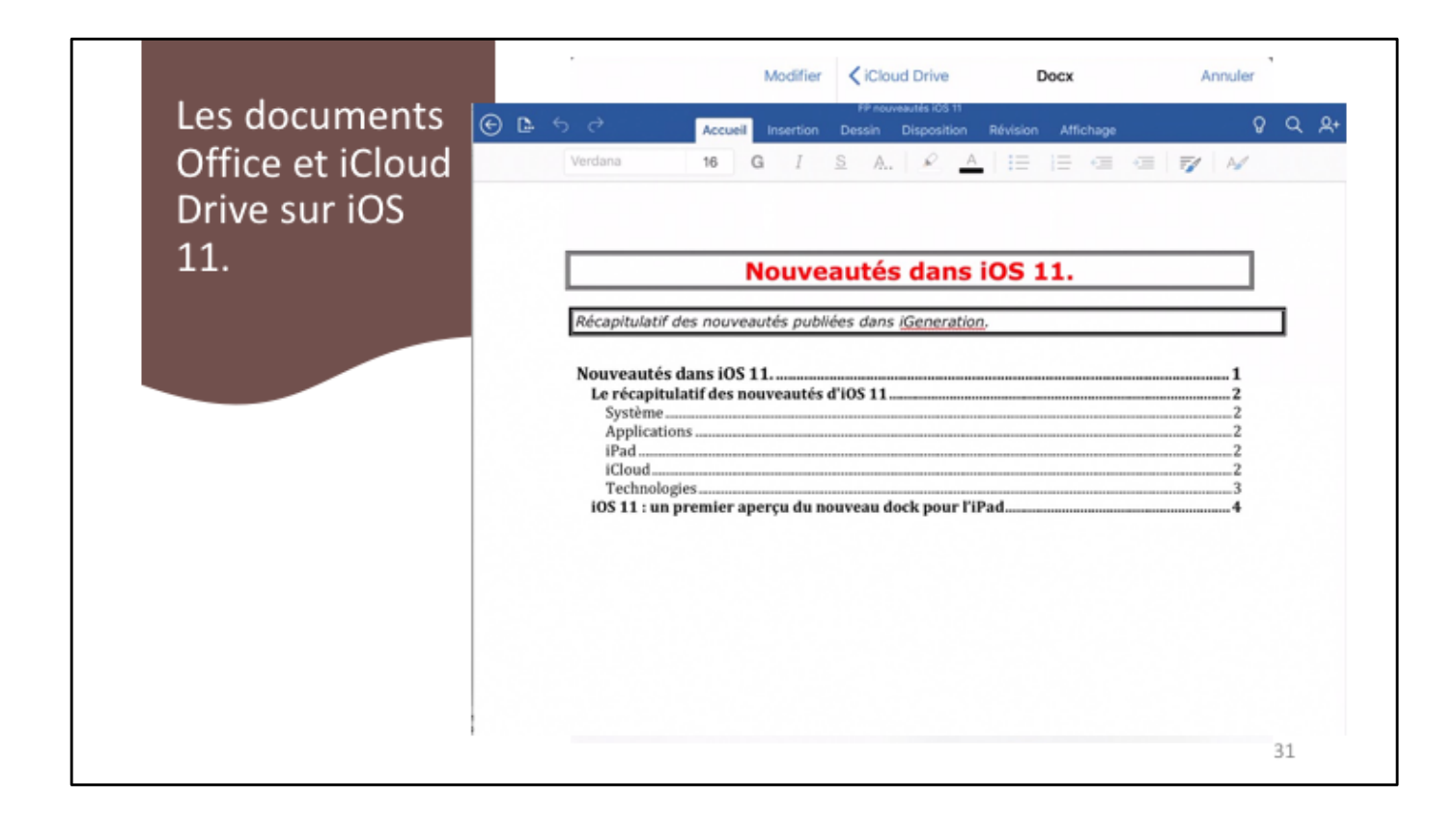

Sur iPad, touchez ... Plus pour accéder au nuage iCloud Drive (ou autre nuage). Ici on ira ouvrir un document .docx depuis le dossier Docx.

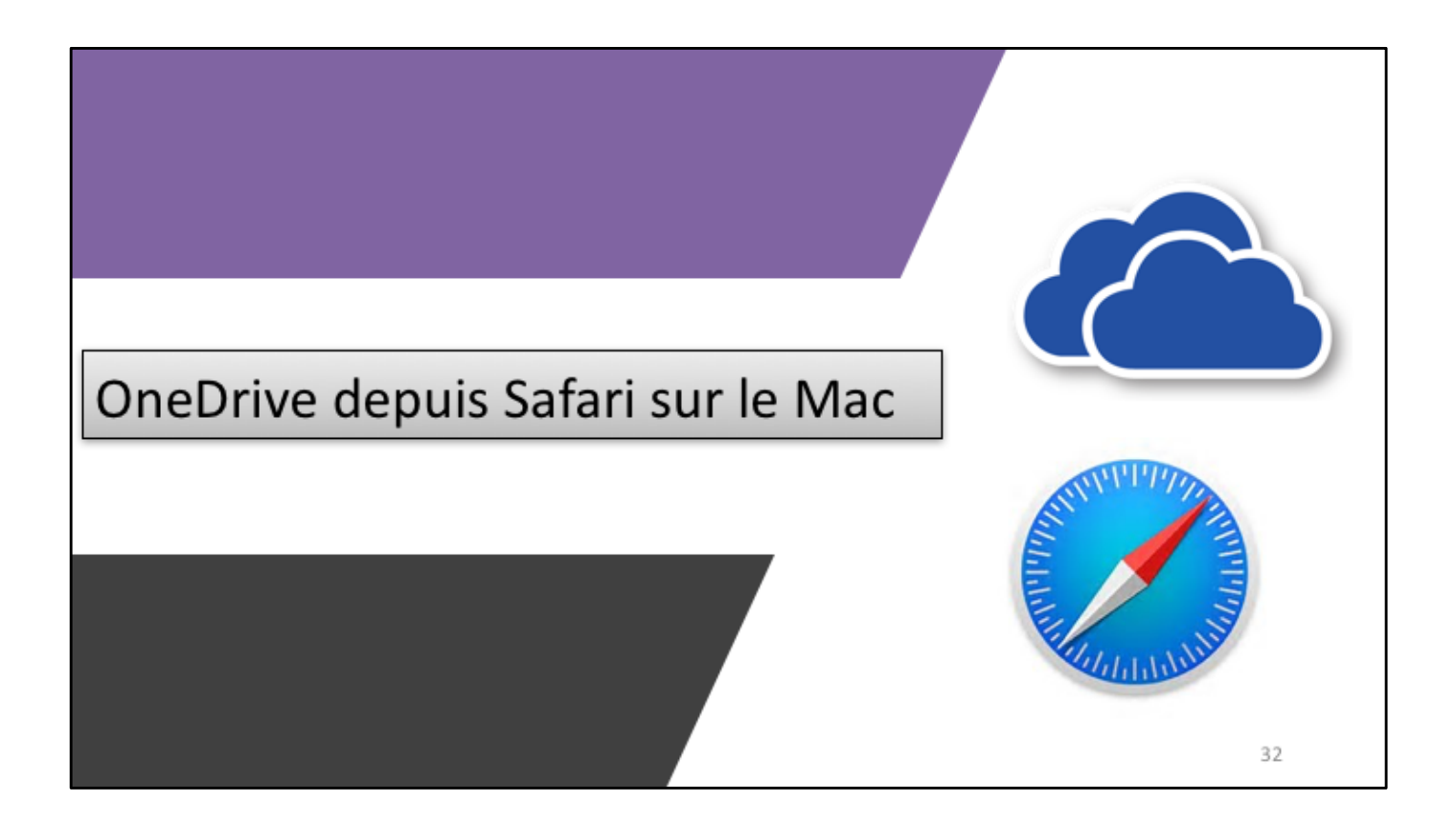

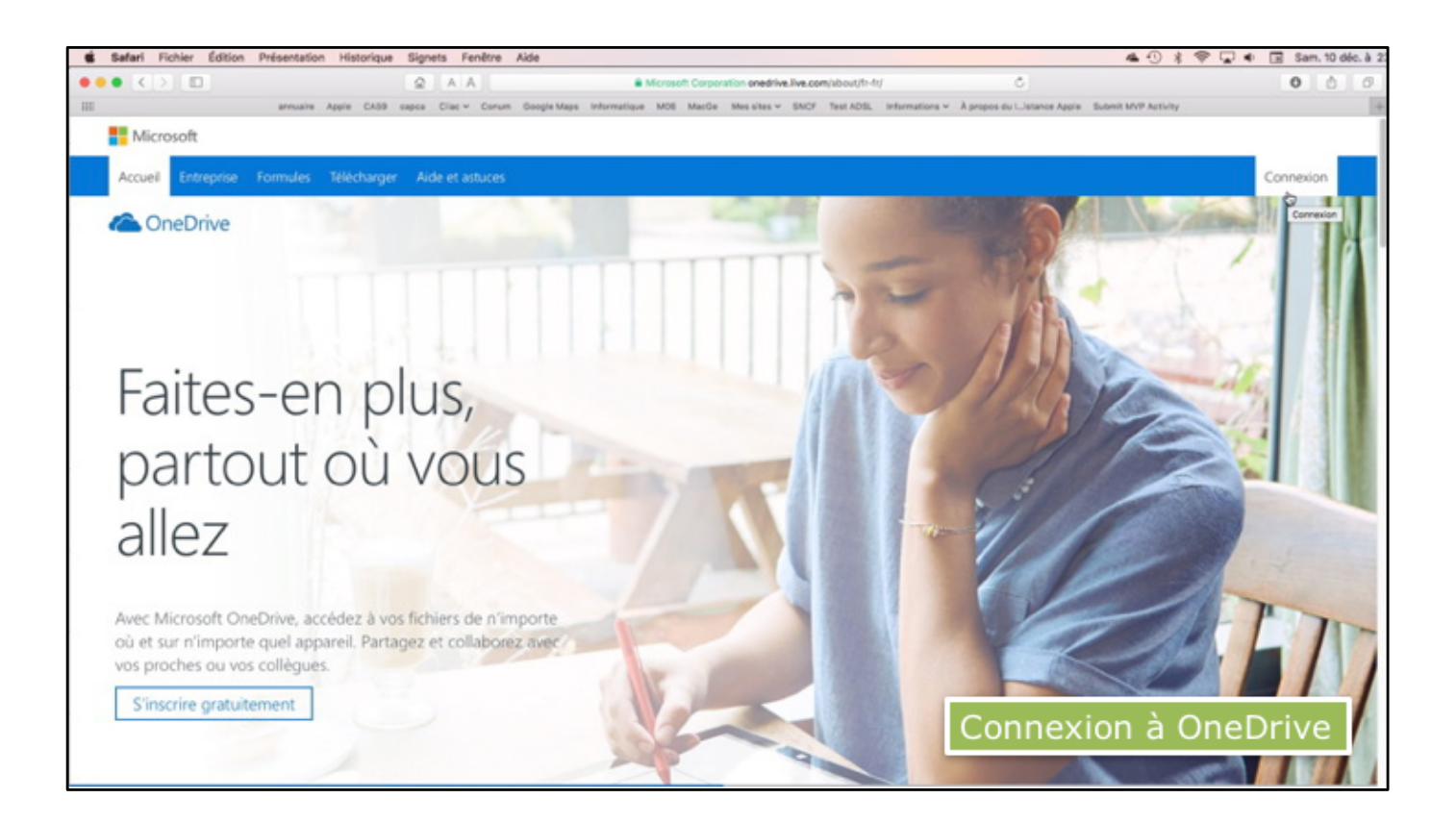

Entrez l'adresse de OneDrive (ou mieux depuis un signet) et cliquez sur Connexion.

| Connexion au service OneD                                                                                                    | rive depuis Safari sur le Mac                                           |
|----------------------------------------------------------------------------------------------------|-------------------------------------------------------------------------|
| Moreout      Anne Constant - Sectory - Adentistics      OneDrive                                                                                                    |                                                                         |
| Connexion                                                                                                    | ×                                                                       |
| Safari Fichier Edition Prés                                                                                                    | ntation Historique Signets Fenêtre Alde           Q         A <ul></ul> |
| Suivarae<br>⊖ Toujours utiliser d<br>Yous n'avez pas de compte ? Inscrive                                                                                                    | a ≪ ⇔ <b>≣</b> ⊗ ∿ ⊳<br>Entrez le mot de passe                          |
| Avec. Microsoft Gredbave, acceleta a voa fachers de nimporte<br>ou en sur nimporte que i aparent. Fartager et calitativas ser<br>vos procesos ou ves collegans.<br>Sinscrite gratutament. | Entrez le not de passe pour josiane@comil.com                           |
| Personnel                                                                                                    | Maintenir Ia connexion     Sergymenter     Jai oblid mon mot de passe   |
|                                                                                                    | Conditions d'utilisation<br>Conditionstallité et coskles<br>Microsoft   |

|                                      | re Apple CA59 capca Cliac - Conum Google-Maps Informat | tique M06 MacGe Messites v SNOF Test ADSL Informations v | À propos du L.Istance Appie Sites suggérés 33 |
|--------------------------------------|--------------------------------------------------------|----------------------------------------------------------|-----------------------------------------------|
| III OneDrive                         | IOS11 - OneOnive                                       | Rehers - Onebri                                          | Ves Cornil                                    |
| P Tout rechercher                    | + Nouveau 🗸 🕴 Charger                                  |                                                          | J≢ Trier v 🖶 🕕                                |
| OneDrive                             | Fichiers                                               |                                                          | Options d'affichage                           |
| Fichiers                             | D Nom T                                                | Date de modification Partage                             | Tale .                                        |
| Recents<br>Photos                    | 100-yvesatcomilpointcom                                | 04/05/2012 a <sup>th</sup> Proprietaine                  |                                               |
| Partagés                             | aff abm                                                | 19/07/2014                                               | 254 Mo                                        |
| Corbelle<br>PC                       | at Acs Life                                            | 16/12/2016                                               | 25,9 Mo                                       |
|                                      | all Aos Rennes                                         | 17/12/2016                                               | 43,2 Mo                                       |
|                                      | atelier Pages 2017                                     | 25/02/2017                                               | 1.50 Go                                       |
|                                      | attelier-ios5                                          | 04/11/2016                                               | 1.26 Go                                       |
|                                      | attelier-ios6                                          | 04/11/2016                                               | 1.26 Go                                       |
|                                      | uff atelier-ios8                                       | 00,/01/2016                                              | 1.86 Go                                       |
|                                      | atelienios9                                            | 00,/01/2016                                              | 8.99 Go                                       |
| 294 Go utilisi(s) sur 1,04 To        | atelier-ios10                                          | 36/06/2016                                               | 1.45 Go                                       |
| Fonctionnalités                      | AVM tablette                                           | 31,01/2016                                               | 630 Mo                                        |
| OneDrive                             | III Buu-Deutsch                                        | 06/01/2016                                               | 510 Mo                                        |
| Obtanir les applications<br>OraDrise | III Captures iPad jo                                   | 29/09/2015                                               | 14,9 Mo                                       |

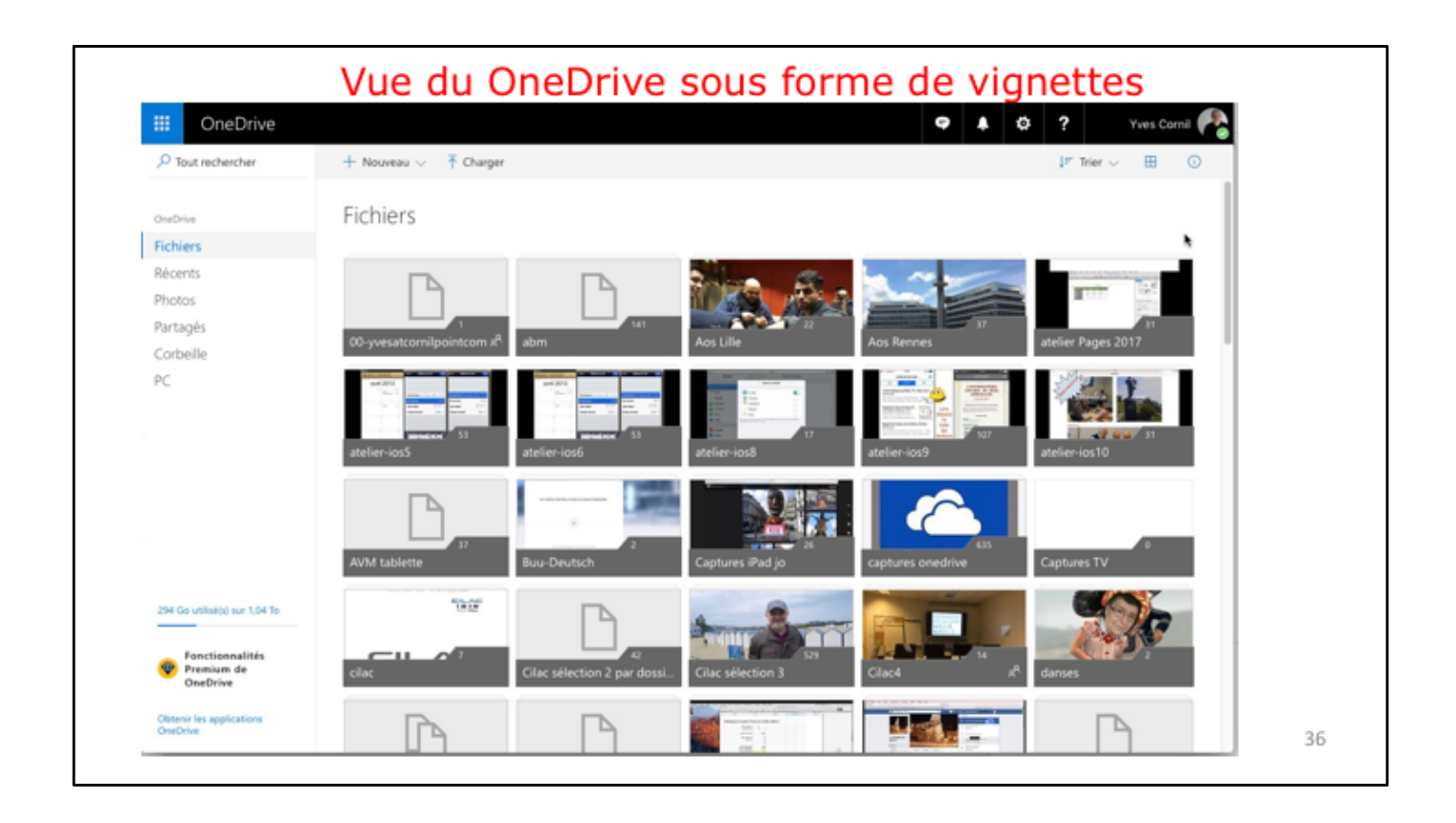
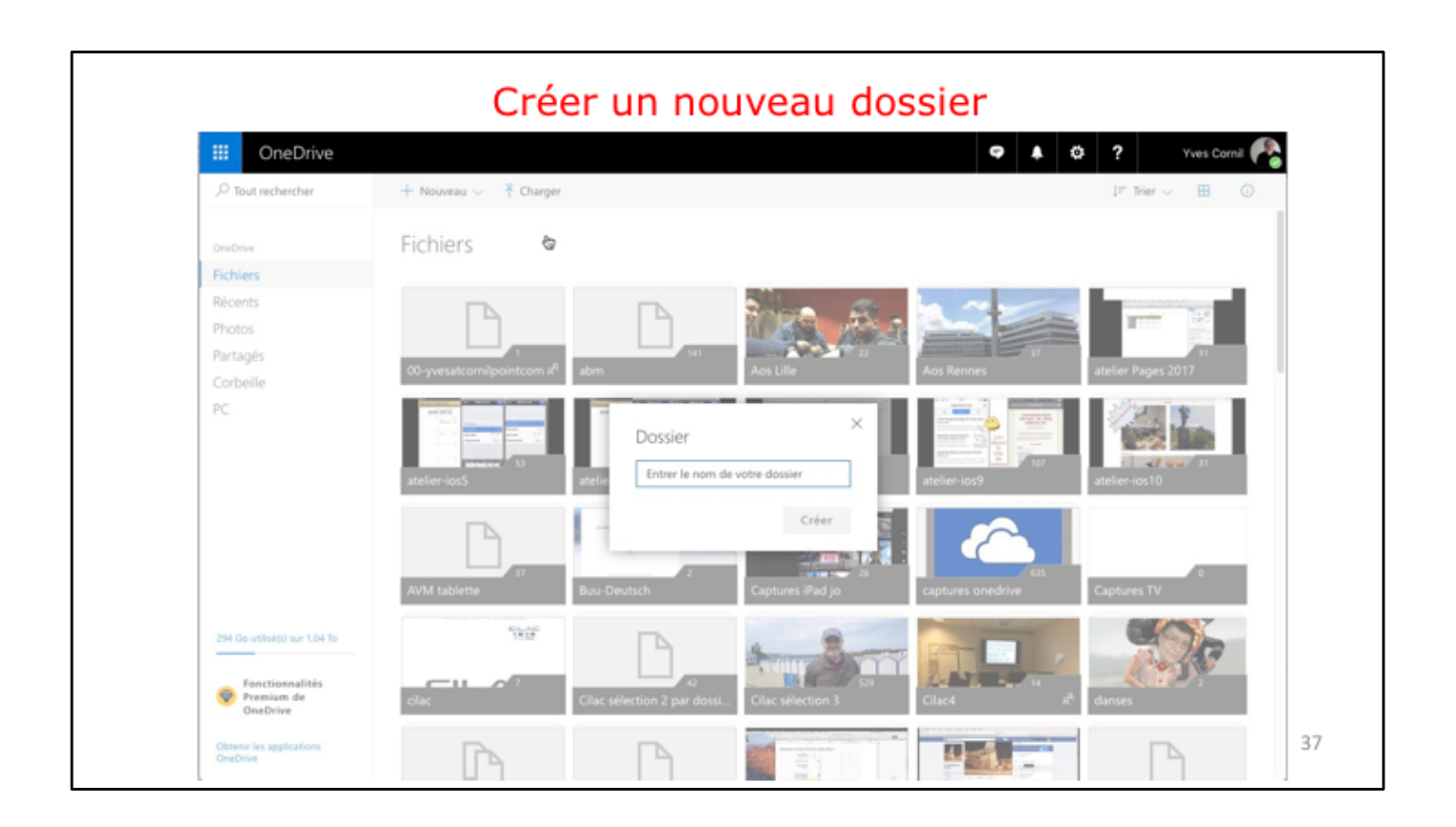

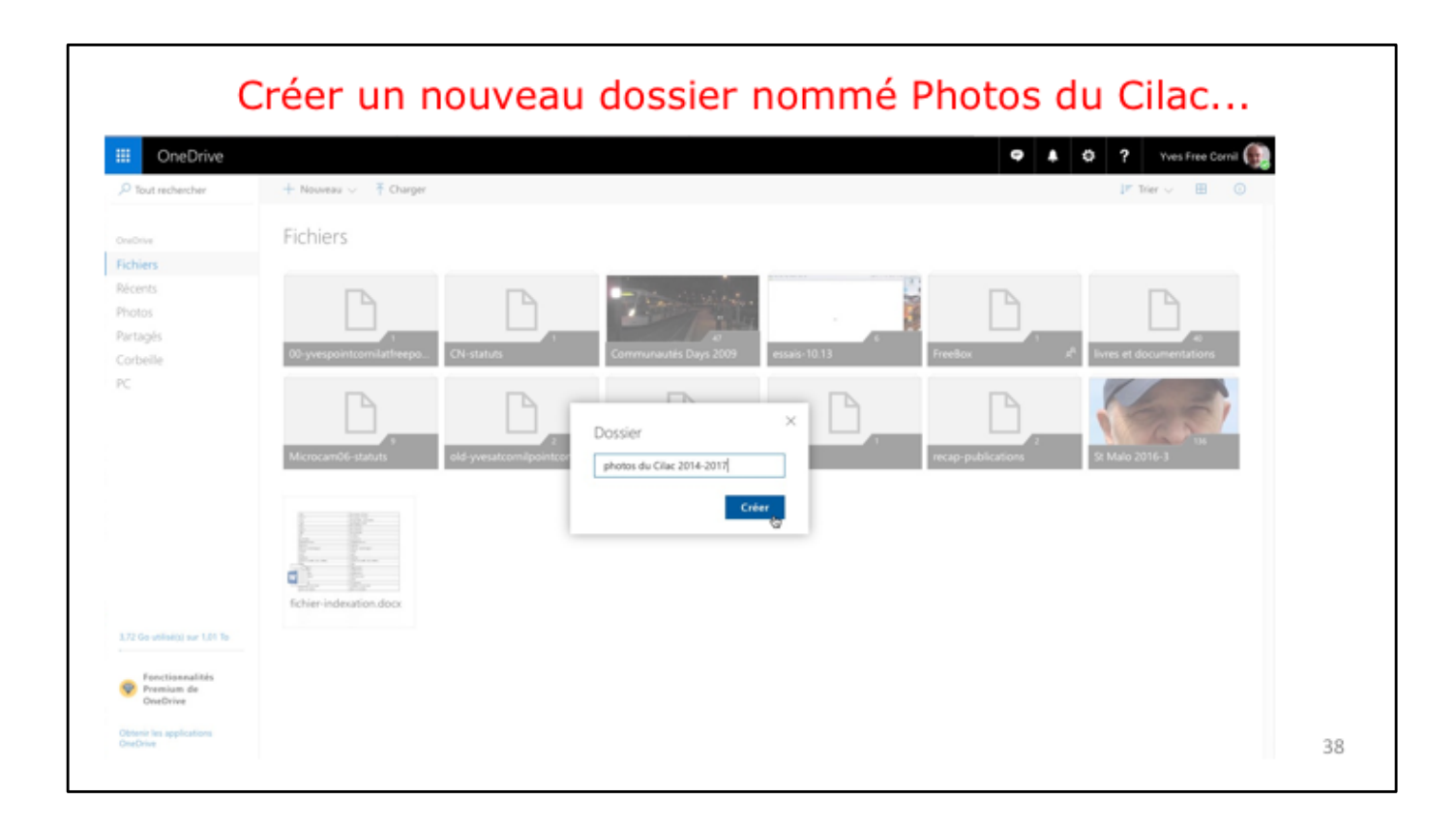

Ici création d'un dossier nommé Photos.

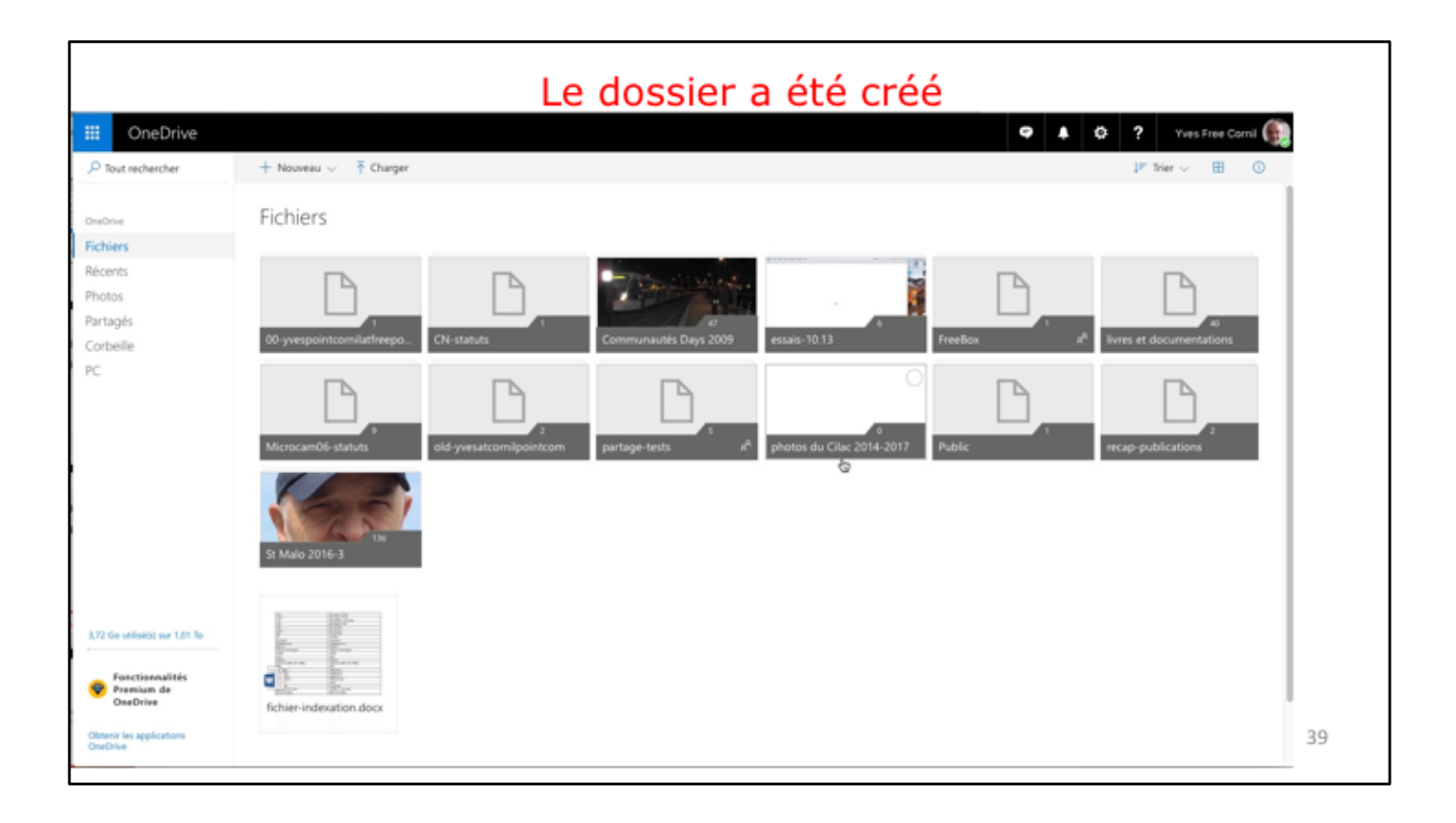

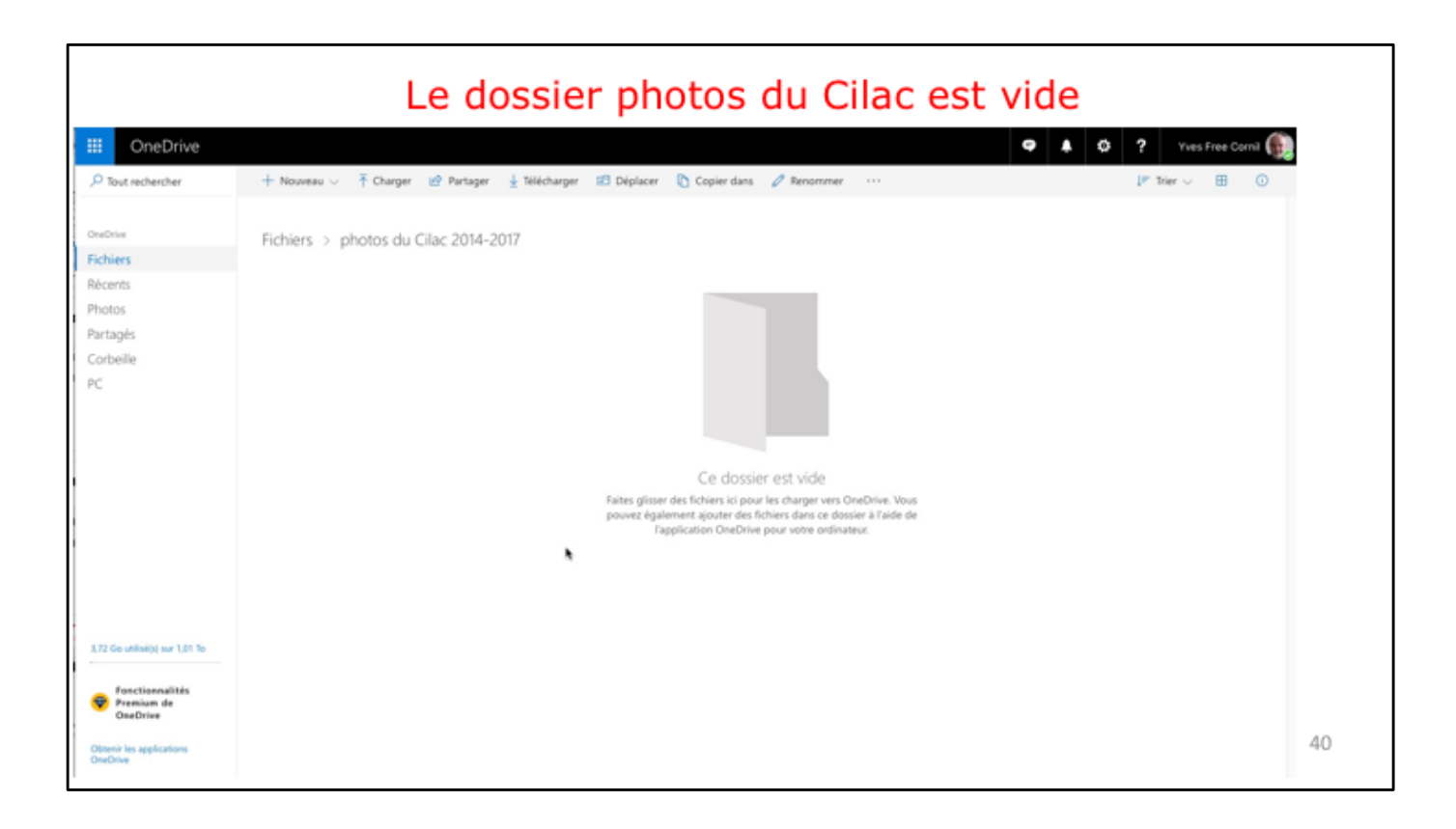

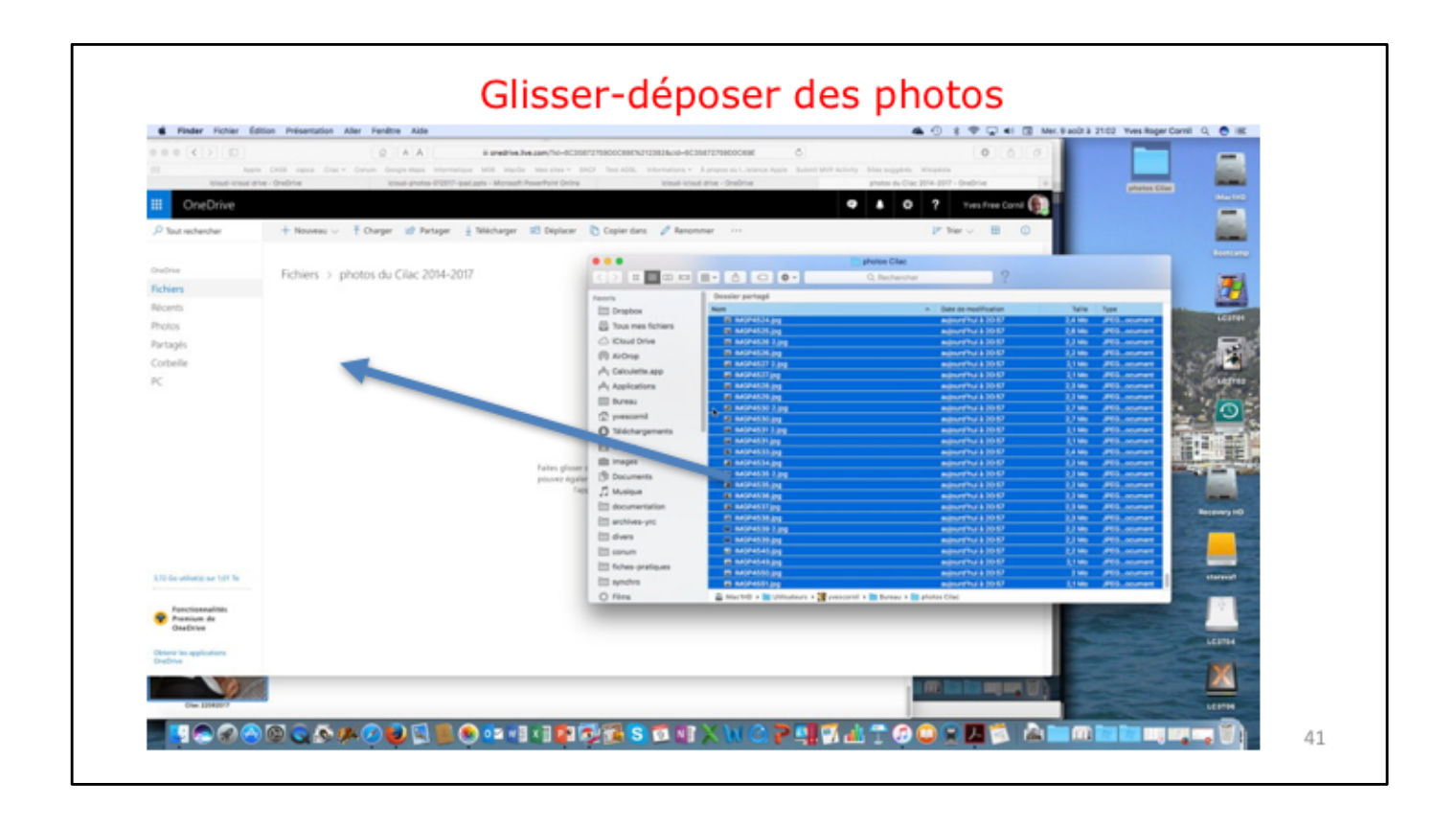

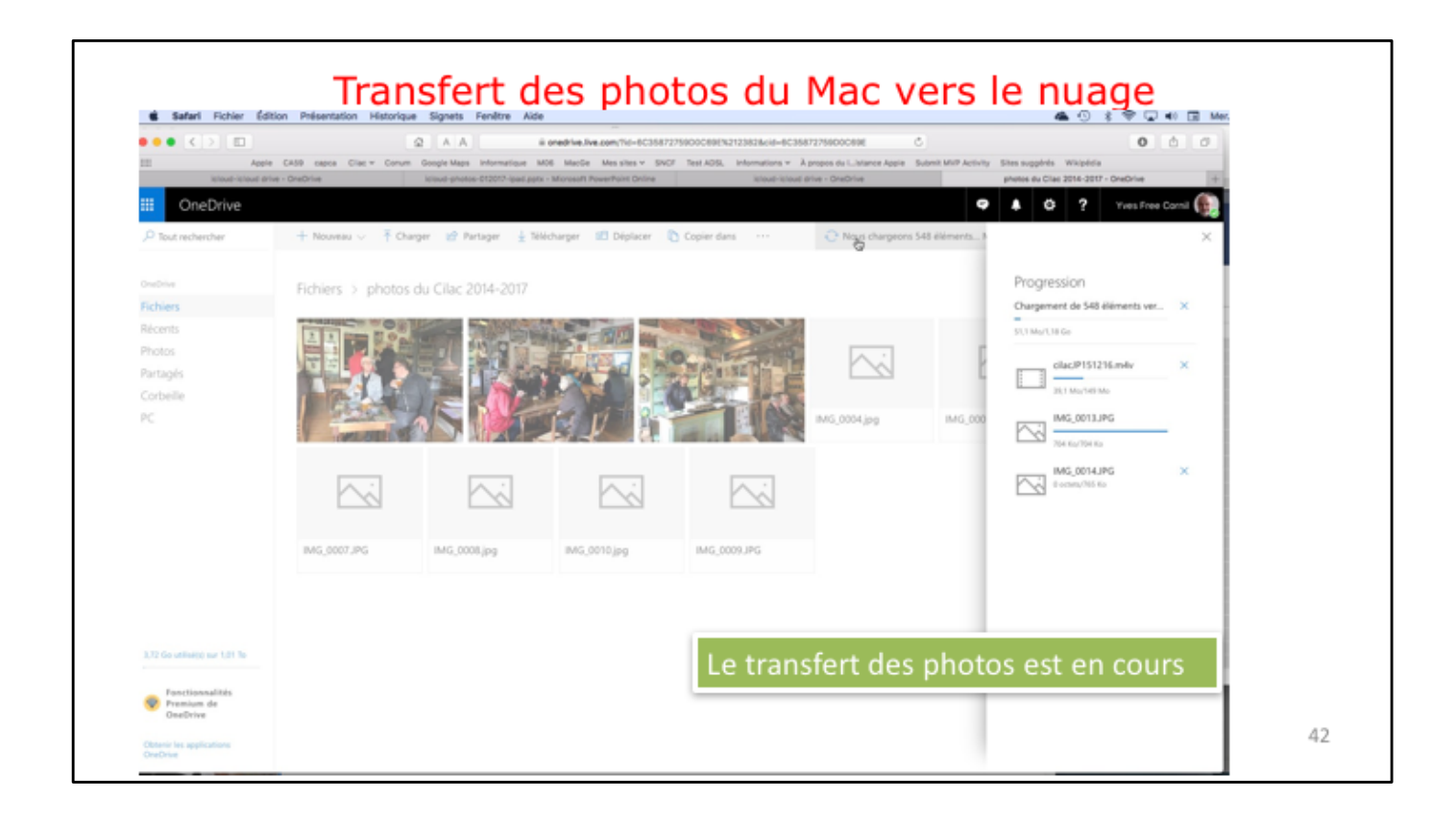

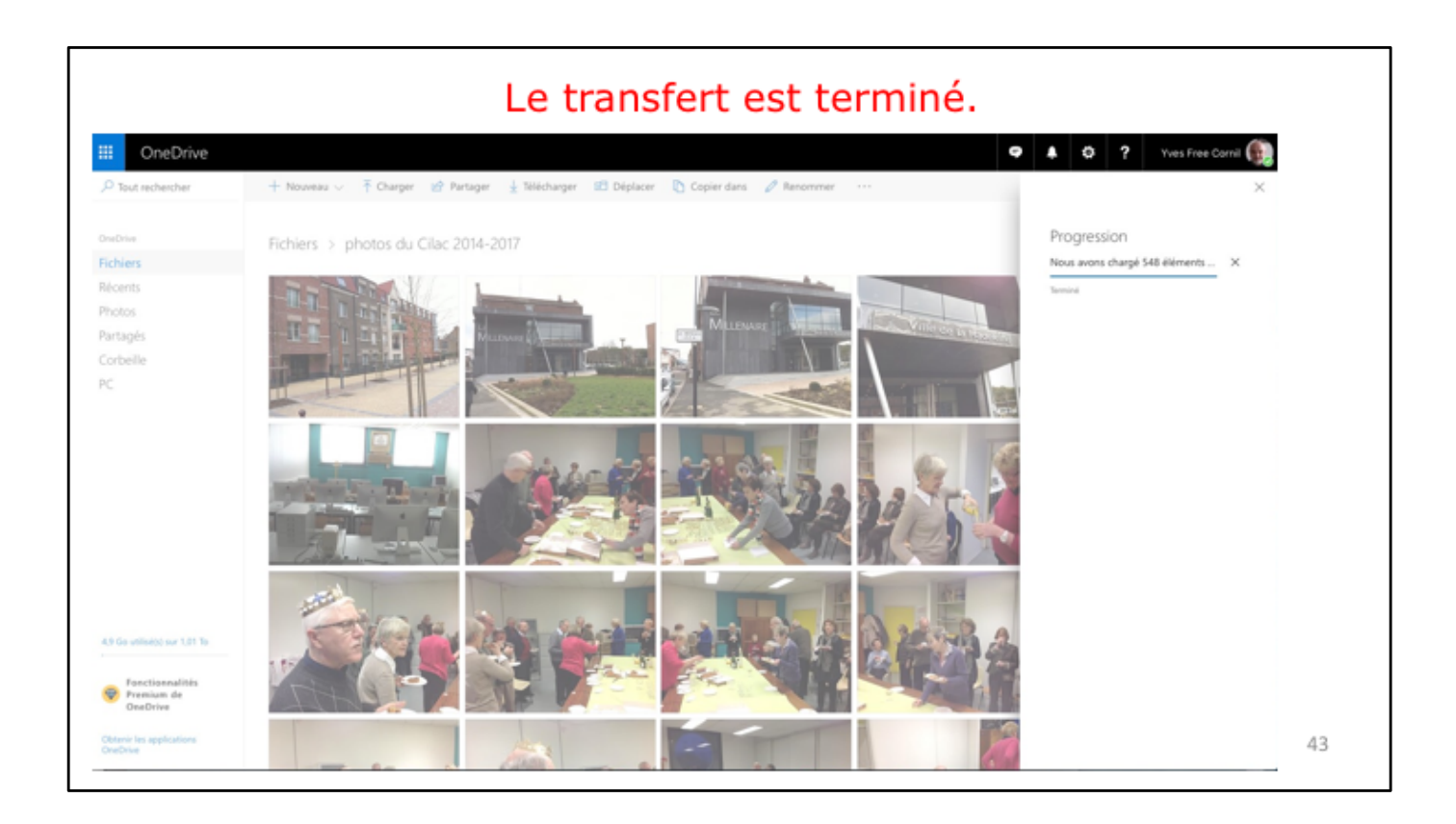

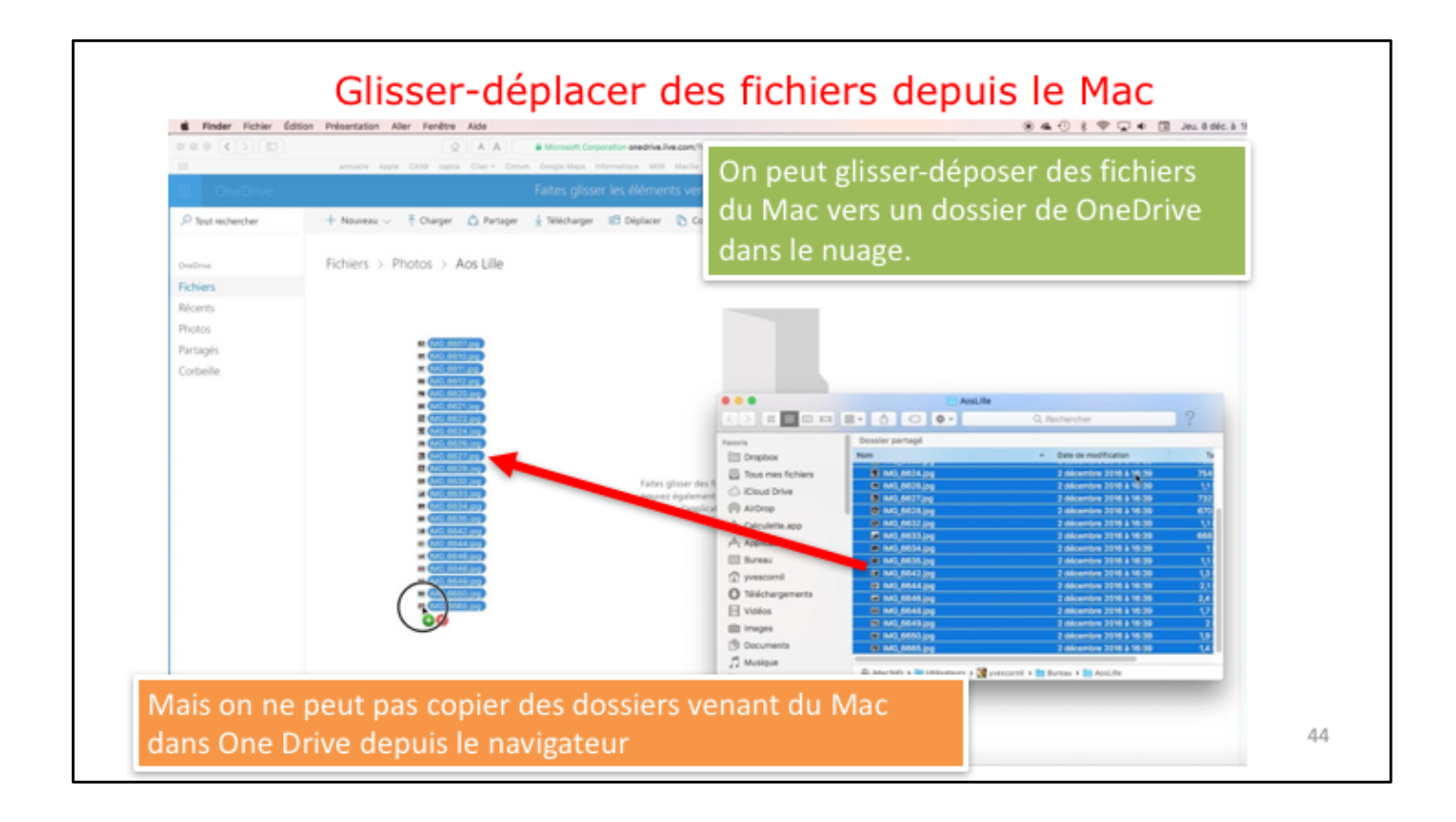

| III OneDrive                               |                                                                                                    |
|--------------------------------------------|----------------------------------------------------------------------------------------------------|
|                                            | 🕂 Nouveau 🗸 ក Charger 🖾 Partager 🛓 Télécharger 🖅 Déplacer 🥍 Renommer 🚥                             |
| OneDrive<br>Fichiers                       | Dossieg  Document Word  It Classeur Excel                                                          |
| Recents<br>Photos<br>Partagés<br>Corbeille | Présentation PowerPoint  Bloc-notes OneNote  Rill Enquête Excel                                    |
|                                            | Document au format texte brut<br>Dossier<br>Aos Lille<br>I C <sub>ve. Vous</sub><br>raide de<br>ge |
|                                            | Créggire<br>45                                                                                     |

Г

| III OneDrive      |                                                                                                    |
|-------------------|----------------------------------------------------------------------------------------------------|
| P Tout rechercher | 🕂 Nouveau 🗸 🏹 Charger 🏠 Partager 🛓 Télécharger 🖽 Déplacer 🗈 Copier 🖉 Renommer \cdots                                                                                                    |
| OneDrive          | Fichiers > Photos > Aos Lille                                                                                                    |
| Fichiers          |                                                                                                    |
| Récents           |                                                                                                    |
| Photos            |                                                                                                    |
| Partagés          | •                                                                                                    |
| Corbeille         |                                                                                                    |
|                   | Ce dossier est vide                                                                                                    |
|                   | Faites glisser des fichiers ici pour les charger vers OneDrive. Vous<br>pouvez également ajouter des fichiers dans ce dossier à l'aide de<br>l'application OneDrive pour votre ordinateur. |

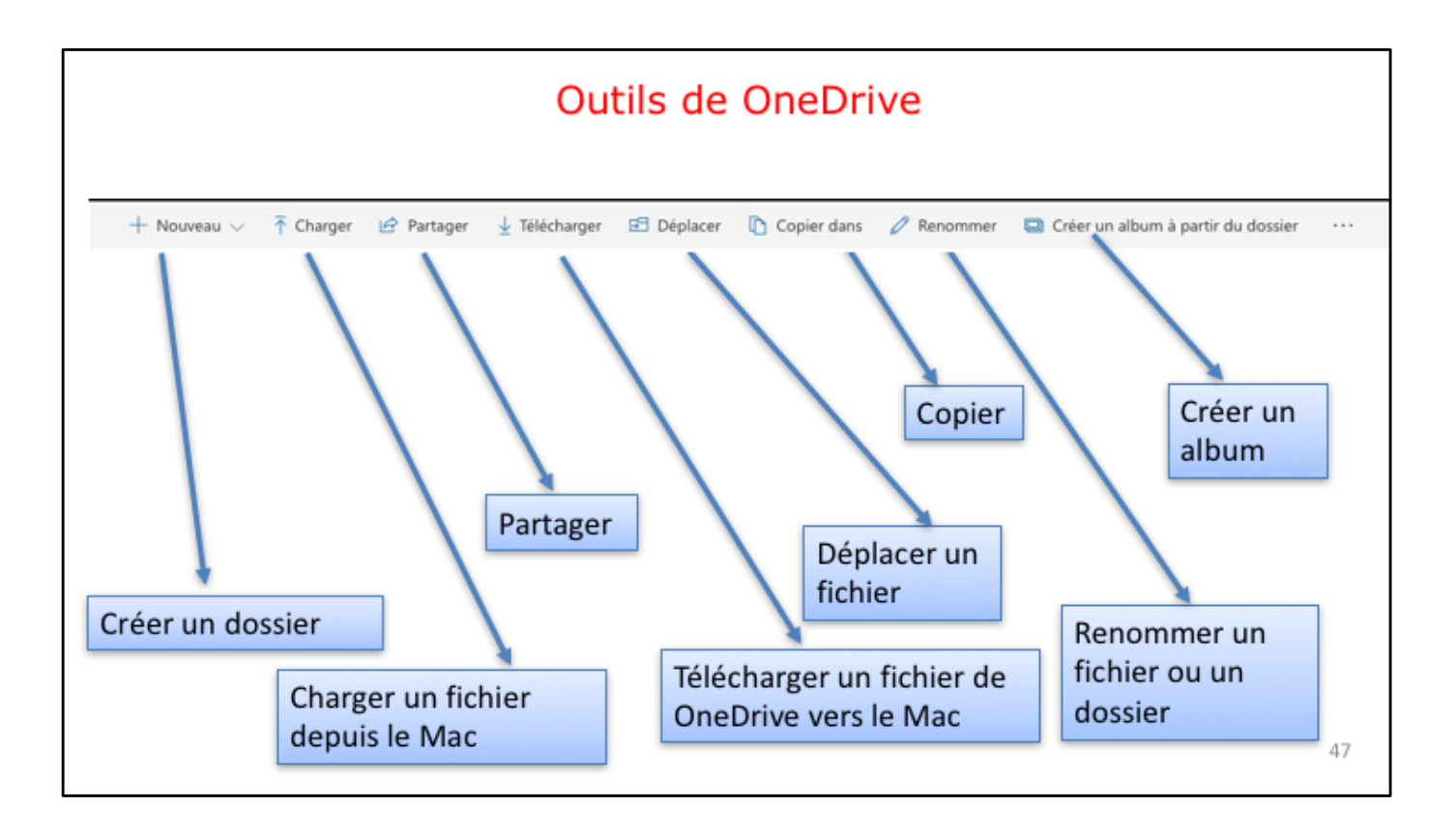

|                                       | Renommer un dossier                                                                                                    |
|---------------------------------------|----------------------------------------------------------------------------------------------------|
| Safari Fichier Éditi                  | tion Présentation Historique Signets Fenêtre Aide                                                                                         |
| ••• < > □                             |                                                                                                    |
| III OneDrive                          | annuare Apple CA3e capca Crac Corum uoogie Maps informatique Muti Macue Mesistes Sincs Test AUSL informations Apples ou Listance Apple Si |
|                                       | 🟠 Partager 🛓 Télécharger 🖹 Supprimer 😰 Déplacer 🗈 Copier 🖉 Renammer 🗳 Créer un album à partir du dossier \cdots                           |
| OneDrive                              | Fichiers > Photos                                                                                                    |
| Récents<br>Photos Fichiers<br>Partagé | > Photos<br>Faites glisser les fichiers ici pour les charger                                                                              |
| Corbeil                               | Renommer ×                                                                                                    |
|                                       | Aos Lille 2016                                                                                                    |
| Aos Lille 2                           | 2016 Enregistrer                                                                                                    |
|                                       | 48                                                                                                    |

|                   | Déplace                                           | r des fich | iers    |  |
|-------------------|---------------------------------------------------|------------|---------|--|
| III OneDrive      |                                                   |            |         |  |
| P Tout rechercher | 🗘 Partager 🛓 Télécharger 🔋 Supprimer 😰 Déplacer 🗊 | Copier     |         |  |
|                   | ill pdf                                           | 15:27      |         |  |
| OneDrive          | contacts-Mac-groupes.docx                         | 15:12      | 209 Ko  |  |
| Picniers          | Fiche pratique FP40-word2011 lettres.docx         | 15:13      | 6.47 Mo |  |
| Photos            | # FP parallels Desktop11 GU.docx                  | 15:12      | 1.83 Mo |  |
| Partaoés          | FP01-livetpdf.docx                                | 15:13      | 10.6 Mo |  |
| Corbeille         | FP01-livretpdtpdf                                 | 15:13      | 767 Ko  |  |
|                   | FP02-enqueteexcel.docx                            | 15:13      | 2.64 Mo |  |
|                   | 🥏 🚊 FP02-enqueteexcel.pdf                         | 15:13      | 2.54 Mo |  |
|                   | FP03-envoyerphotos-onedriveMac.docx               | 15:13      | 1.71 Mo |  |
|                   | 🥑 📄 FP03-envoyerphotos-onedriveMac.pdf            | 15:13      | 1.66 Mo |  |
|                   | FP04-envoyerphotos-onedrive-surface.docx          | 15:13      | 2.54 Mo |  |
|                   | 🥑 🚊 FP04-envoyerphotos-onedrive-surface.pdf       | 15:13      | 2.47 Mo |  |
|                   | FP05-wordonline-wordipad.docx                     | 15:13      | 3.44 Mo |  |
|                   | 🥝 📄 FP05-wordonline-wordipad.pdf                  | 15:13      | 3.48 Mo |  |
|                   | FP06-utilitaire-disque.docx                       | 15:13      | 1.67 Mo |  |
|                   | 🥏 🚍 FP06-utilitaire-disque.pdf                    | 15:13      | 1.64 Mo |  |
|                   | FP07-disque-demarrage.docx                        | 15:13      | 1.49 Mo |  |
|                   | 🥏 📄 FP07-disque-demarrage.pdf                     | 15:13      | 1.37 Mo |  |
|                   | gin FP08-bootcamp.docx                            | 15:14      | 14.4 Mo |  |

Les fichiers .pdf sélectionnés vont être déplacés dans le dossier pdf que l'on vient de créer.

| Safari Fichier Ed | ition Présentation Historique Signets Fenêtre Alde                                                                               |                                                                                                    |                       | 🖲 🐟 🕐 🖇 🐨 🐨 🐨 Jeu. 8 dóc. k                 |
|-------------------|----------------------------------------------------------------------------------------------------|----------------------------------------------------------------------------------------------------|-----------------------|---------------------------------------------|
|                   | A A      Microsoft Corporation     annualite Applie CASB capica Clist      Conum Google Maps Int     fiches profiques - OneDrive | for anedrive.live.com/19u/th-18u6-91AADSPCBAASBOOKS<br>formatique MDE MaxDe Messiles SIND? Test ADS<br>contacts-Mac-groupes.deck - Microsoft Word Online | 1211/212&cite=61AADSH | CRAAN C O O O O O O O O O O O O O O O O O O |
| II OneDrive       |                                                                                                    |                                                                                                    |                       | 9 0 ? Josiane Cornil 😭                      |
| P Tout rechercher | 🔾 Partager 🗄 Telécharger 📓 Supprimer 🔛 Supplacer                                                                                 | Copier                                                                                                    |                       | ✓ Déplacer                                  |
|                   | all pdf                                                                                                    | 16.27                                                                                                    |                       |                                             |
|                   | <ul> <li>contacts-Mac-groupes.docx</li> </ul>                                                                                    | 15.12                                                                                                    | 209 Ko                | Déplacer les éléments                       |
|                   | Eiche pratique FP40-word2011 lettres.dock                                                                                        | 75/13                                                                                                    | 6.47 Mo               | vorc                                        |
| Photos            | p) FP parallels Desktop11 GU.docx                                                                                                | 15.12                                                                                                    | 1.83 Mo               | vers                                        |
| Partagés          | en FP01-livretpdf.docx                                                                                                    | 15.0                                                                                                    | 12.6 Mo               |                                             |
| Corbeille         | 🥝 🔒 FP01-livretpdf.pdf                                                                                                    | 15.13                                                                                                    | 767 Ko                | V Chiers                                    |
|                   | #1 FP02-enqueteexcel.docx                                                                                                    | 15.13                                                                                                    | 2.64 Mo               | > Documents                                 |
|                   | FP02-enquetsexcel.pdf                                                                                                    | 75.13                                                                                                    | 2.54 Mp               |                                             |
|                   | FP03-envoyerphotos-onedriveMac.docx                                                                                              | 16-13                                                                                                    | 1.21 Mo               | if fiches pratiques                         |
|                   | FP03-envoyerphotos-onedriveMac.pdf                                                                                               | 15.13                                                                                                    | 1.66 Mo               | > == ==di                                   |
|                   | EP04 envoyerphotos onedrive surface.docx                                                                                         | 15-13                                                                                                    | 254 Mo                | par                                         |
|                   | FP04 envoyerphotos-onedrive-surface.pdf                                                                                          | 15.13                                                                                                    | 2.47 Mo               | > III Images                                |
|                   | # FP05-wordonline-wordipad.docx                                                                                                  | 15-13                                                                                                    | 3.44 Mo               |                                             |
|                   | 🥥 🔮 FP05-wordonline-wordipad.pdf                                                                                                 | 15.13                                                                                                    | 3.48 Mo               | > Photos                                    |
|                   | (i) IP06-utilitaire-disque.docx                                                                                                  | 35-11                                                                                                    | 1.67 Mo               |                                             |
|                   | 🥑 😥 FP06-utilitaire-disque.pdf                                                                                                   | 15.13                                                                                                    | 1.64 Mo               |                                             |

Dans l'arborescence affichée des dossiers, choisissez un dossier pour déplacer les fichiers sélectionnés; ici c'est le dossier pdf dans le dossier fiches pratiques.

| P tot redeetcher       P trager       Image: Image: Image | I OneDrive          | fiches pratiques - OneOrive              |                         | <b>e</b> 🌣 🕐      | ? Josiane Cornil                        |
|----------------------------------------------------------------------------------------------------|---------------------|------------------------------------------|-------------------------|-------------------|-----------------------------------------|
| Curdows Import   Fichiers   Ricents   Photos   Port-Sweepdtpdt   Import   Import </th <th>P Tout rechercher</th> <th>🗘 Partager 🛓 12</th> <th></th> <th></th> <th></th>                                                                                                    | P Tout rechercher   | 🗘 Partager 🛓 12                          |                         |                   |                                         |
| iiii fiche prif         Notents         iiii fiche prif         iiii fiche prif         iiii fiche prif         iiii fiche prif         iiii fiche prif         iiii fiche prif         iiii fiche prif         iiii fiche prif         iiii fiche prif         iiiiiiiiiiiiiiiiiiiiiiiiiiiiiiiiiiii                                                                                                    | heline              | ill pdf 🗘 Nous déj                       | plaçons 9 éléments Merc | i de pațienter. 9 | sélectionné(s) 🗙 🕕                      |
| http://withouting.information       1513       155.000       156.000       1513       155.000       1510       1510       1510       1510       1510       1510       1510       1510       1510       1510       1510       1510       1510       1510       1510       1510       1510       1510       1510       1510       1510       1510       1510       1510       1510       1510       1510       1510       1510       1510       1510       1510       1510       1510       1510       1510       1510       1510       1510       1510       1510       1510       1510       1510       1510       1510       1510       1510       1510       1510       1510       1510       1510       1510       1510       1510       1510       1510       1510       1510       1510       1510       1510       1510       1510       1510       1510       1510       1510       1510       1510       1510       1510       1510       1510       1510       1510       1510       1510       1510       1510       1510       1510       1510       1510       1510       1510       1510       1510       1510       1510       1510       1510       1                                                                                                    | lichiers<br>Nécents | g) Fiche prof<br>g) FP paralle           |                         |                   |                                         |
| In Type 1- Jourepact patt       15.13       707 Ko       If foldes pratiques         In FP02 - inquestencial docx       15.13       264 Mo       If foldes pratiques         In FP02 - inquestencial docx       15.13       254 Mo       If foldes pratiques         In FP02 - inquestencial patt       15.13       254 Mo       If foldes pratiques         In FP03 - involverphotos-onedriveMac.docx       15.13       127 Mo       If Photos         In FP03 - involverphotos-onedriveMac.docx       15.13       1.64 Mo       If Photos         In FP04 - involverphotos-onedriveMac.docx       15.13       2.54 Mo       If Photos                                                                                                    |                     | () FP01-invetpdf.docx                    | 15.13                   | 10.6 Mo           | > IIII Documents                        |
| <ul> <li>♣ PP02-enquetesceldocc</li> <li>№ PP02-enquetesceldocc</li> <li>№ PP02-enquetesceldocc</li> <li>№ PP03-enquetesceldocc</li> <li>№ PP03-enquetesceldocc</li> <li>№ PP03-enquetesceldocc</li> <li>№ PP03-enquetesceldocc</li> <li>№ PP04-enquetesceldocc</li> <li>№ PP04-enquetesceldocc</li> <li>№ P04-enquetesceldocc</li> <li>№ P04-enquetesceldocc</li> <li>№ P04-enquetesceldocc</li> <li>№ P04-enquetesceldocc</li> <li>№ P04-enquetesceldocc</li> <li>№ P04-enquetesceldocc</li> <li>№ P04-enquetesceldocc&lt;</li></ul>                                                                                                    | orbeile             | 🕑 🚊 FP01-livnetpd1.pd1                   | 15.13                   | 767 80            | <ul> <li>If fiches pratiques</li> </ul> |
| Images     PR02-enqueteexek.pdf     15.13     2.54.Mo     > iff Images       Images     Images     1.71.Mo     > iff Photos       Images     Images     1.71.Mo     > iff Photos       Images     Images     1.71.Mo     > iff Photos       Images     Images     1.51.3     1.64.Mo       Images     Images     1.51.3     1.64.Mo                                                                                                    |                     | EP02-enqueteescel.docx                   | 15.13                   | 2.64 Mo           | nill pdf                                |
| ∰ FP03-envoyerphotos-onedriveMac.docx     15.13     121 Mo     > m Photos       Image: PP03-envoyerphotos-onedriveMac.pdf     15.13     186 Mo       Image: PP04-envoyerphotos-onedrive-surface.docx     15.13     254 Mo                                                                                                    |                     | 🥏 🔮 FP02-enqueteexcel.pdf                | 75.13                   | 2.54 Mo           | > stt images                            |
| FP03 -envoyerphotos-onedrive-Surface docx     FP04-envoyerphotos-onedrive-Surface docx     15:13     254 Mo                                                                                                    |                     | E FP03-envoyerphotos-onedriveMac.docx    | 15.13                   | 1.71 Mo           | > IIII Photos                           |
| FP04-envoyerphotos-onedrive-surface.docx 15:13 2:54 Ma                                                                                                    |                     | FP03-envoyerphotos-onedriveMac.pdf       | 15.13                   | 1.65 Mo           |                                         |
|                                                                                                    |                     | FP04-envoyerphotos-onedrive-surface.docx | 75.13                   | 2.54 Mo           |                                         |
| PP04-envoyerphotos-onedrive-surface.pdf 15k13 2.47 Me                                                                                                    |                     | FP04-envoyenphotos-onedrive-surface.pdf  | 16.13                   | 2.47 Mo           |                                         |
| PPG-wordpaine-wordpaid.docv 13.13 3.44 Mo                                                                                                    |                     | () FP05-wordonline-wordipad.docx         | 13.13                   | 3.44 Mo           |                                         |

Le déplacement se déroule.

| OneDrive          |                                                  |                                |         | General Sociane Corril                 |
|-------------------|--------------------------------------------------|--------------------------------|---------|----------------------------------------|
| O Tout rechercher | + Nouveau 🗸 🕇 Charger 🛕 Partager 🛓 Télécharger 🗈 | B Déplacer 🚯 Copier 🧷 Renommer |         | C IF Trier ∨ 🖛 🔘                       |
|                   | 🔿 📰 pdf                                          | 15:27                          | 28.9 Mo | Nous avons déplacé 9 éléments vers pdf |
| IneDrive          | contacts-Mac-groupes.docx                        | 15:12                          | 209 Ko  |                                        |
| Fichiers          | Fiche pratique FP40-word2011 lettres.docx        | 15:13                          | 6.47 Mo |                                        |
| Recents           | FP parallels Desktop11 GU.docx                   | 15:12                          | 1.83 Mo |                                        |
| notos<br>Partaole | () FP01-livretpdf.docx                           | 15:13                          | 10.6 Mo |                                        |
| Corbeille         | #P02-enqueteexcel.docx                           | 1613                           | 2.64 Mo |                                        |
|                   | FP03-envoyerphotos-onedriveMac.docx              | 15:13                          | 1.71 Mo |                                        |
|                   | FP04-envoyerphotos-onedrive-surface.docx         | 15:13                          | 2.54 Mo |                                        |
|                   | FP05-wordonline-wordipad.docx                    | 15:13                          | 3.44 Mo |                                        |
|                   | EP06-utilitaire-disque.docx                      | 15:13                          | 1.67 Mo |                                        |
|                   | FP07-disque-demarrage.docx                       | 15:13                          | 1.49 Mo |                                        |
|                   | en FP08-bootcamp.docx                            | 15:14                          | 14.4 Mo |                                        |
|                   | FP09-restauration-Time-Machine.docx              | 15:14                          | 14.7 Mo |                                        |

| P Tout rechercher                                                                                                    | II OneDrive |                                                  |                                |         |
|----------------------------------------------------------------------------------------------------|-------------|--------------------------------------------------|--------------------------------|---------|
| Detective       Fichiers       Fichiers       Date de modification       Partage       Talle         Récents <ul> <li>I nom</li> <li>I P01-livretpdtpdf</li> <li>I P02-enqueteexcelpdf</li> <li>I P03-envoyerphotos-onedriveMac.pdf</li> <li>I P04-envoyerphotos-onedriveMac.pdf</li> <li>I P04-envoyerphotos-onedriveSurface.pdf</li> <li>I P04-envoyerphotos-onedriveSurface.pdf</li> <li>I P04-envoyerphotos-onedriveSurface.pdf</li> <li>I P05-wordonline-wordipad.pdf</li> <li>I P05-wordonline-wordipad.pdf</li> <li>I P06-utilitaire-disque.pdf</li> <li>I P06-utilitaire-disque.pdf</li> <li>I P07-disque-demarage.pdf</li> <li>I P08-bootcamp.pdf</li> <li>I P08-bootcamp.pdf</li> <li>I P09-restauration-Time-Machine.pdf</li> <li>I P09-restauration-Time-Machine.pdf</li> <li>I P09-restauration-Time-Machine.pdf</li> <li>I P09-restauration-Time-Machine.pdf</li> <li>I P00-restauration-Time-Machine.pdf</li> <li>I P00-restauratinon-Time-Machine.pdf</li> <li>I P00-</li></ul> |             | + Nouveau 🗸 🛧 Charger 🏠 Partager 🛓 Télécharger 🛛 | 🗄 Déplacer 🜓 Copier 🥖 Renommer |         |
| Fichiers       Date de modification       Partage       Table         Récents <ul> <li>F001-livretpdf.pdf</li> <li>F002-enqueteexcel.pdf</li> <li>F003-envoyerphotos-onedriveMac.pdf</li> <li>F004-envoyerphotos-onedrive-surface.pdf</li> <li>F004-envoyerphotos-onedrive-surface.pdf</li> <li>F005-wordonline-wordipad.pdf</li> <li>F005-wordonline-wordipad.pdf</li> <li>F006-utilitaire-disque.pdf</li> <li>F006-utilitaire-disque.pdf</li> <li>F006-utilitaire-disque.pdf</li> <li>F007-disque-demarrage.pdf</li> <li>F008-bootcamp.pdf</li> <li>F009-restauration-Time-Machine.pdf</li> </ul> Isc29     124     124     124     124     124     124     124     124     124     124     124     124     124     124     124     124     124     124     124     124     124     124     124     124     124     124     124     124     124     124     124     124     124     124     124     124     124     124     124     124     124     124     124     124     124     124     124     124     124     124     124     124     124     124     124     124     124     124     124     124     124     124     124     124     124     124     124     124     124     124                                                                                                    | OneDrive    | Fichiers > fiches pratiques > pdf                |                                |         |
| Récents       FP01-livretpdf.pdf       15.29       767 Ko         Photos       IP02-enqueteexcel.pdf       15.29       254 Mo         Corbeille       IP03-envoyerphotos-onedriveMac.pdf       15.29       1.66 Mo         Image: Pio-envoyerphotos-onedrive-surface.pdf       15.29       2.47 Mo         Image: Pio-envoyerphotos-onedrive-surface.pdf       15.29       3.48 Mo         Image: Pio-envoyerphotos-onedrive-surface.pdf       15.29       3.48 Mo         Image: Pio-envoyerphotos-onedrive-surface.pdf       15.29       1.64 Mo         Image: Pio-envoyerphotos-onedrive-surface.pdf       15.29       1.43 Mo         Image: Pio-envoyerphotos-onedrive-surface.pdf       15.29       1.43 Mo         Image: Pio-envoyerphotos-onedrive-surface.pdf       15.29       1.43 Mo         Image: Pio-envoyerphotos-onedrive-surface.pdf       15.29       1.43 Mo         Image: Pio-envoyerphotos-onedrive-surface.pdf       15.29       1.43 Mo         Image: Pio-envoyerphotos-onedrive-surface.pdf       15.29       171 Ko                                                                                                    | Fichiers    | V 1 Nom                                          | Date de modification Partage   | Taille  |
| Partagés       FP02-enqueteexcel.pdf       1529       254 Mo         Corbeille       FP03-envoyerphotos-onedriveMac.pdf       1529       1.66 Mo         Image: FP04-envoyerphotos-onedrive-surface.pdf       1529       247 Mo         Image: FP05-wordonline-wordipad.pdf       1529       3.48 Mo         Image: FP06-utilitaire-disque.pdf       1529       1.64 Mo         Image: FP06-utilitaire-disque.pdf       1529       1.64 Mo         Image: FP06-utilitaire-disque.pdf       1529       1.64 Mo         Image: FP06-utilitaire-disque.pdf       1529       1.64 Mo         Image: FP06-utilitaire-disque.pdf       1529       1.64 Mo         Image: FP08-bootcamp.pdf       1529       1.64 Mo         Image: FP08-bootcamp.pdf       1529       1.37 Mo         Image: FP08-bootcamp.pdf       1529       1.43 Mo         Image: FP09-restauration-Time-Machine.pdf       1529       177 Ko                                                                                                    | Récents     | FP01-livretpdf.pdf                               | 15:29                          | 767 Ko  |
| Corbeille       FP03-envoyerphotos-onedriveMac.pdf       15.29       1.66 Mo         Corbeille       FP04-envoyerphotos-onedrive-surface.pdf       15.29       2.47 Mo         Image: FP05-wordonline-wordipad.pdf       15.29       3.48 Mo         Image: FP06-utilitaire-disque.pdf       15.29       1.64 Mo         Image: FP06-utilitaire-disque.pdf       15.29       1.64 Mo         Image: FP06-utilitaire-disque.pdf       15.29       1.64 Mo         Image: FP06-utilitaire-disque.pdf       15.29       1.64 Mo         Image: FP06-utilitaire-disque.pdf       15.29       1.43 Mo         Image: FP08-bootcamp.pdf       15.29       14.3 Mo         Image: FP09-restauration-Time-Machine.pdf       15.29       717 Ko                                                                                                    | Partagés    | FP02-enqueteexcel.pdf                            | 15:29                          | 2.54 Mo |
| Image: PD04-envoyerphotos-onedrive-surface.pdf15:292.47 MoImage: PD05-wordonline-wordipad.pdf15:293.48 MoImage: PD06-utilitaire-disque.pdf15:291.64 MoImage: PD07-disque-demarrage.pdf15:291.37 MoImage: PD08-bootcamp.pdf15:2914.3 MoImage: PD09-restauration-Time-Machine.pdf15:297.77 Ko                                                                                                    | Corbeille   | FP03-envoyerphotos-onedriveMac.pdf               | 15:29                          | 1.66 Mo |
| Image: FP05-wordonline-wordipad.pdf       15.29       3.48 Mo         Image: FP06-utilitaire-disque.pdf       15.29       1.64 Mo         Image: FP07-disque-demarrage.pdf       15.29       1.37 Mo         Image: FP08-bootcamp.pdf       15.29       1.43 Mo         Image: FP09-restauration-Time-Machine.pdf       15.29       717 Ko                                                                                                    |             | FP04-envoyerphotos-onedrive-surface.pdf          | 15:29                          | 2.47 Mo |
| FP06-utilitaire-disque.pdf         15.29         1.64 Mo           FP07-disque-demarrage.pdf         15.29         1.37 Mo           FP08-bootcamp.pdf         15.29         14.3 Mo           FP09-restauration-Time-Machine.pdf         15.29         14.3 Mo                                                                                                    |             | FP05-wordonline-wordipad.pdf                     | 15:29                          | 3.48 Mo |
| FP07-disque-demarrage.pdf         15:29         1.37 Mo           FP08-bootcamp.pdf         15:29         143 Mo           FP09-restauration-Time-Machine.pdf         15:29         717 Ko                                                                                                    |             | FP06-utilitaire-disque.pdf                       | 15:29                          | 1.64 Mo |
| FP08-bootcamp.pdf         15:29         14.3 Mo           FP09-restauration-Time-Machine.pdf         15:29         717 Ko                                                                                                    |             | FP07-disque-demarrage.pdf                        | 15:29                          | 1.37 Mo |
| FP09-restauration-Time-Machine.pdf 15:29 717 Ko                                                                                                    |             | FP08-bootcamp.pdf                                | 15:29                          | 14.3 Mo |
|                                                                                                    |             | FP09-restauration-Time-Machine.pdf               | 15:29                          | 717 Ko  |
|                                                                                                    |             |                                                  |                                |         |

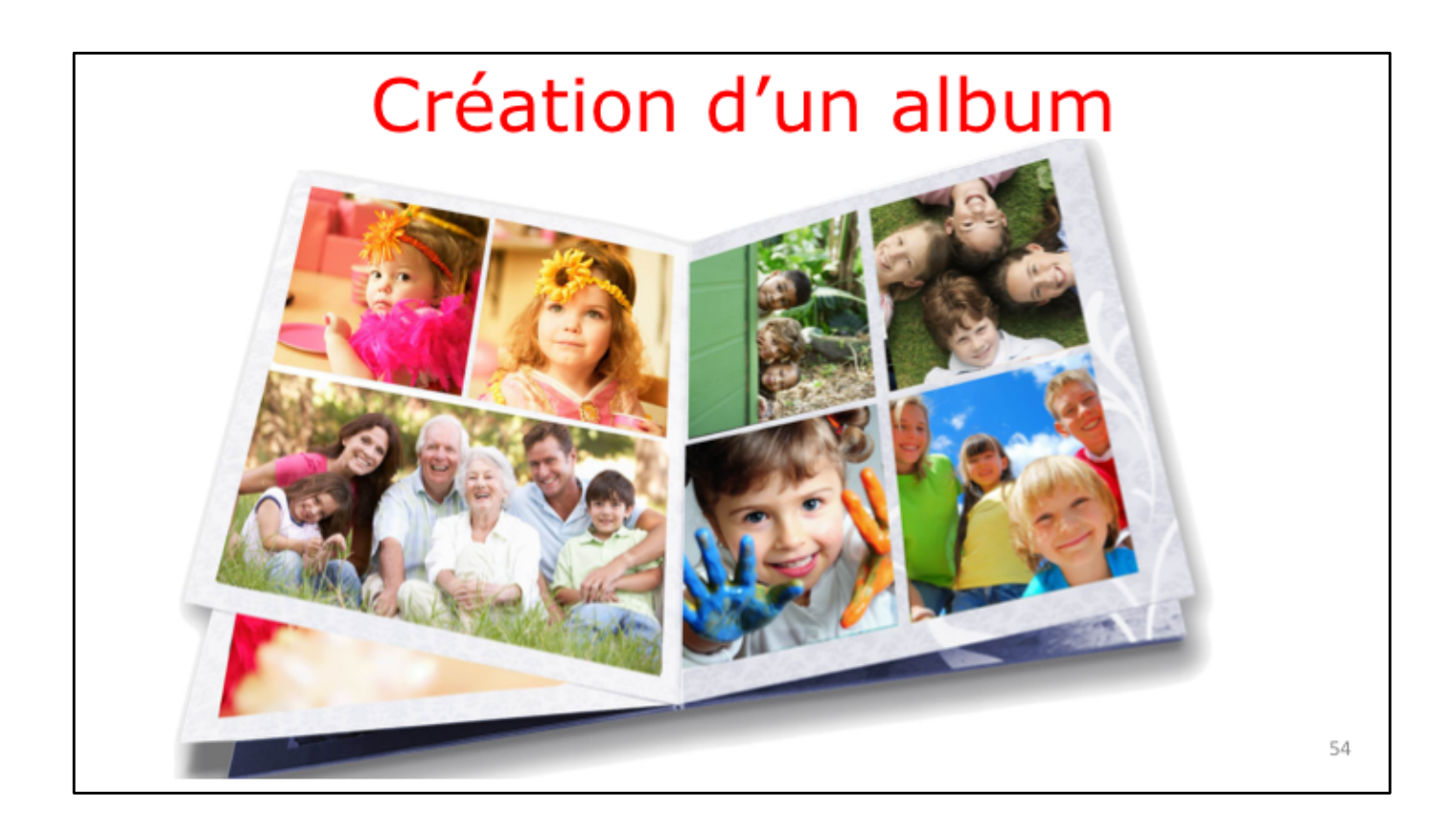

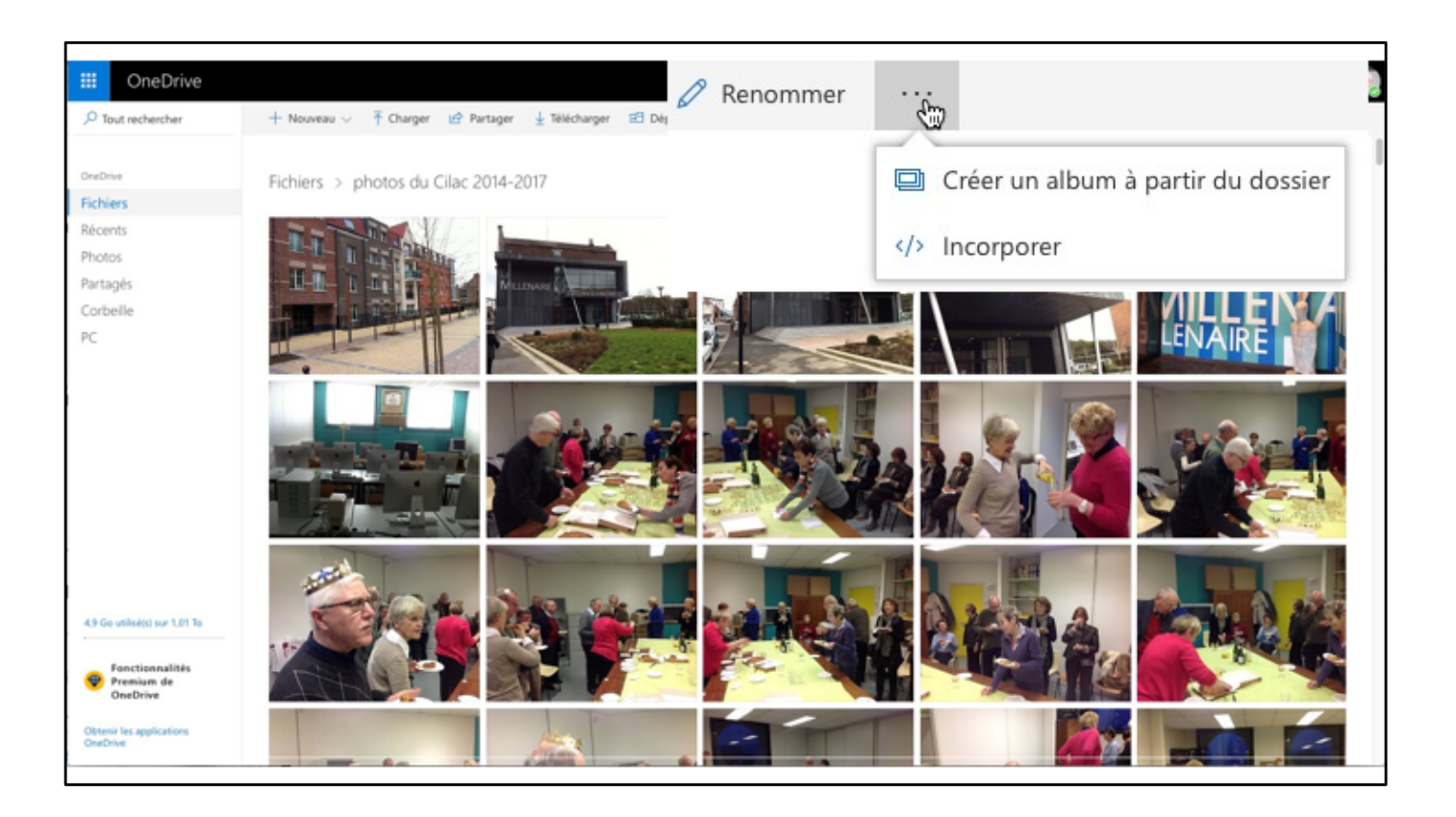

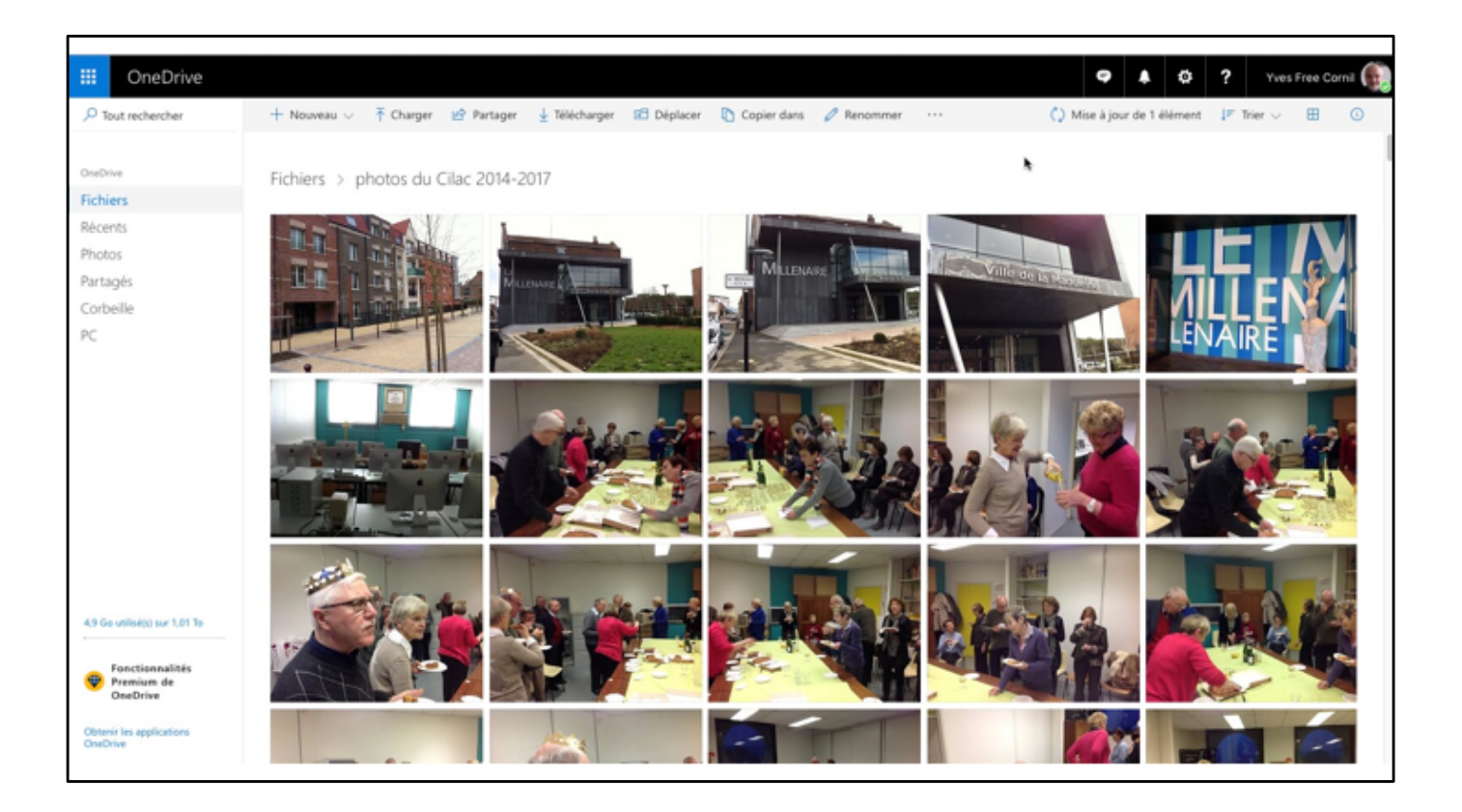

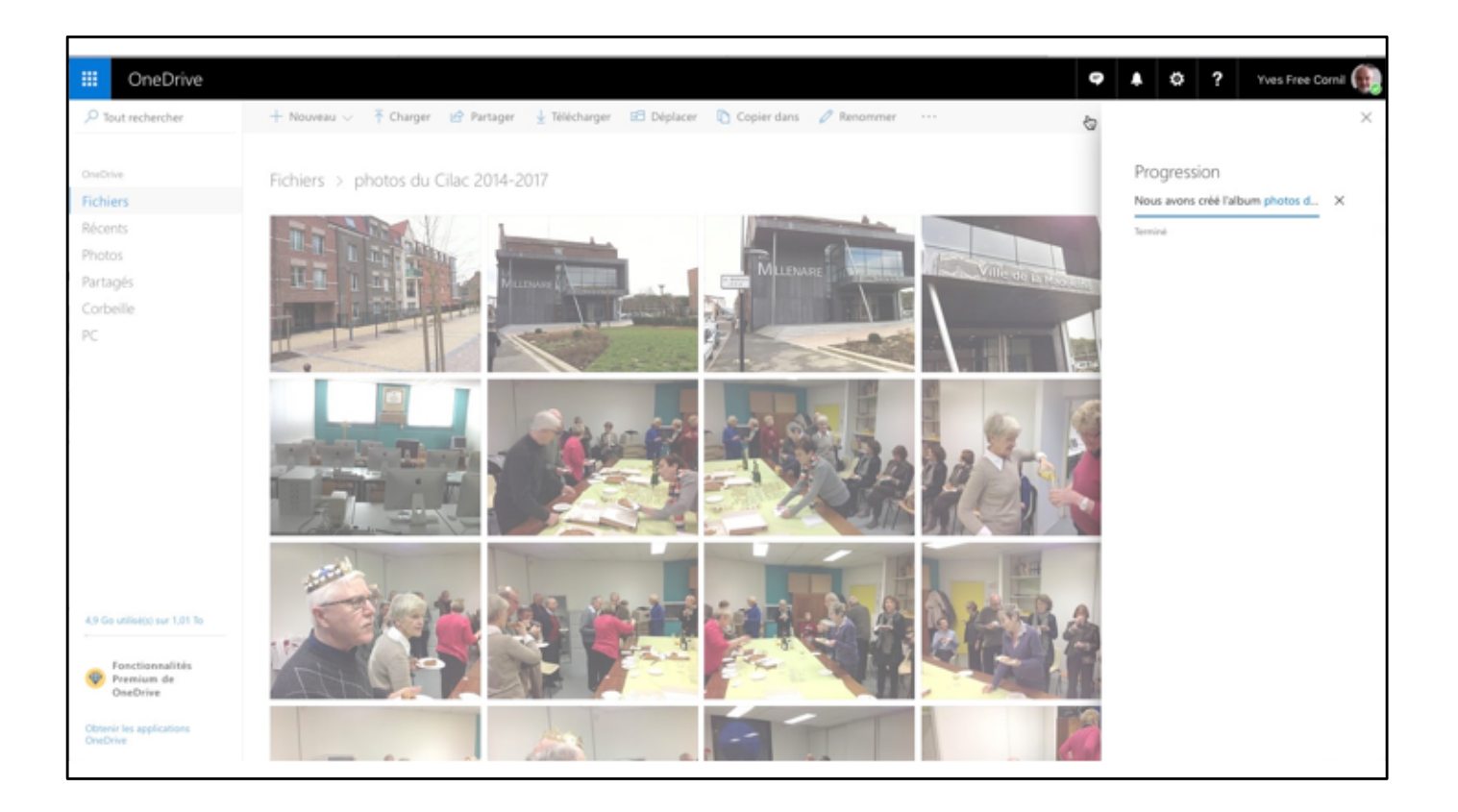

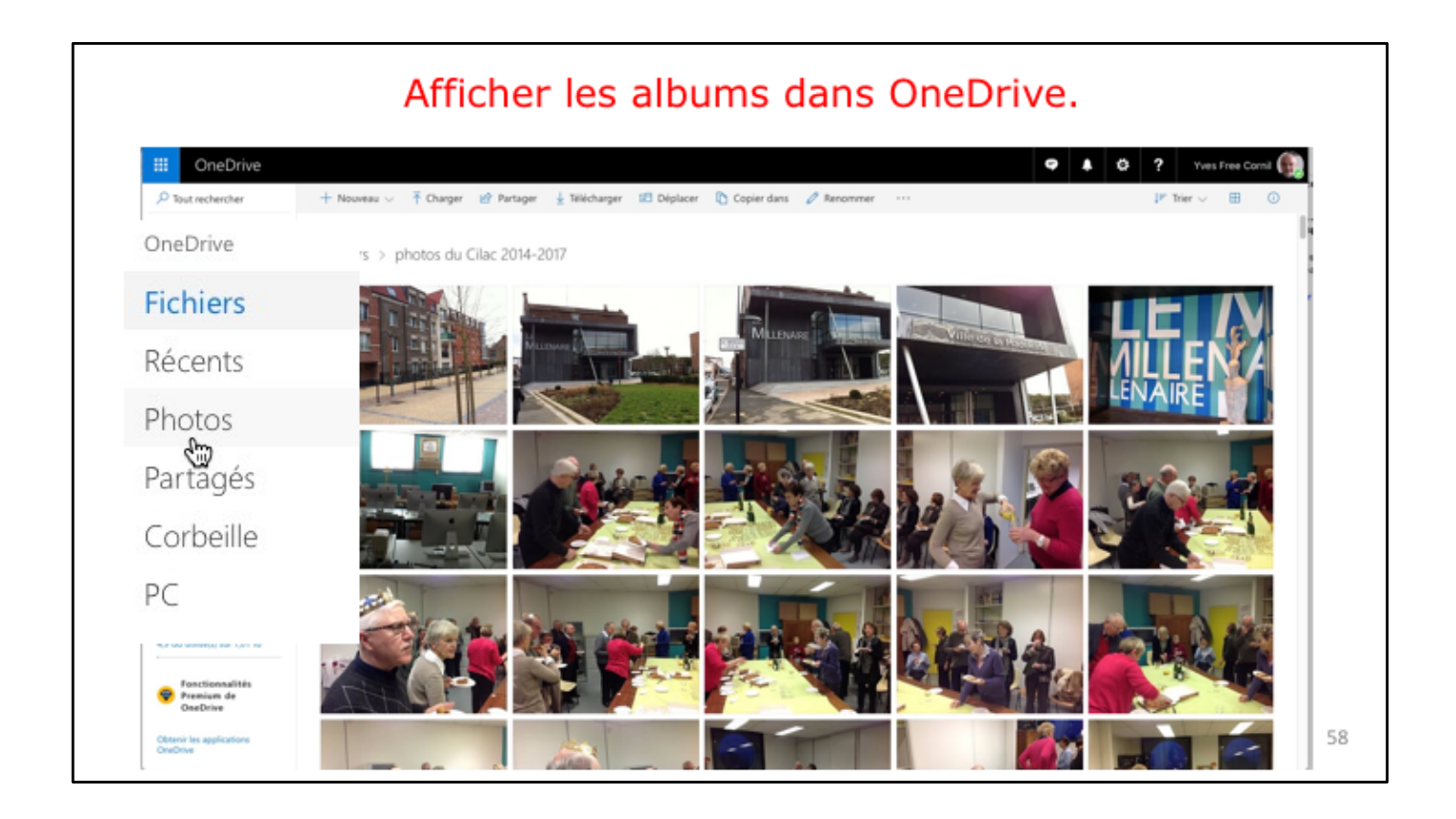

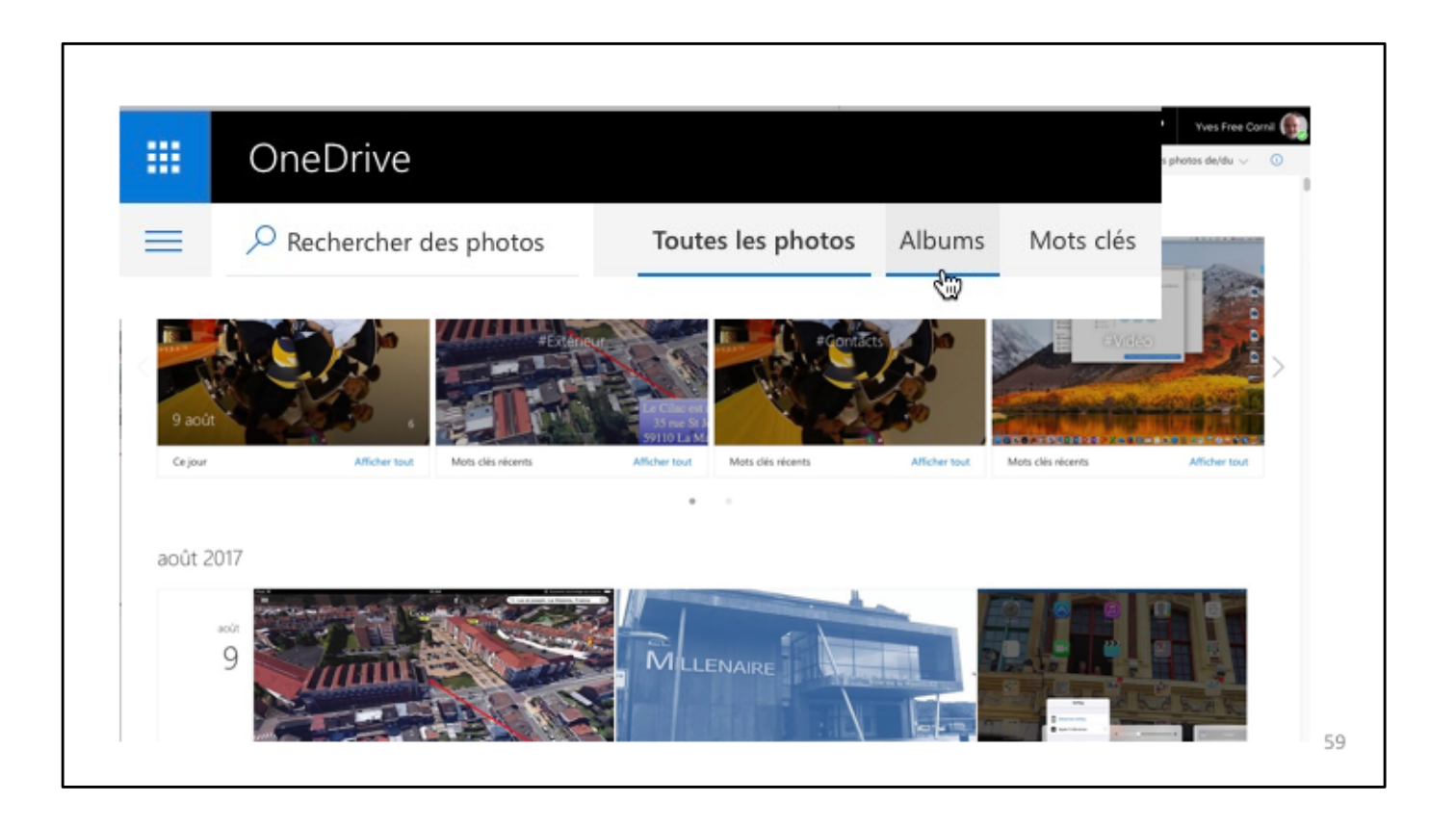

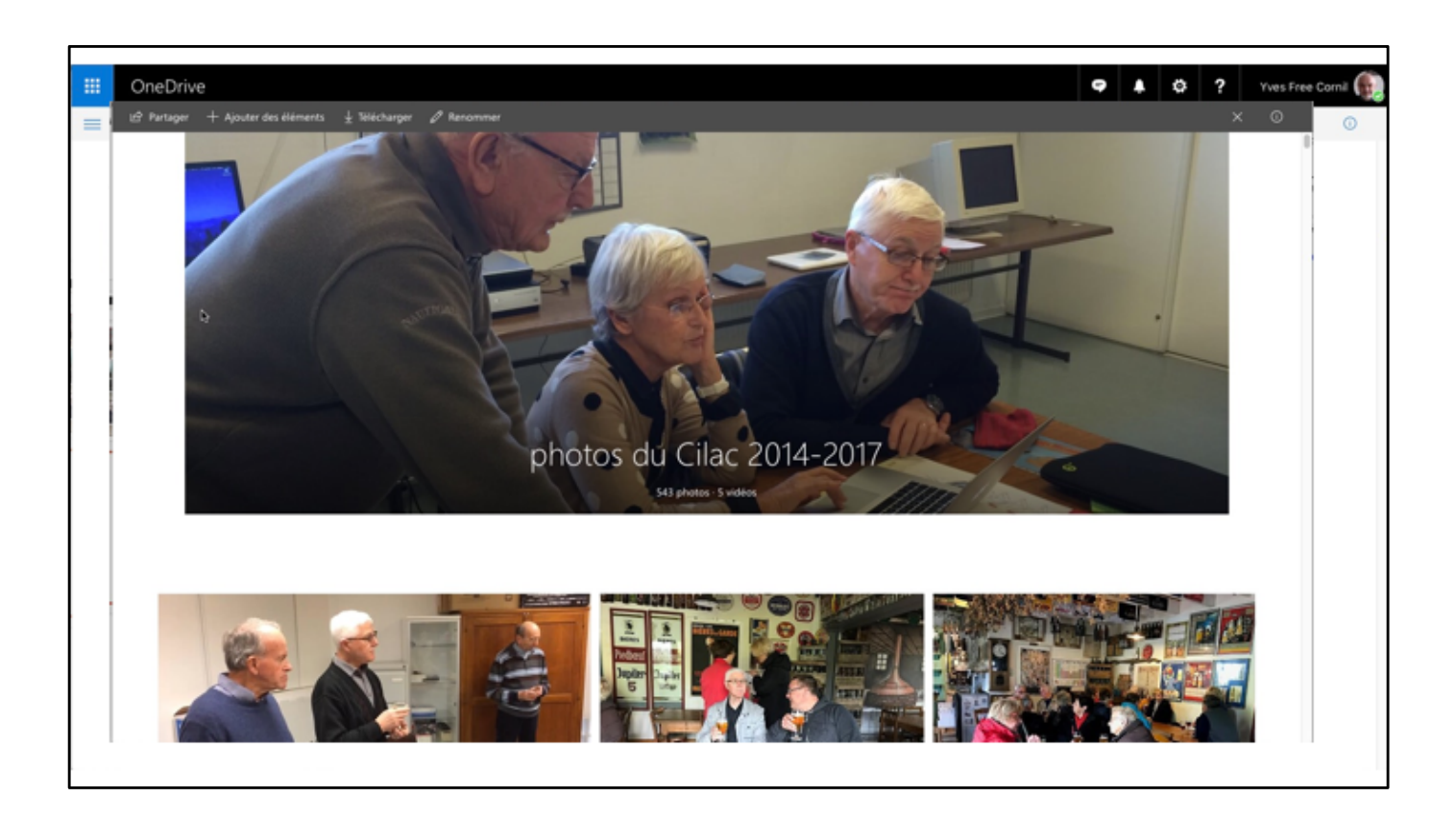

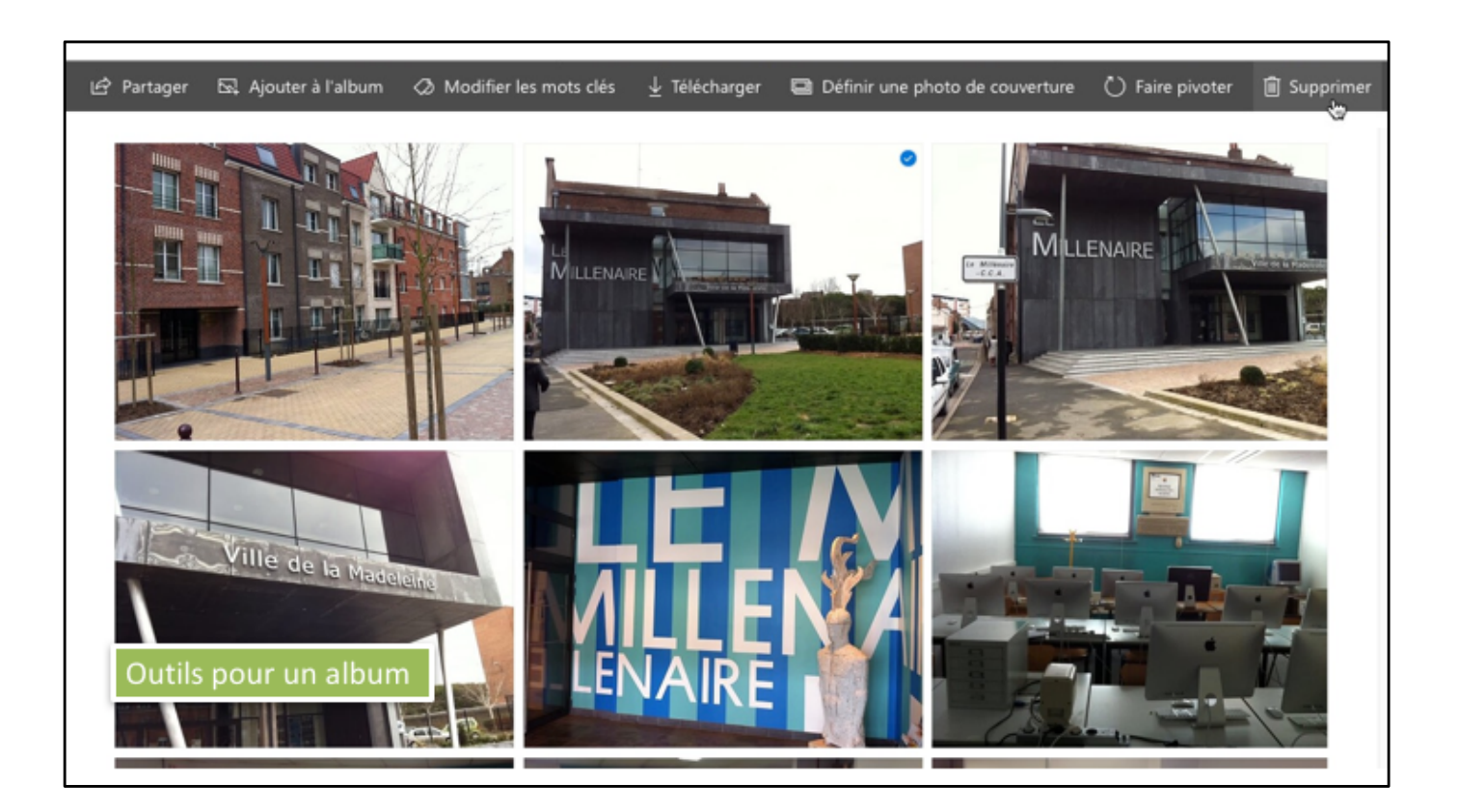

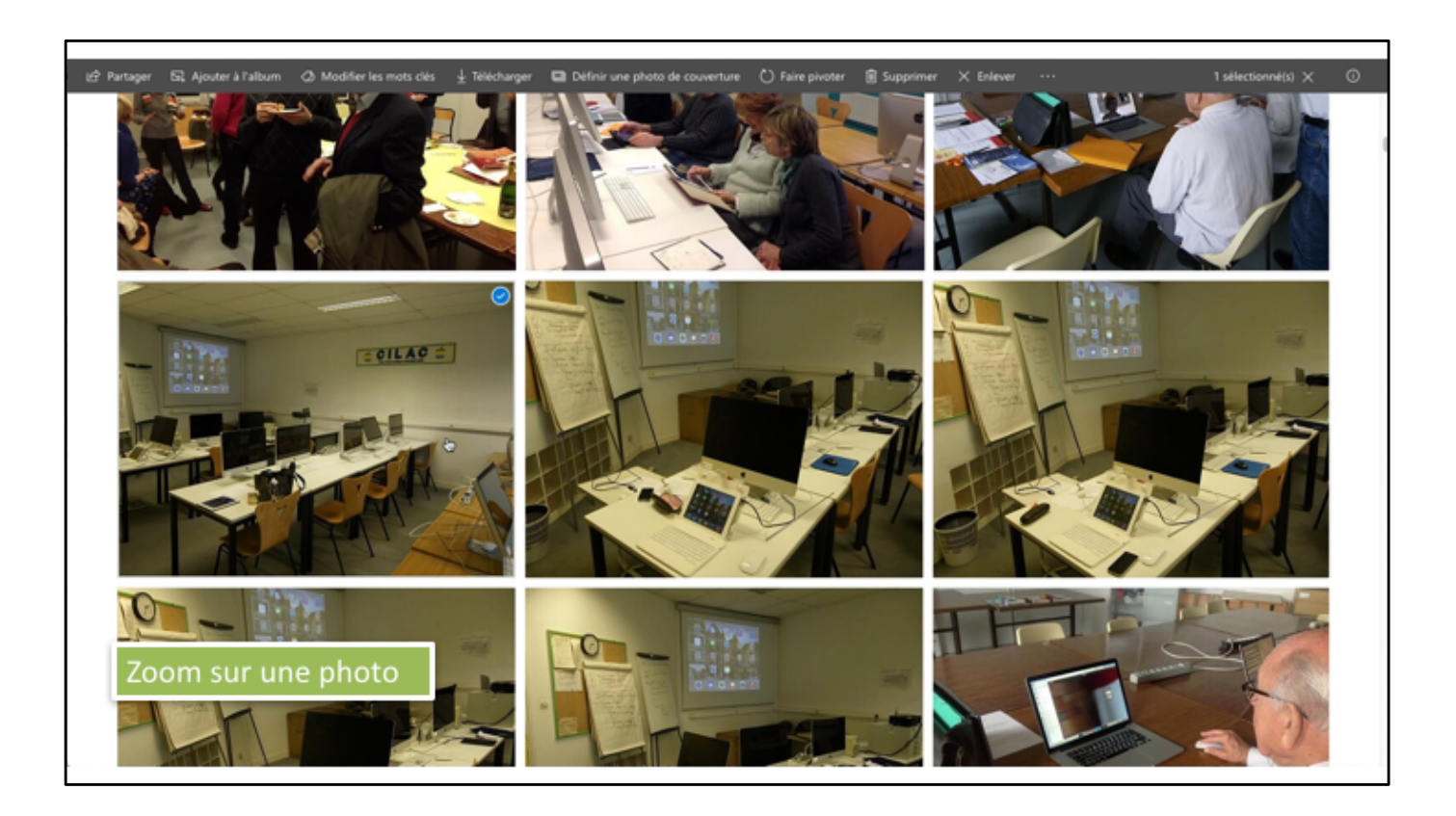

## Communautés Numériques

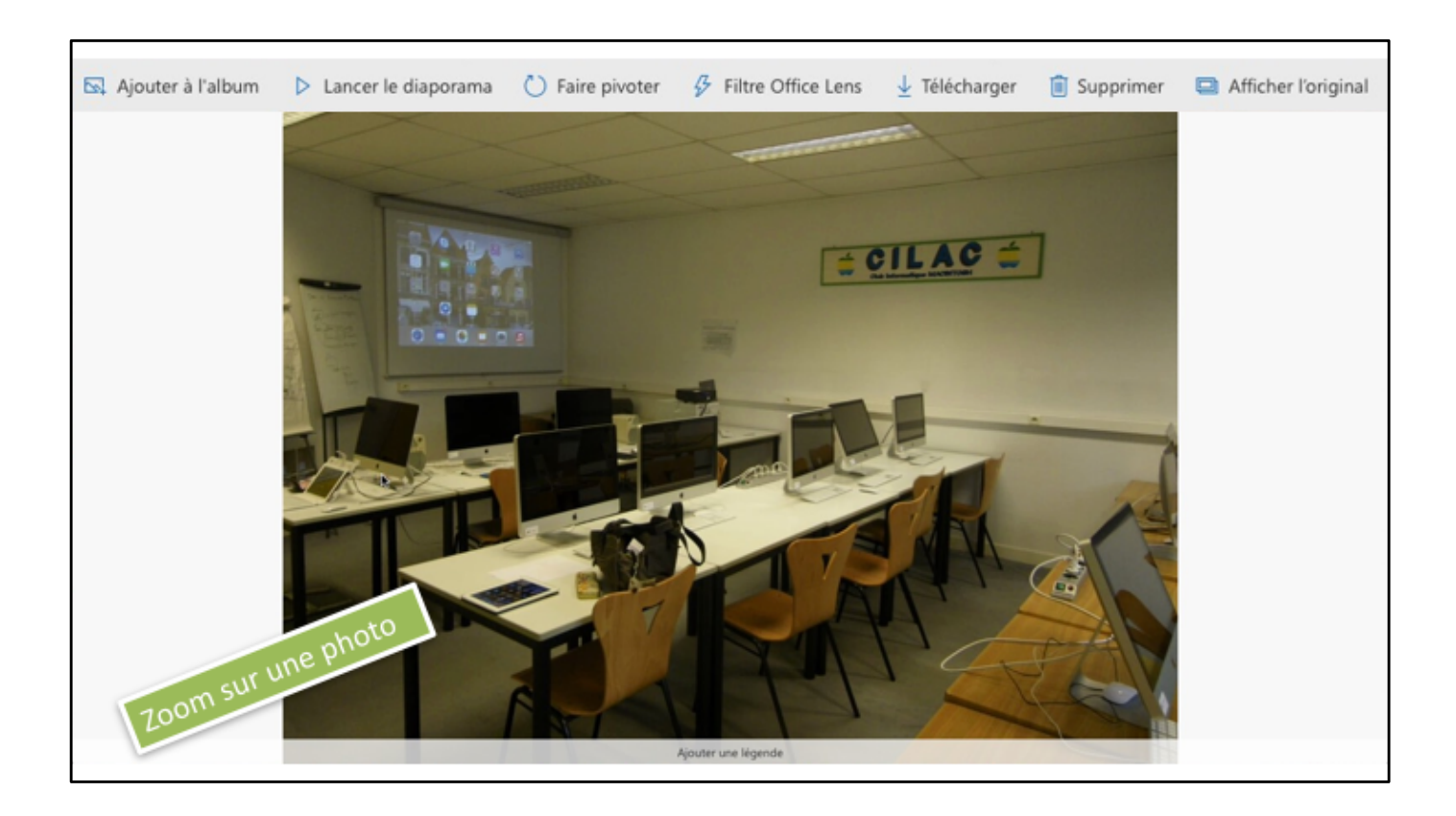

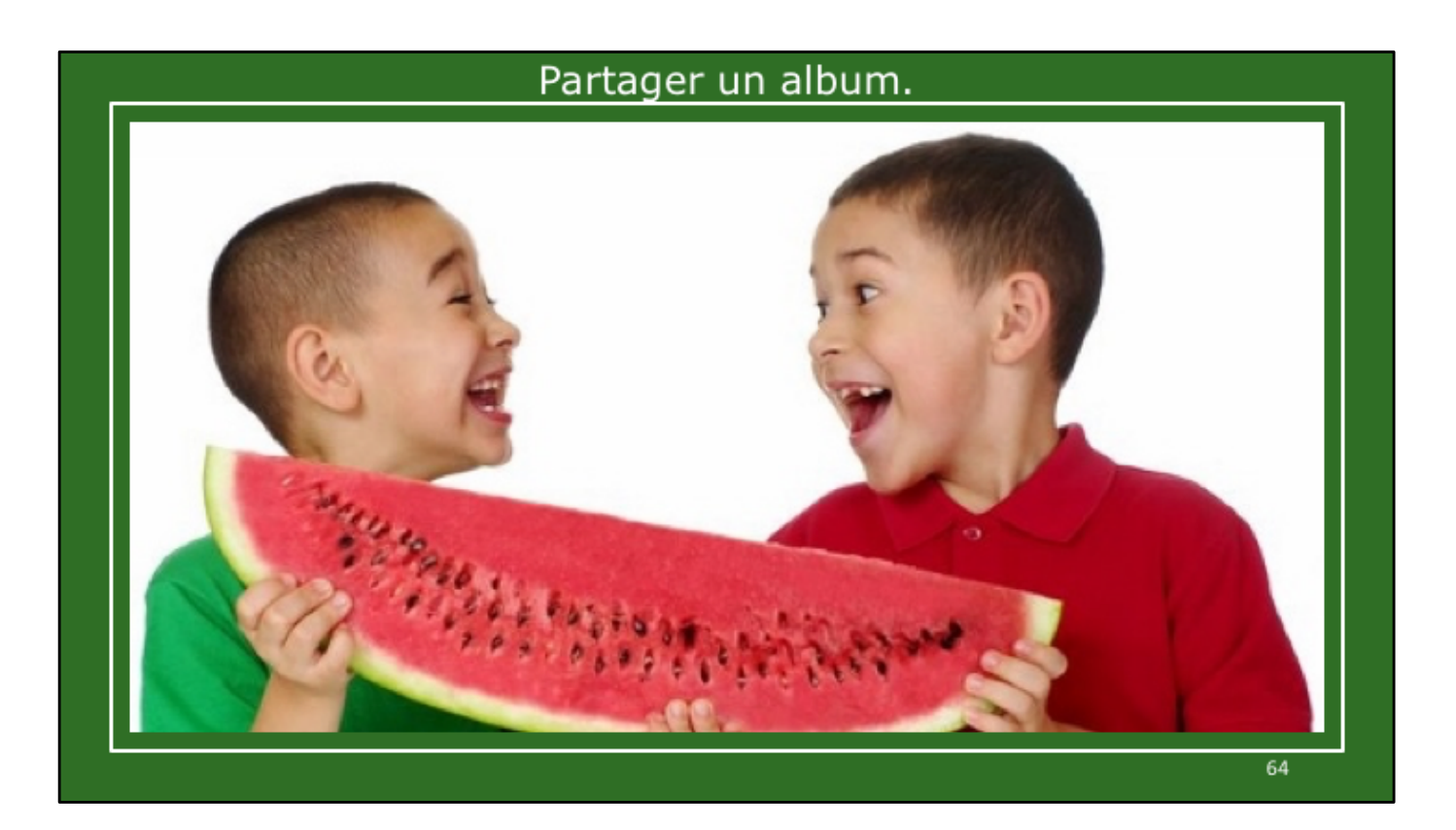

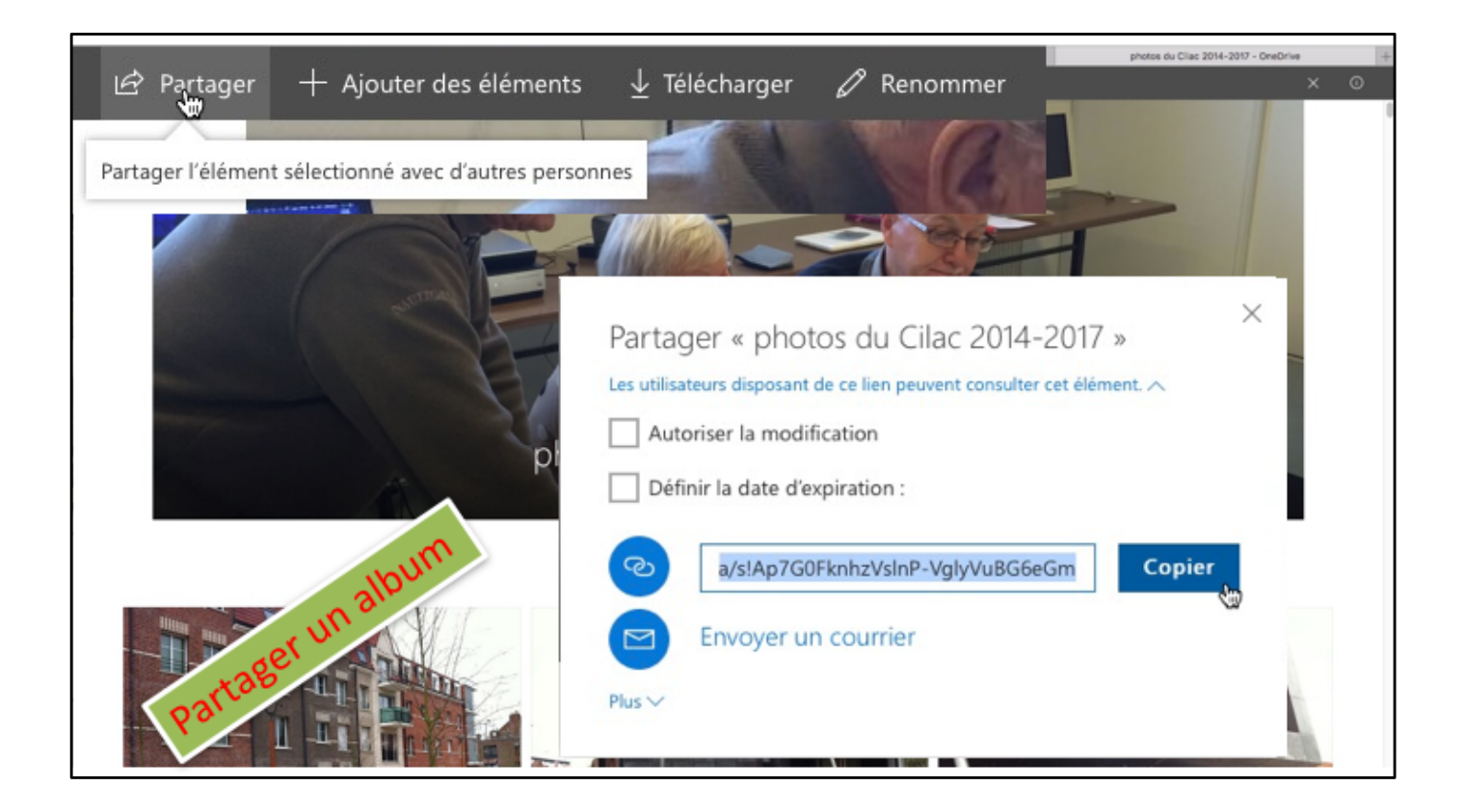

| Envoi d'une invitation avec le                                                                                                    | e lien             |
|----------------------------------------------------------------------------------------------------|--------------------|
| ●●● 🖬 🗠 🖼 🛱<br>Message Options                                                                                                    | photos du Cilac    |
| $ \begin{array}{c c} \hline & & & \\ \hline & & & \\ \hline & & & \\ \hline & & & \\ \hline & & \\ \hline \hline & & \\ \hline & & \\ \hline & & \\ \hline & & \\ \hline & & \\ \hline & & \\ \hline & & \\ \hline & & \\ \hline & & \\ \hline & & \\ \hline & & \\ \hline & & \\ \hline & & \\ \hline & & \\ \hline & & \\ \hline & & \\ \hline & & \\ \hline & & \\ \hline & & \\ \hline \hline & & \\ \hline \hline & & \\ \hline \hline \\ \hline & & \\ \hline \hline \\ \hline & & \\ \hline \hline \\ \hline \\$ | Joindre un fichier |
| De : Cornil.com (Yves Cornil) 🗘                                                                                                    |                    |
| À : Yves Cornil                                                                                                    |                    |
| Cc :                                                                                                    | Pary.              |
| Cci :                                                                                                    | Age.               |
| ojet : photos du Cilac                                                                                                    | 40                 |
| onjour,<br>-après un lien vers un album du Cilac 2014-2017 :<br>https://1drv.ms/a/slAp7G0FknhzVsinP-VgivVuBG6eGm                                                                                                    | album              |
| micalement                                                                                                    | ~                  |

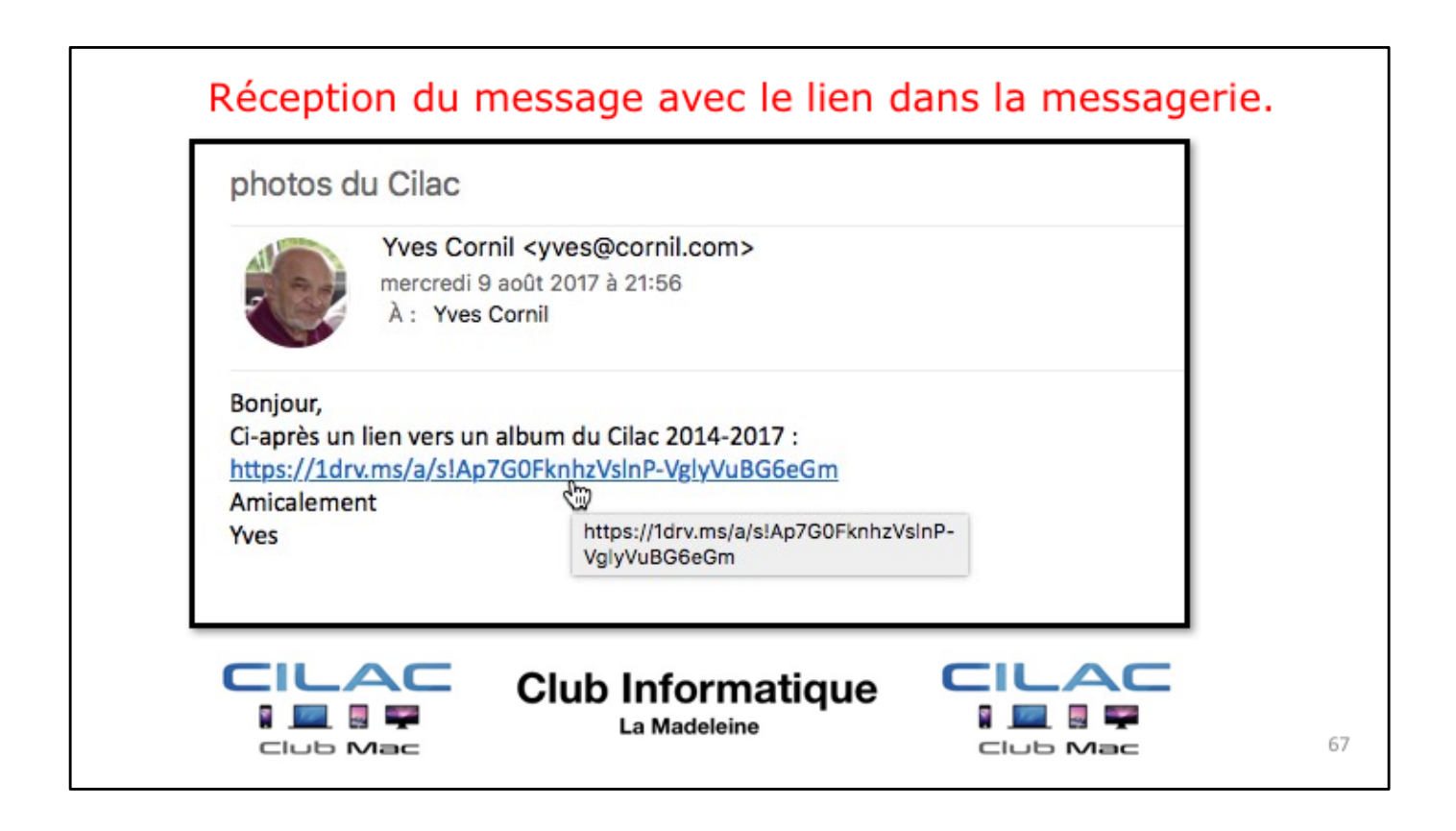

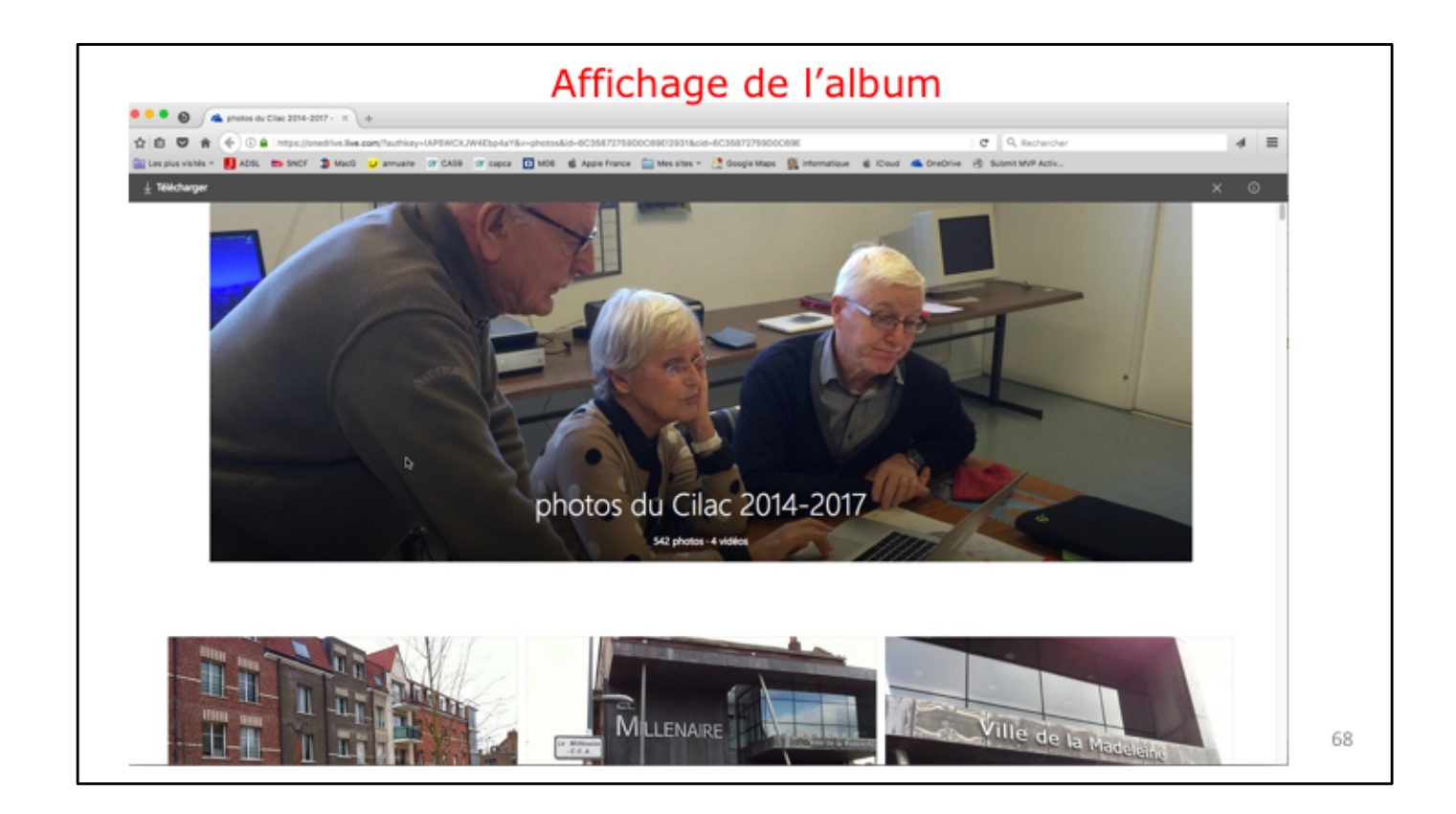

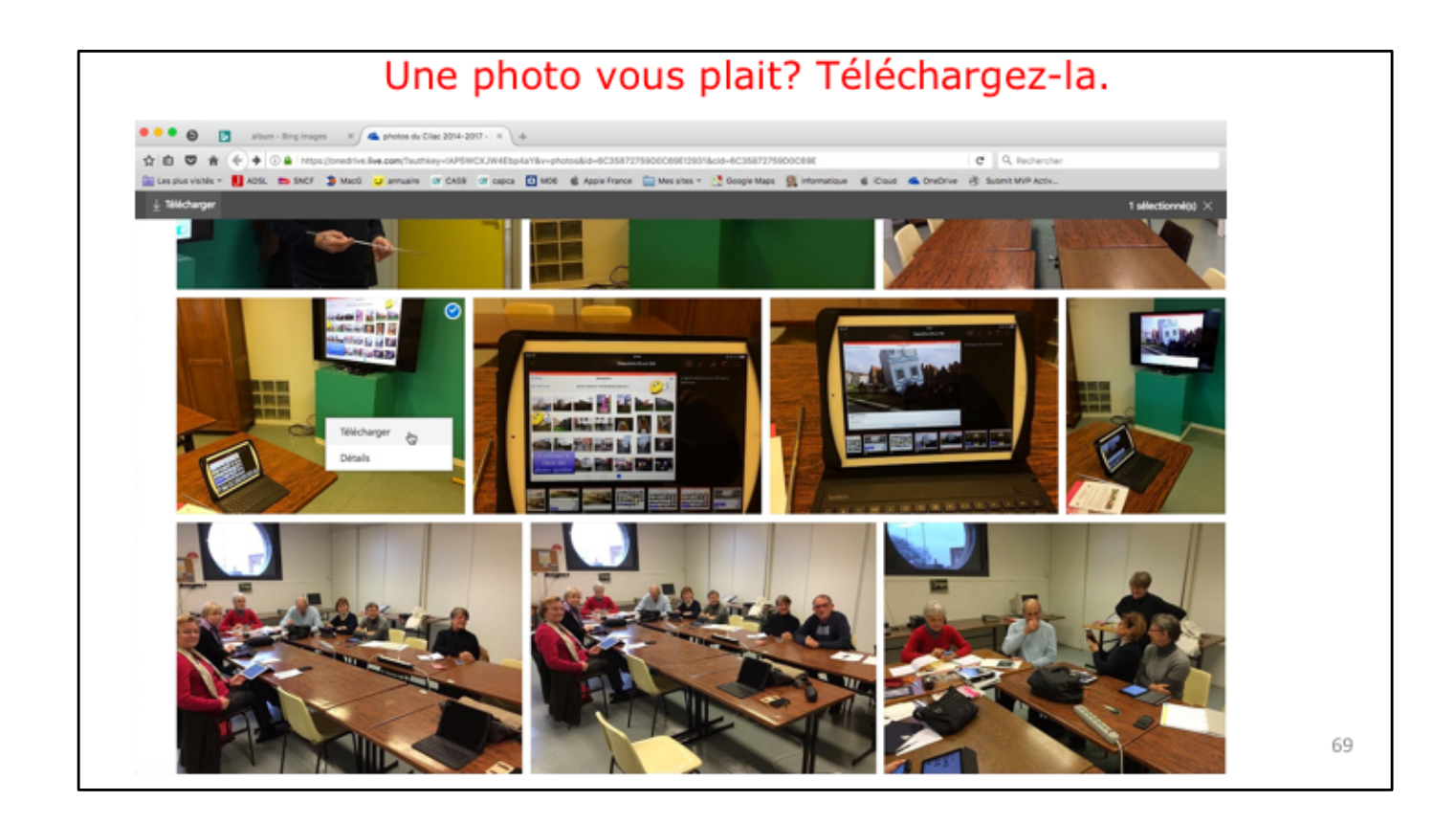

Cliquez sur l'image, un clic droit > télécharger.

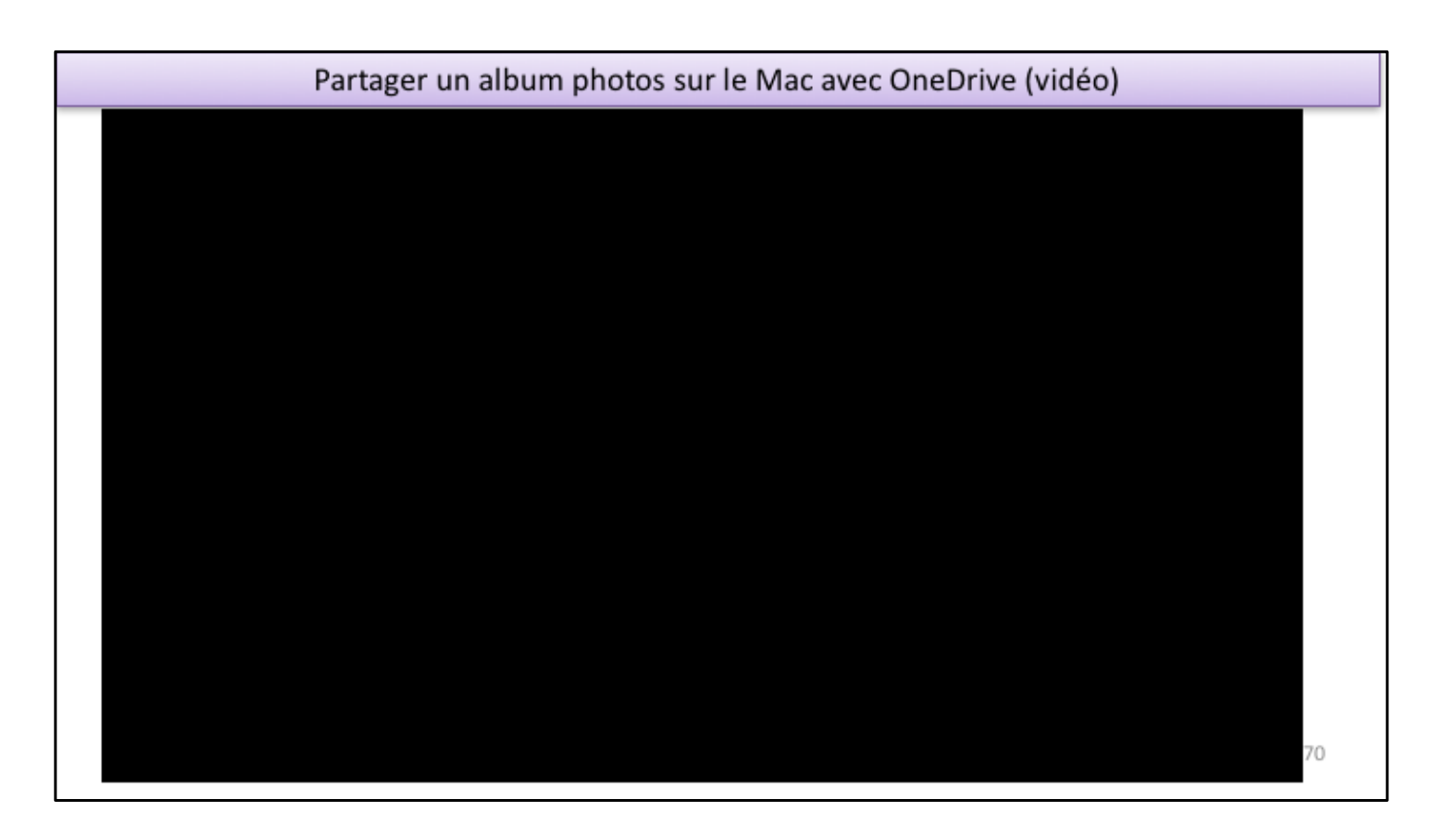

Vidéo

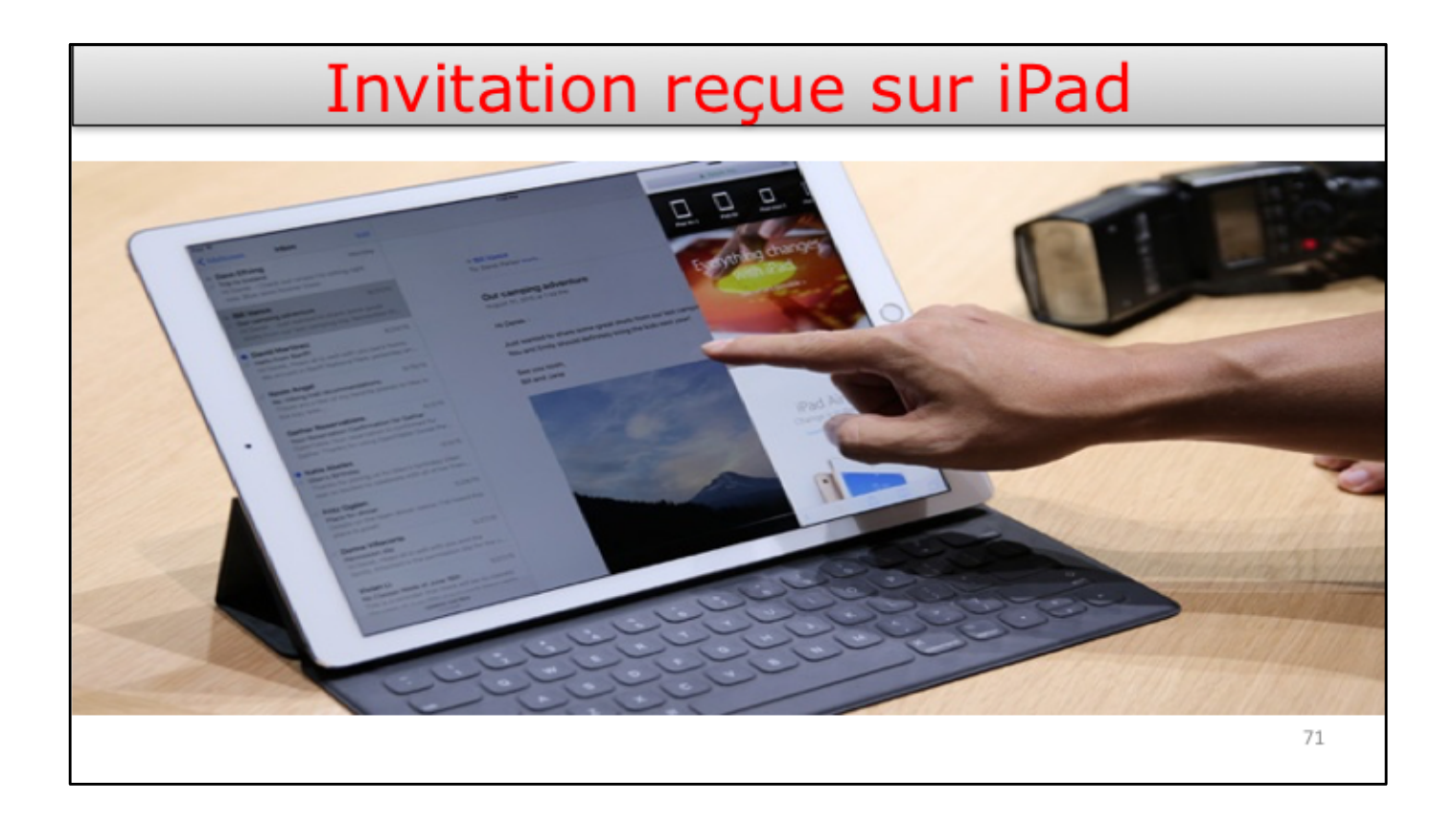

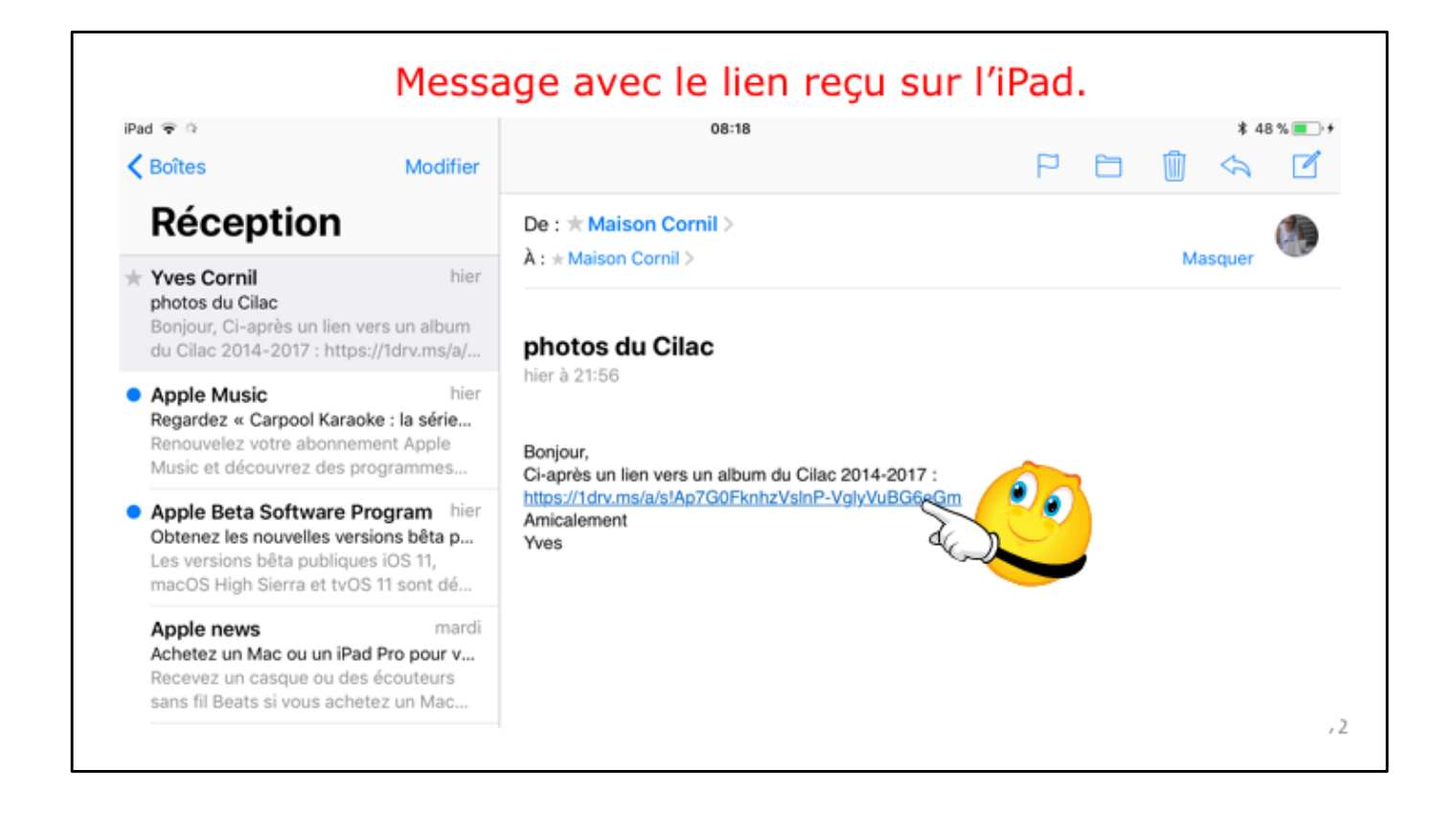
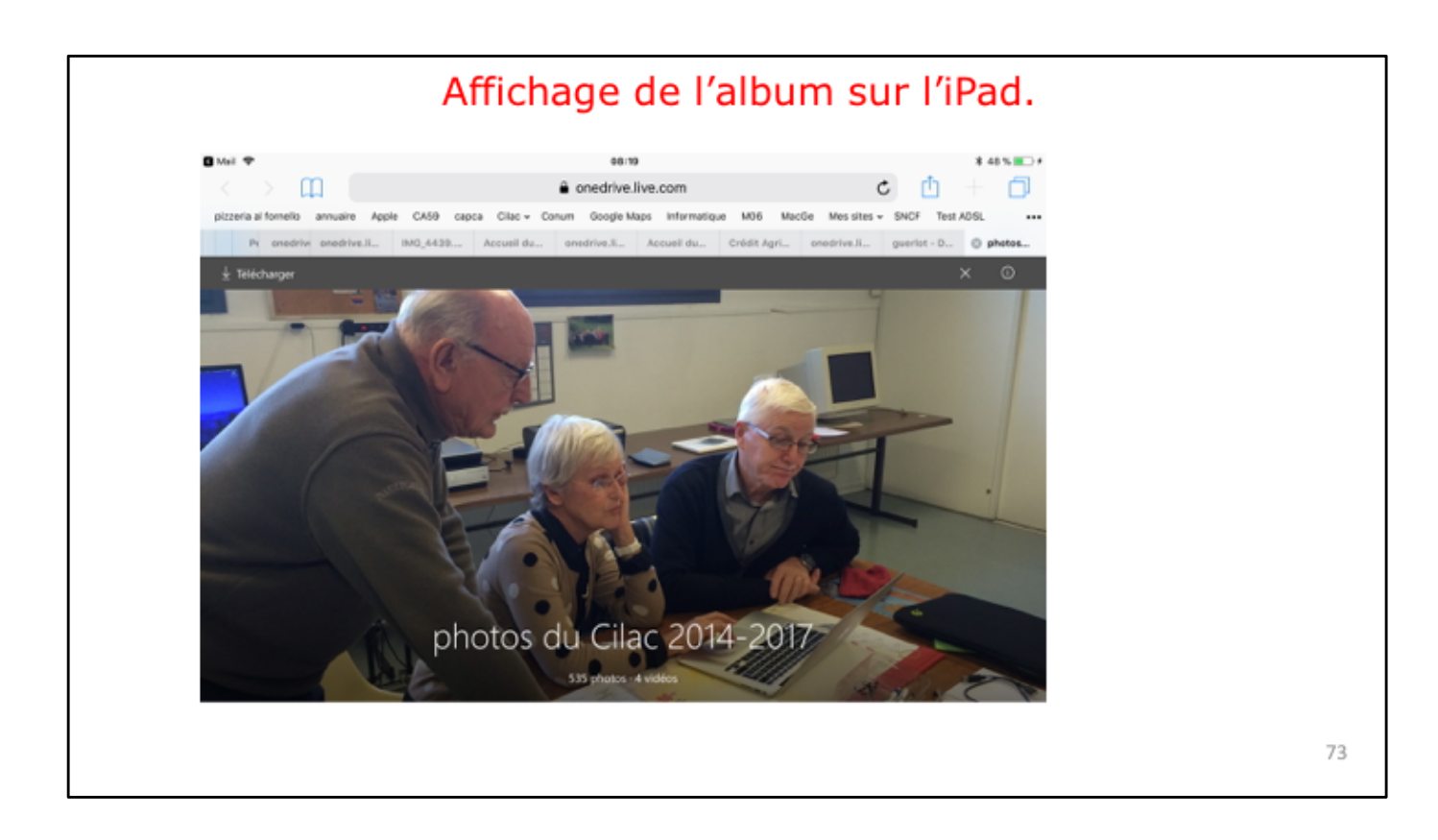

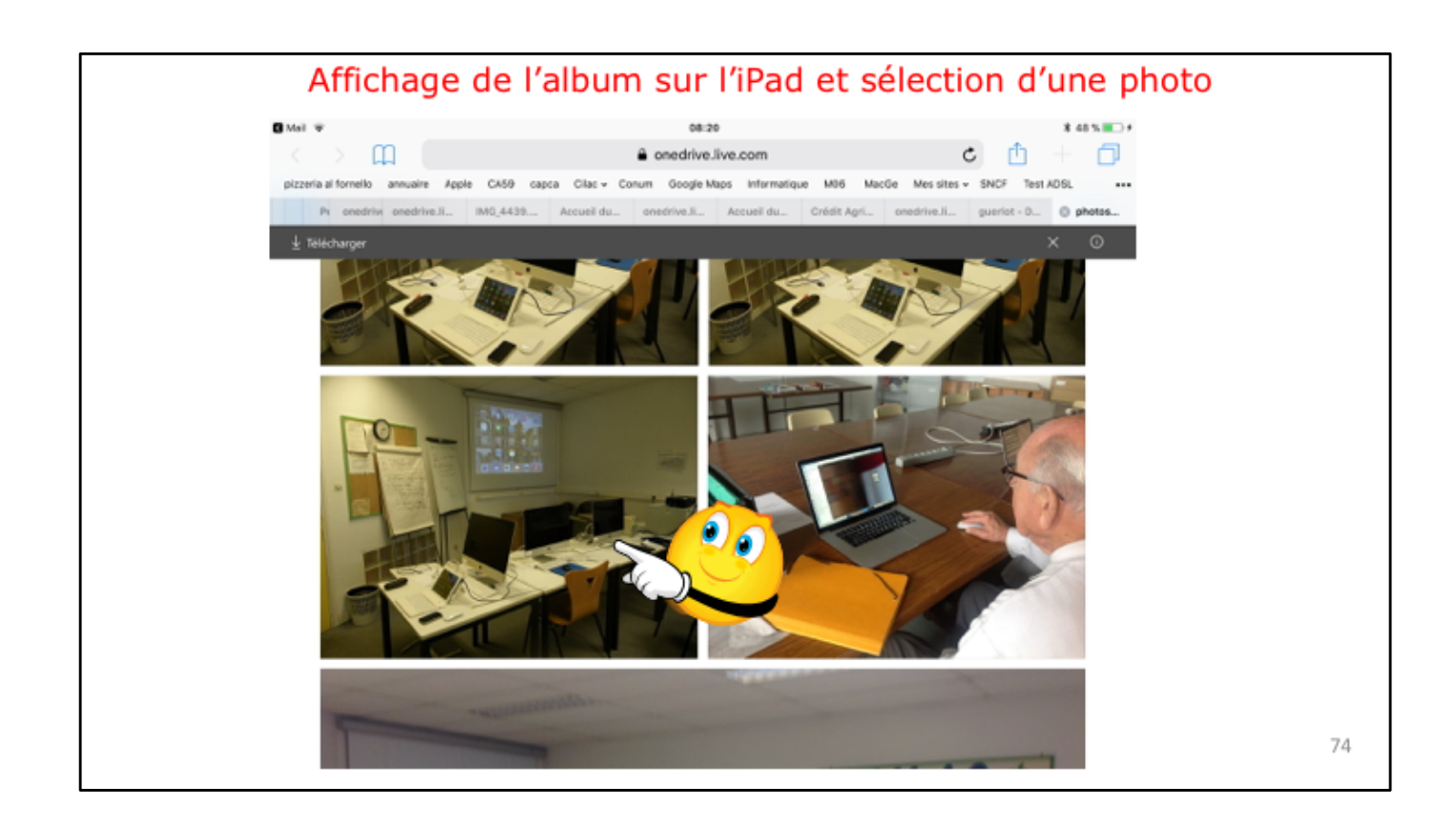

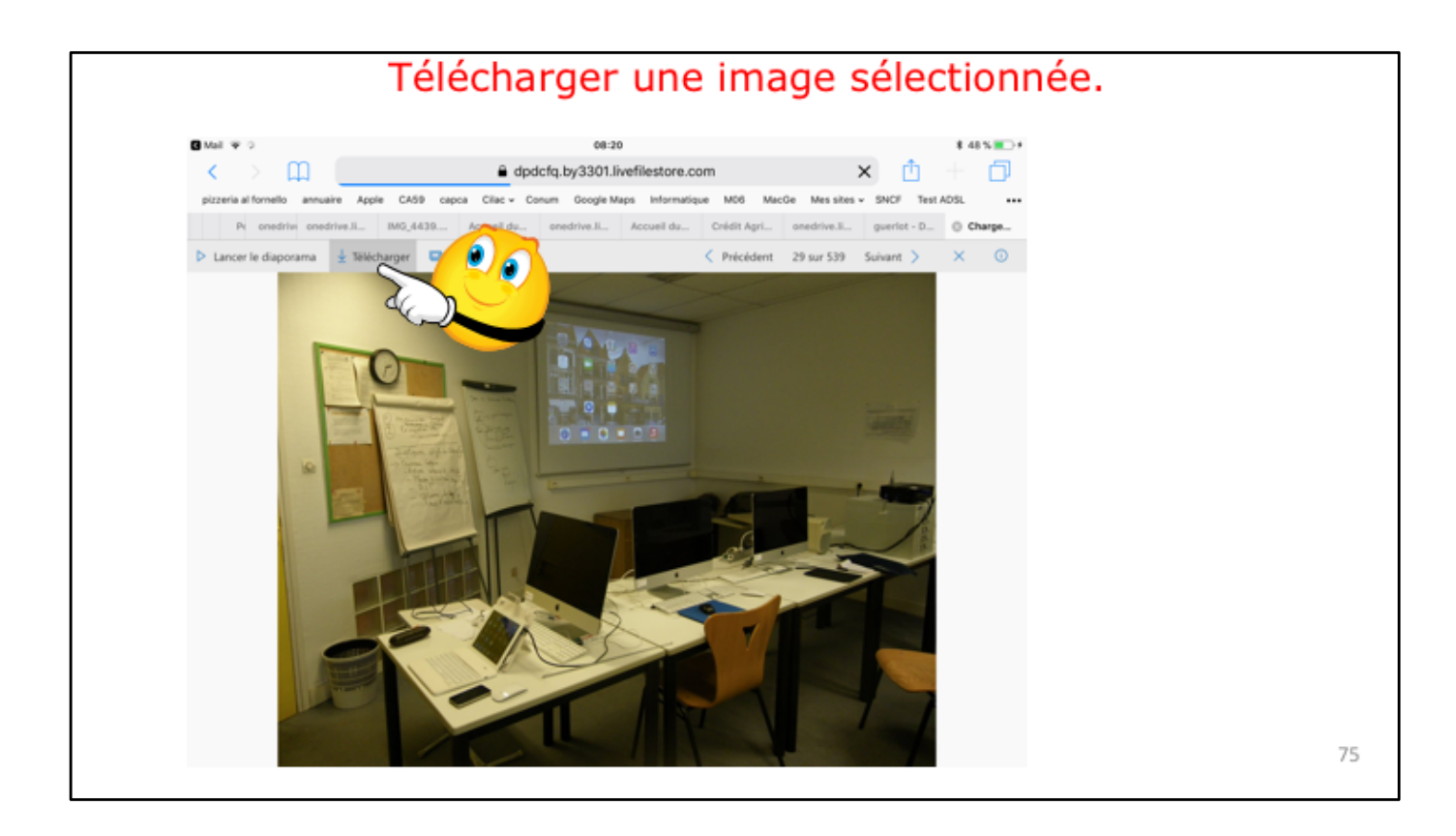

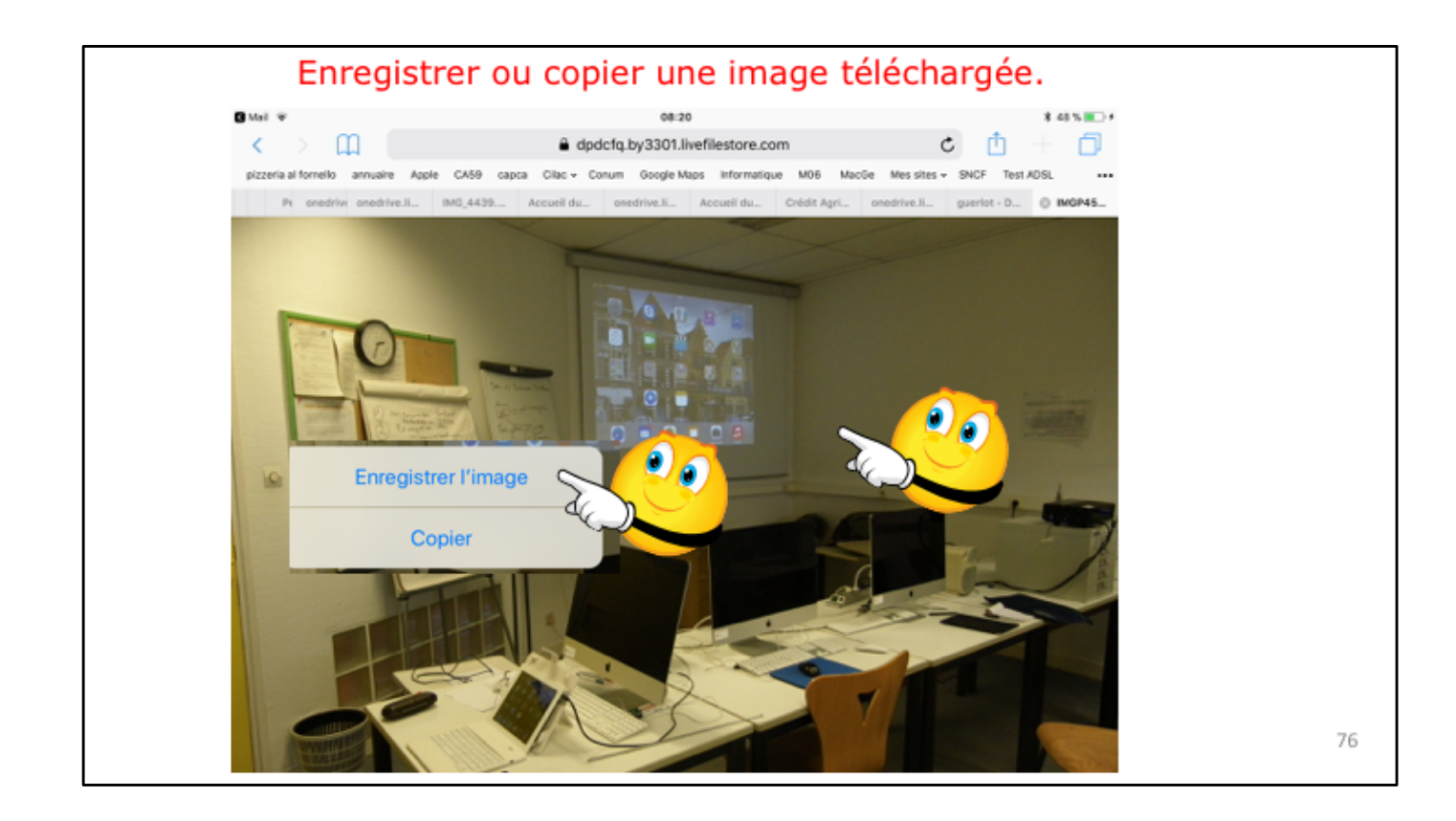

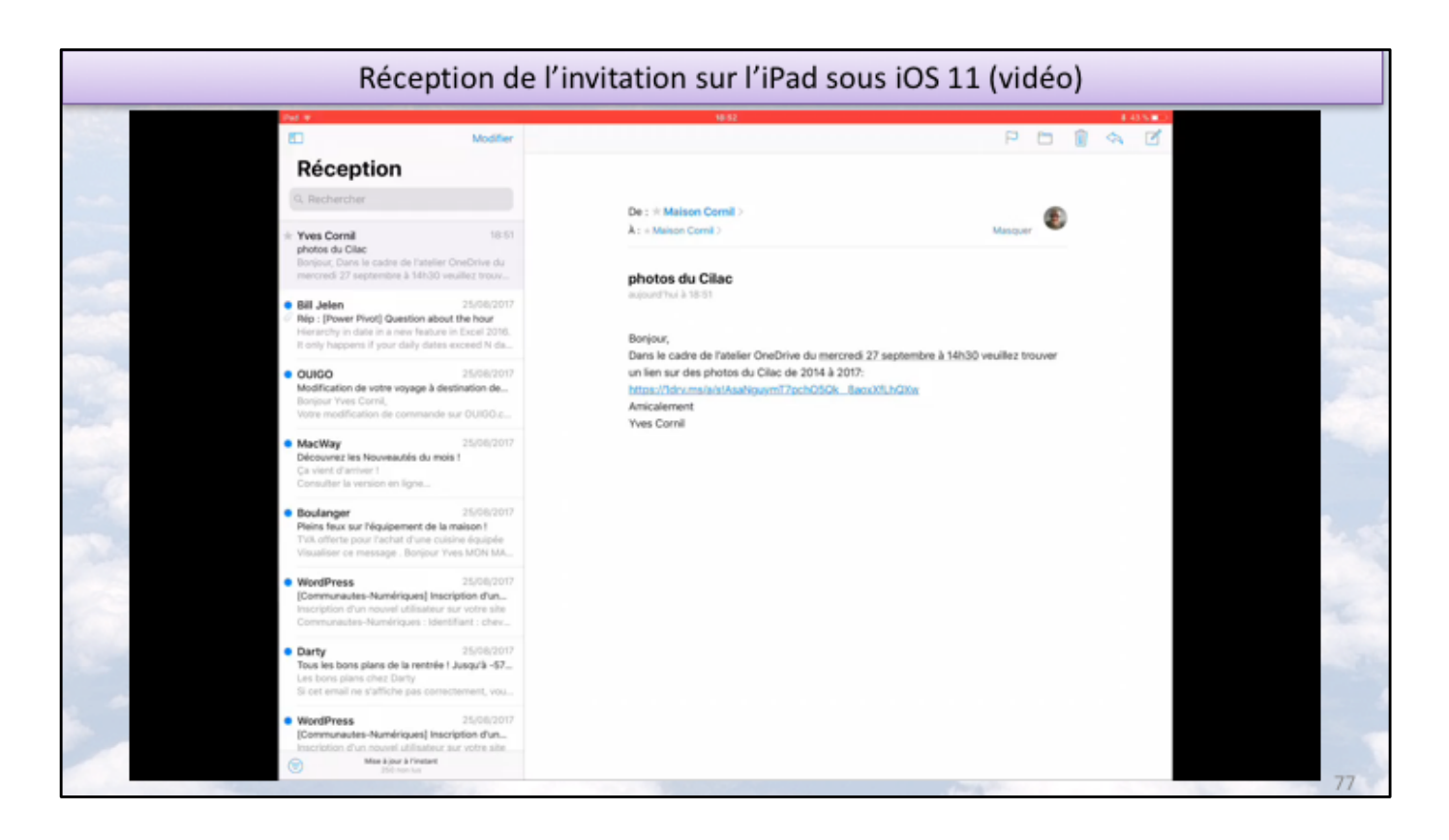

Vidéo.

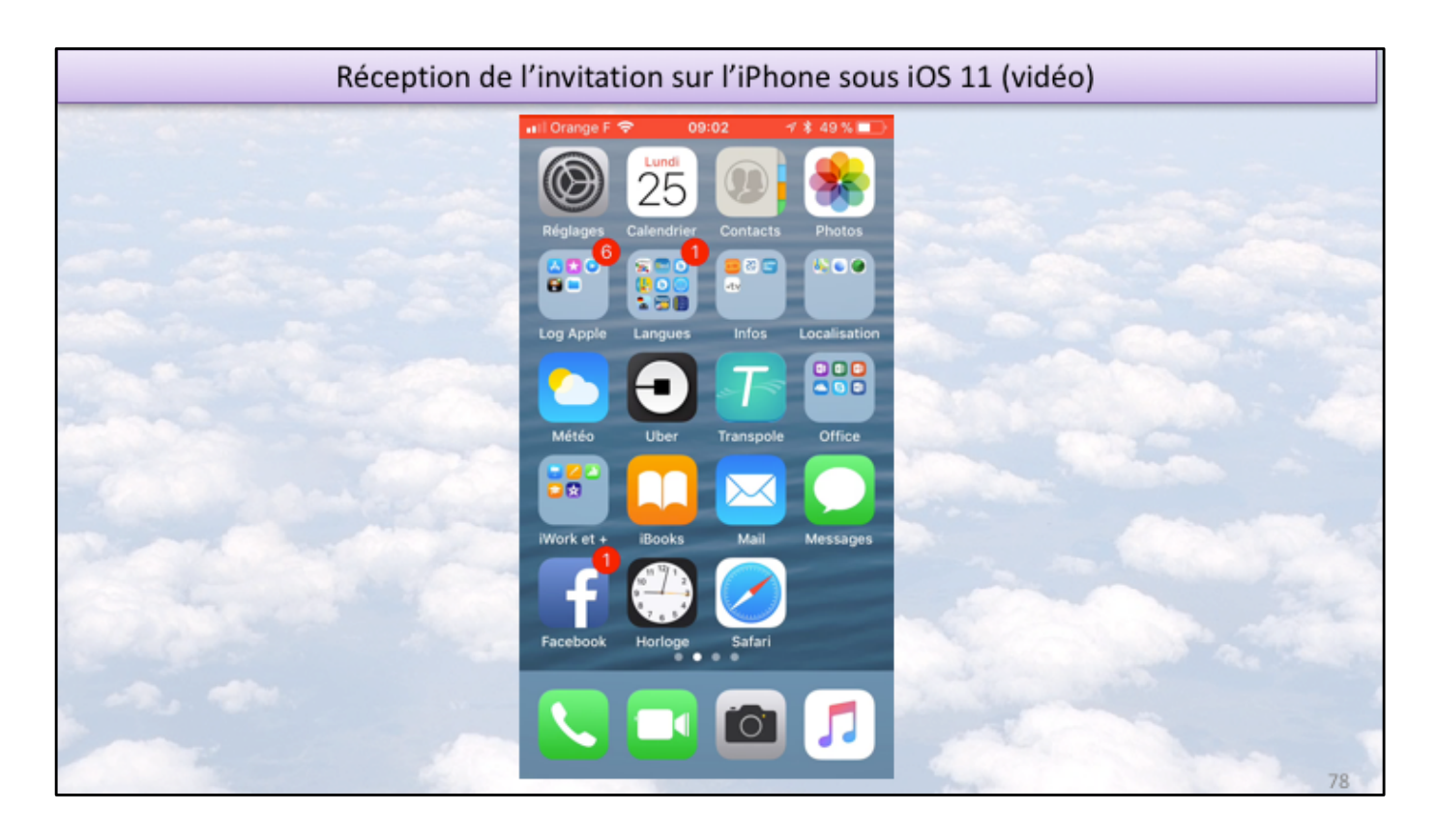

Vidéo.

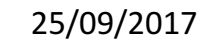

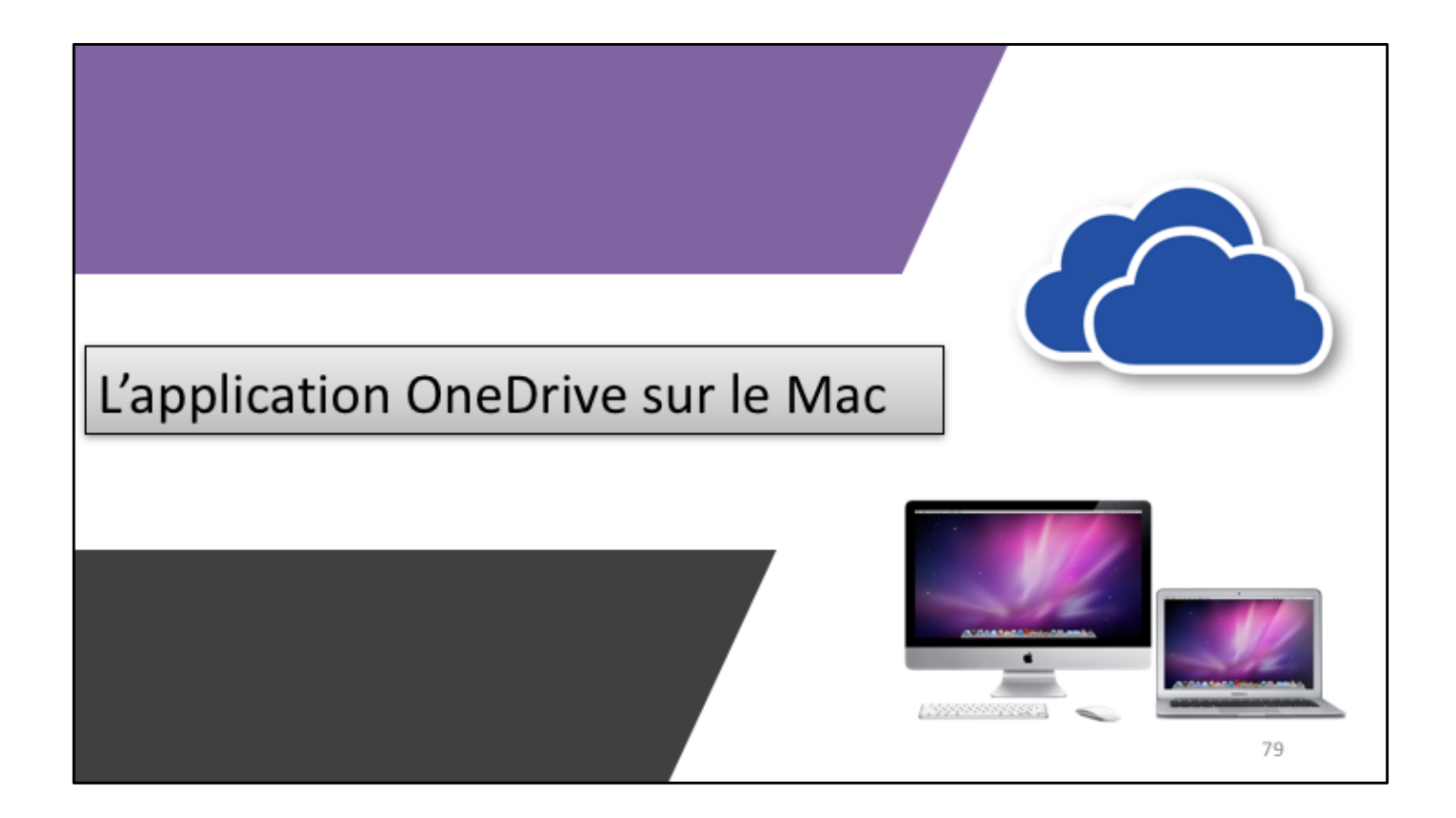

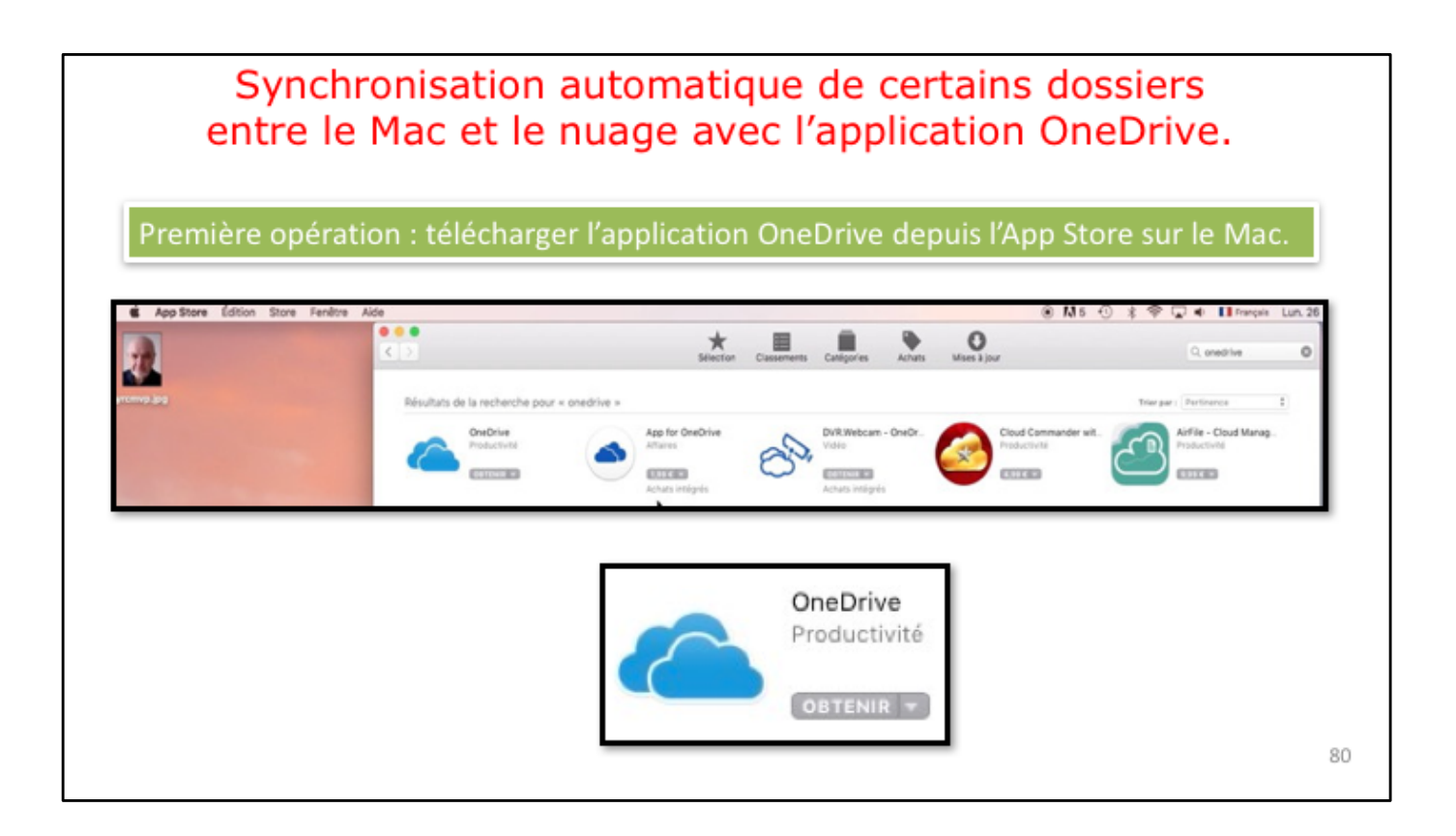

| Synchronisation automatique de certains de<br>OneDrive. Param<br>Deuxième opération : con | ossiers entre le Mac et le nuage avec l'application<br>étrage de l'application.<br>nexion au compte OneDrive. |
|-------------------------------------------------------------------------------------------|----------------------------------------------------------------------------------------------------|
| Microsoft OneDrive                                                                        | Microsoft OneDrive                                                                                            |
| Configurer OneDrive                                                                       | 0 🗠 🕸 <mark></mark> 🏟 🕒 Þ                                                                                     |
| Stockez vos fichiers dans OneDrive pour les récupérer sur n'importe quel appareil.        | Entrez le mot de passe                                                                                        |
|                                                                                           | Entrez le mot de passe pour yves                                                                              |
|                                                                                           |                                                                                                    |
|                                                                                           | Seggnnecter                                                                                                   |
|                                                                                           | J'ai oublié mon mot de passe                                                                                  |
|                                                                                           | Conditions d'utilisation<br>Confidentialité et cookles                                                        |
| ves Semeciar                                                                              | Microsoft                                                                                                    |
|                                                                                           |                                                                                                    |
|                                                                                           | 81                                                                                                    |

Lors de premier lancement de OneDrive le processus de configuration est activé ; donnez l'adresse du compte Microsoft sous la forme d'une adresse électronique suivie de son mot de passe associé puis cliquez sur **se connecter**.

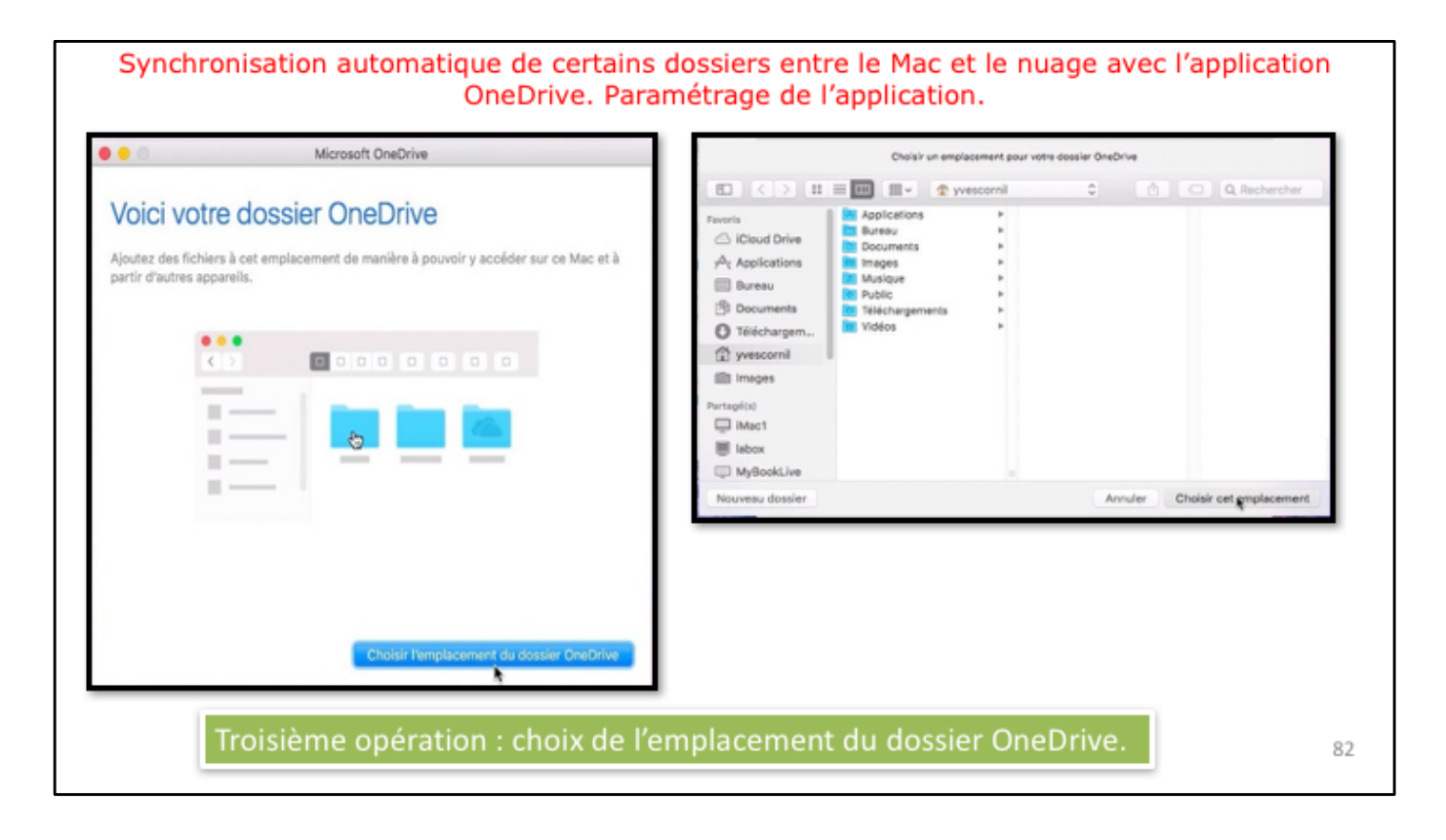

Il faut ensuite choisir l'emplacement du dossier OneDrive sur le Mac. Le fichier de stockage de OneDrive sera ici dans le dossier Utilisateurs. Il est possible de créer le dossier OneDrive sur un disque externe.

| 0 • 0                                       | Microsoft OneDrive                                                            | 1 |
|---------------------------------------------|-------------------------------------------------------------------------------|---|
| Voici votre                                 | e dossier OneDrive                                                            |   |
| Ajoutez des fichien<br>partir d'autres appa | s à cet emplacement de manière à pouvoir y accéder sur ce Mac et à<br>areils. |   |
| • •<br><                                    |                                                                               |   |
| 1                                           |                                                                               |   |
|                                             |                                                                               |   |
|                                             |                                                                               |   |

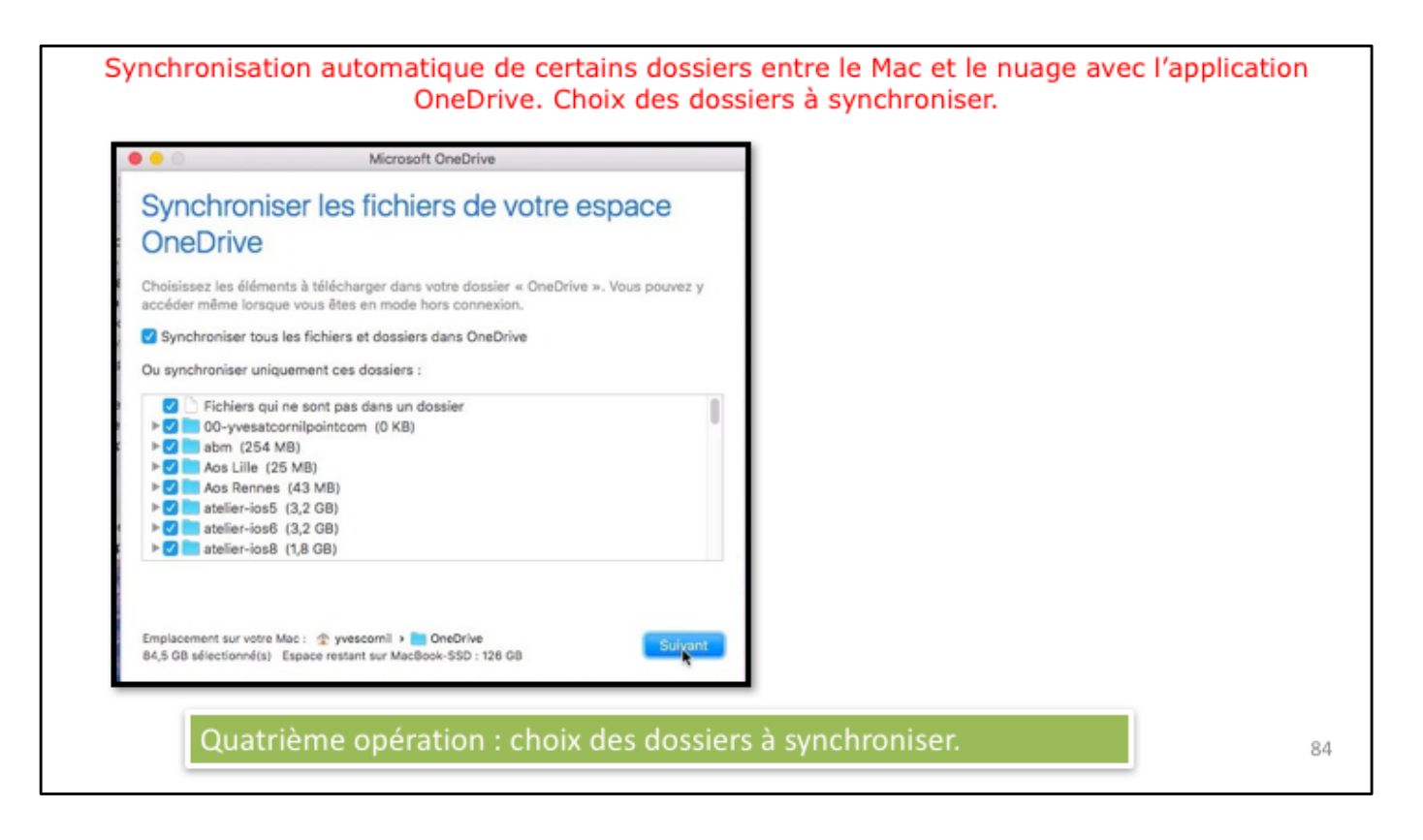

Si vous ne voulez pas synchroniser la totalité des fichiers et dossiers décochez la case **Synchroniser tous les fichiers et dossiers dans OneDrive** et cochez chaque dossier et fichier qui sera à synchroniser dans la liste qui est proposée.

Cliquez sur suivant quand vous aurez terminé votre choix dans la liste proposée.

| Du synchroniser uniquement ces dossiers :                    |         |  |
|--------------------------------------------------------------|---------|--|
| ▶ 🗌 🔚 rampes-sources (3,1 GB)                                |         |  |
| recap-publications (12 KB)                                   |         |  |
| ▶ 🗌 💼 statuts (10 MB)                                        |         |  |
| 🕨 🔽 synchro (335 MB)                                         |         |  |
| ▶ 🗌 💼 test (20 MB)                                           |         |  |
| ▶ 🗌 📩 videos (1,4 GB)                                        |         |  |
| ▶ 🗌 🔜 VVM (237 MB)                                           |         |  |
| ▶ 📄 🔤 Word2011 (5 GB)                                        |         |  |
|                                                              |         |  |
|                                                              |         |  |
|                                                              |         |  |
| mplacement sur votre Mac :   yvescornil >  OneDrive          | Suigant |  |
| so Mb selectionne(s) Espace restant sur MacBook-SSD : 210 GB |         |  |

Pour mon OneDrive je ne synchroniserai que le dossier synchro.

| 0                                                               | Microsoft OneDrive                                                                                                    |  |
|-----------------------------------------------------------------|----------------------------------------------------------------------------------------------------|--|
| Votre espa                                                      | ace OneDrive n'attend plus que vous !                                                                                                    |  |
| Nous allons téléchai<br>des fichiers à OneDi<br>dans le Finder. | rger vos fichiers et les garder synchronisés avec ce Mac. Pour ajouter<br>rive, il vous suffit de les déplacer dans votre dossier « OneDrive » |  |
|                                                                 |                                                                                                    |  |
|                                                                 |                                                                                                    |  |
|                                                                 |                                                                                                    |  |
| 🗹 Ouvrir lors de                                                | la connexion de sorte que mes fichiers se synchronisent automatiquement                                                                        |  |
|                                                                 | Ouvrir mon dossier, OneDrive                                                                                                    |  |

Cochez la case ouvrir lors de la connexion de sorte que mes fichiers se synchronise automatiquement et cliquez sur ouvrir mon dossier OneDrive.

Quand vous ajouterez un ou plusieurs fichiers ou dossiers dans le dossier synchronisé (ici il s'appelle synchro) d'un appareil (ici le Mac), les fichiers seront ajoutés au OneDrive dans le nuage (c'est-à-dire sur Internet) puis synchronisés sur les autres appareils connectés ou quand ils se connecteront et dans la mesure où le programme OneDrive est en fonctionnement (sur Mac et sur PC).

Quand vous supprimerez un ou plusieurs fichiers du dossier synchronisé, ces fichiers ou dossiers seront aussi supprimés sur les autres appareils connectés ou quand ils se connecteront et dans la mesure où le programme OneDrive est en fonctionnement.

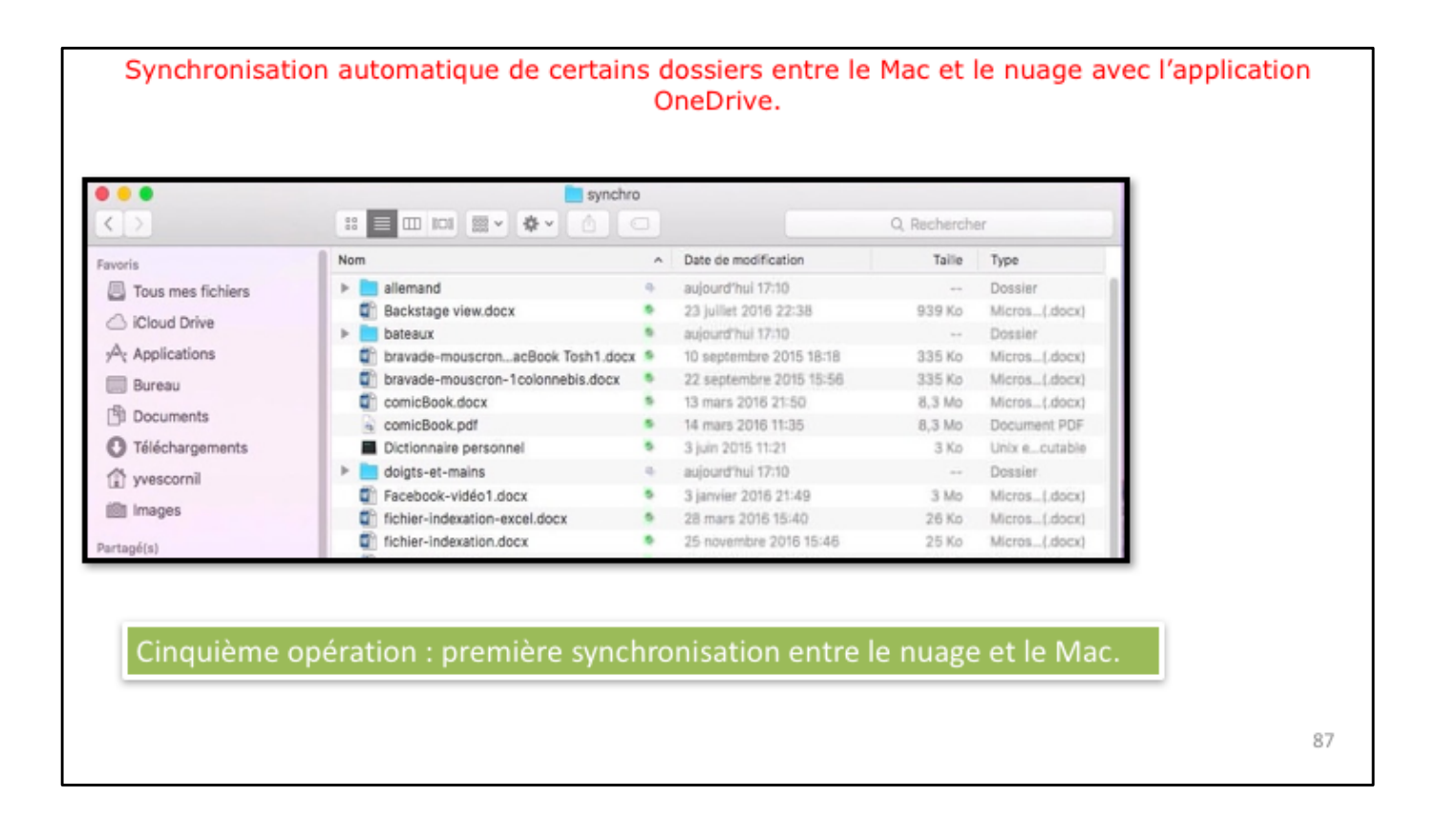

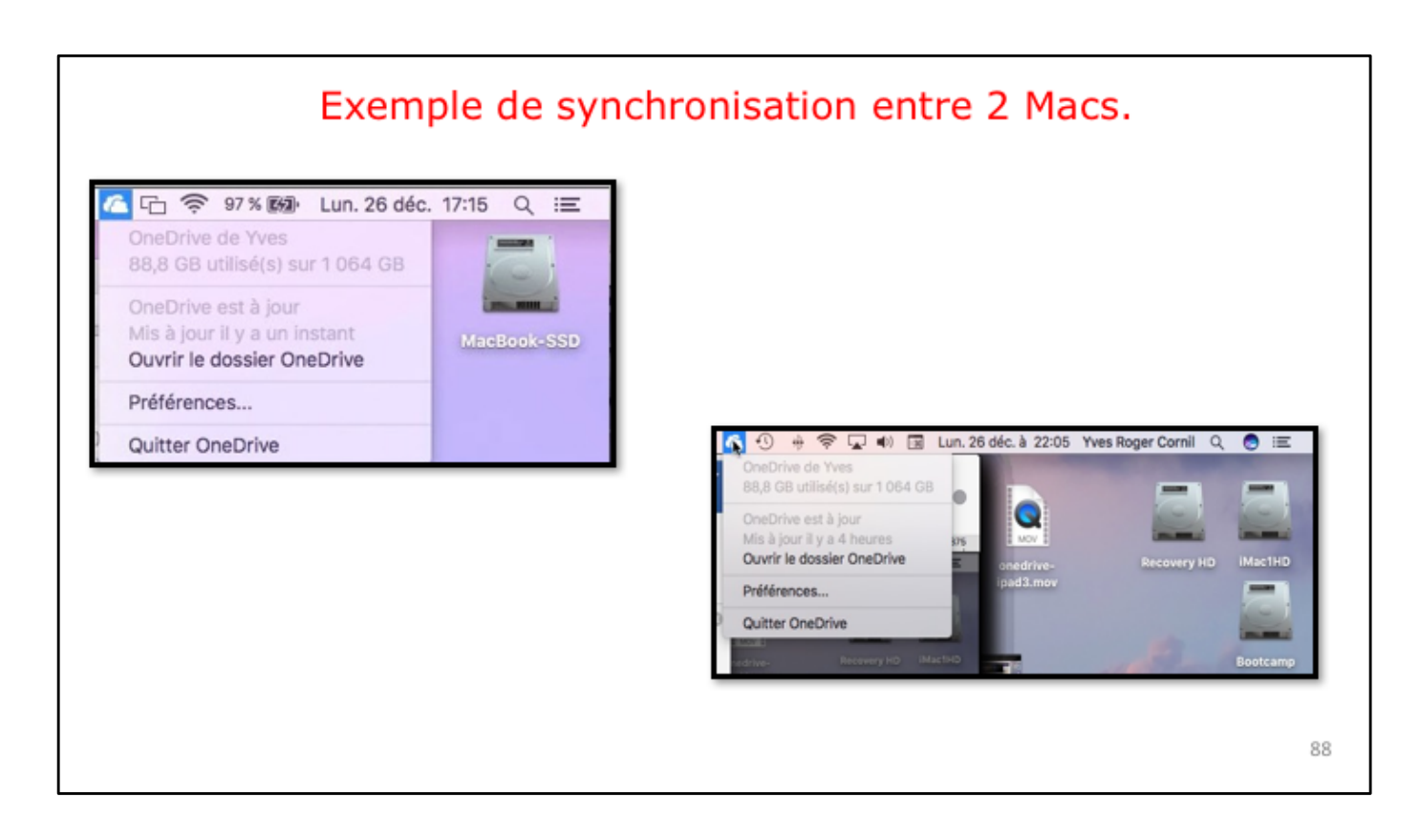

Dans le dossier synchro de mon OneDrive je mettrai les dossiers et fichiers que j'utiliserai depuis plusieurs appareils, Mac, PC, iPad et iPhone, en particulier en association avec les applications Microsoft Office.

| 🗟 🗖 🖛 i synchro                  |                       |                                                     |                         |            | - 0                         | ×          |
|----------------------------------|-----------------------|-----------------------------------------------------|-------------------------|------------|-----------------------------|------------|
| Accuell Partag                   | Affichage             | <b>↓ × →</b>                                        | Nouvel Biément •        | Currir -   | Sélectionner tout           | ^ <b>9</b> |
| ler dans Copier Coller<br>rapide | Coller le raccourci   | Déplacer Copier<br>vers - vers - Supprimer Renommer | Nouveau<br>dossier      | Propriétés | e election                  |            |
| -> × - + - > One                 | Drive > sunchro >     |                                                     |                         |            | A Rechercher dans : sunchus | 0          |
|                                  | New York              | March 19                                            | T                       | T. 10.     | - C Montone data : Apreno   | -          |
| Accès rapide                     | Nom                   | Modine le                                           | type                    | laite      |                             |            |
| Desktop 🖉                        | inventaire-log4       | 26/12/2016 13:49                                    | Fichier 30,5X           | 34 Ko      |                             |            |
| Downloads #                      | immo-peupliers-012016 | 24/12/2016 10:38                                    | Fichier PDF             | 159 Ko     |                             |            |
| Downloads x                      | St musique1           | 10/12/2016 21:08                                    | Fichier XLSX            | 272 Ko     |                             |            |
| Documents #                      | Si fichier-indexation | 25/11/2016 15:46                                    | Document Microsoft Word | 25 Ko      |                             |            |
| Pictures x                       | modele-prespp2011-2   | 18/11/2016 14:03                                    | Fichier POTX            | 7 581 Ko   |                             |            |
| Photos iCloud 📌                  | St modele-prespp2011  | 18/11/2016 13:32                                    | Fichier POTX            | 7 546 Ko   |                             |            |
| Cloud Drive 🖈                    | mvpactivity37563-s10  | 01/11/2016 18:32                                    | Fichier XLSX            | 127 Ko     |                             |            |
| fiches-pratiques                 | iwork-collabo1        | 29/10/2016 18:01                                    | Document Microsoft Word | 800 Ko     |                             |            |
| LC3T06 on 'Mac' (R               | Si bravade            | 19/10/2016 22:36                                    | Document Microsoft Word | 4 715 Ko   |                             |            |
| ramostiti                        | St Pjo1               | 19/10/2016 22:17                                    | Fichier PPTX            | 9.462 Ko   |                             |            |
| hamperti                         | 🖏 Lille-3             | 07/10/2016 17:28                                    | Document Microsoft Word | 3 975 Ko   |                             |            |
| synchro                          | Si rampe-modele       | 30/09/2016 21:35                                    | Document Microsoft Word | 126 Ko     |                             |            |
| OneDrive                         | ST FP-Pixelmator-iOS  | 19/09/2016 14:01                                    | Document Microsoft Word | 9 201 Ko   |                             |            |
| C. 80                            | saisie1a              | 18/09/2016 10:35                                    | Document Microsoft Word | 23 Ko      |                             |            |
| CePC                             | FP21-ibridge3         | 14/08/2016 22:09                                    | Document Microsoft Word | 32 917 Ko  |                             |            |
| Réseau                           | 🖏 allemand-vocab      | 12/08/2016 22:08                                    | Document Microsoft Word | 247 Ko     |                             |            |
|                                  | Si Lille-long-images  | 10/08/2016 15:05                                    | Document Microsoft Word | 19 918 Ko  |                             |            |
| Groupe résidentiel               | FP-modele-fr1         | 08/08/2016 14:53                                    | Document Microsoft Word | 102 Ko     |                             |            |
|                                  | icones-ipad2          | 06/08/2016 18:39                                    | Document Microsoft Word | 254 Ko     |                             | ~          |

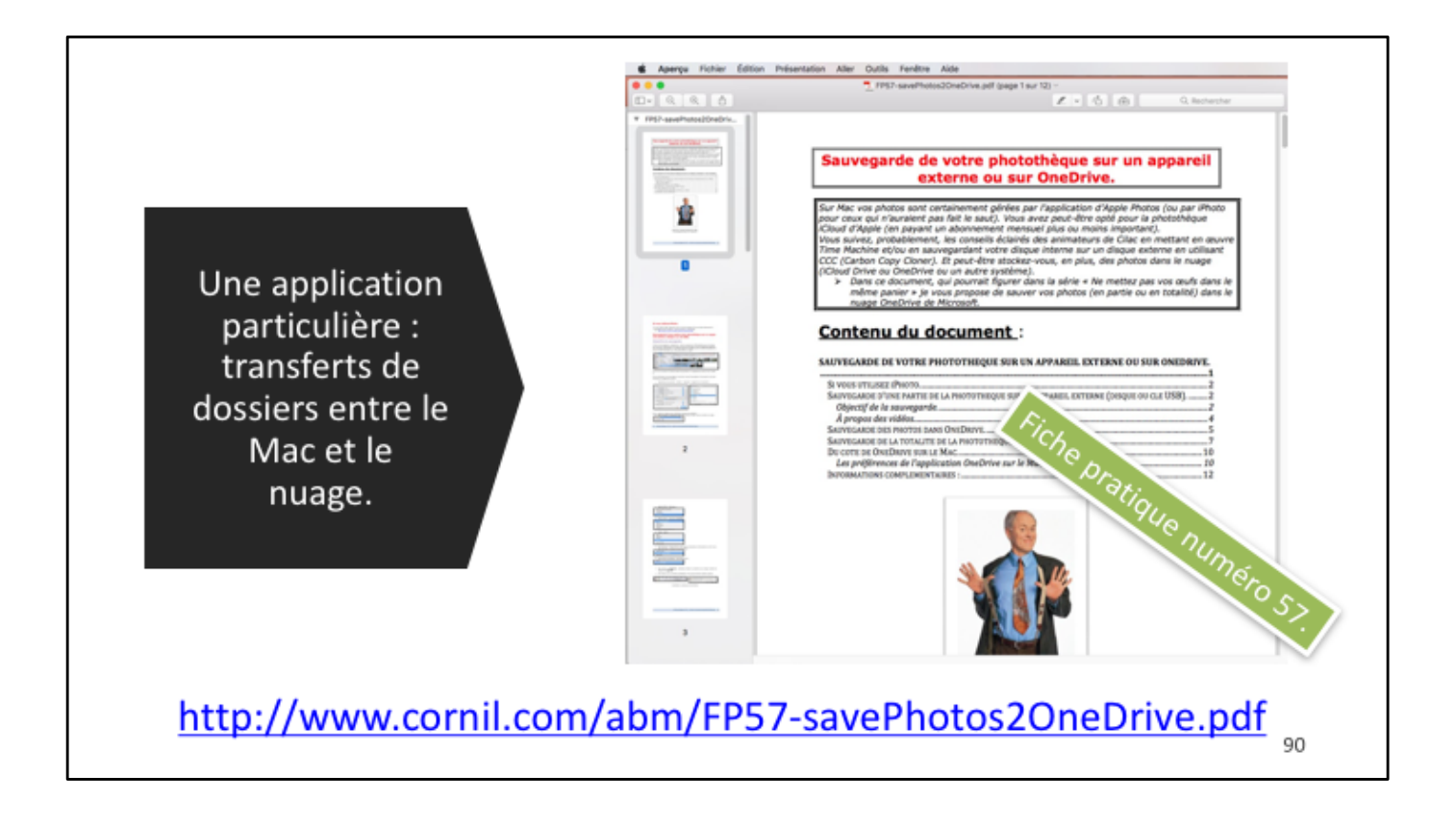

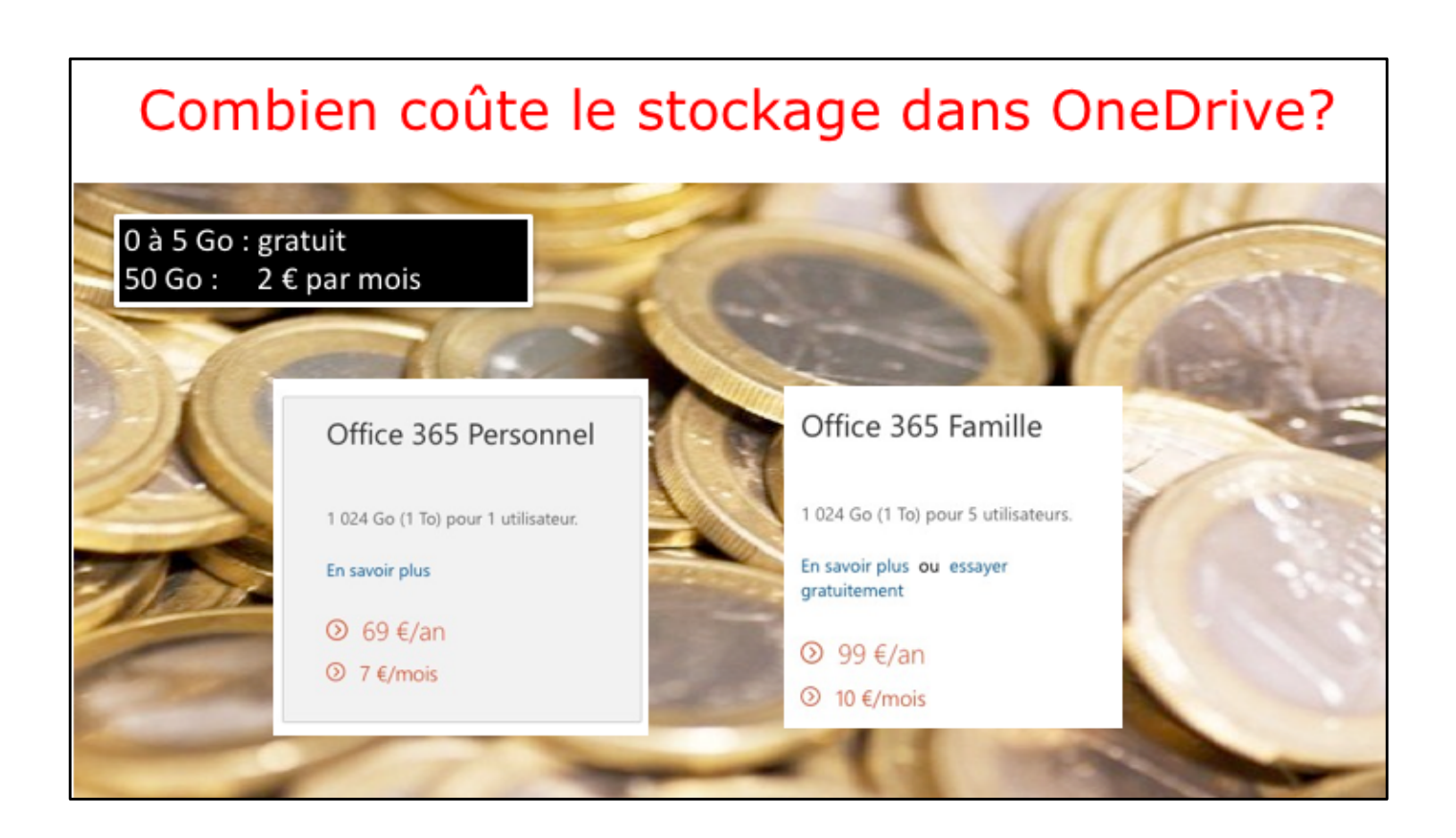

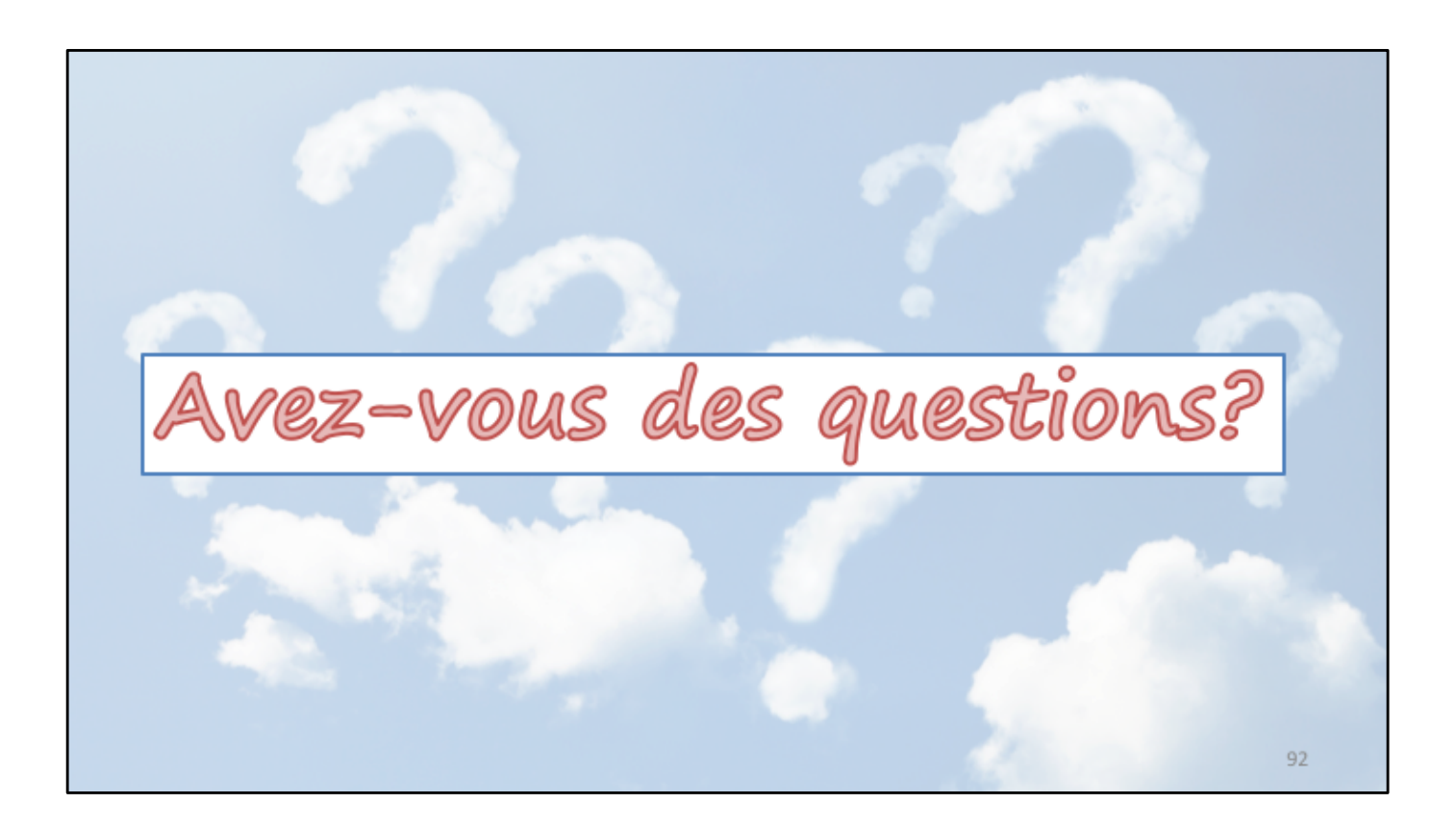

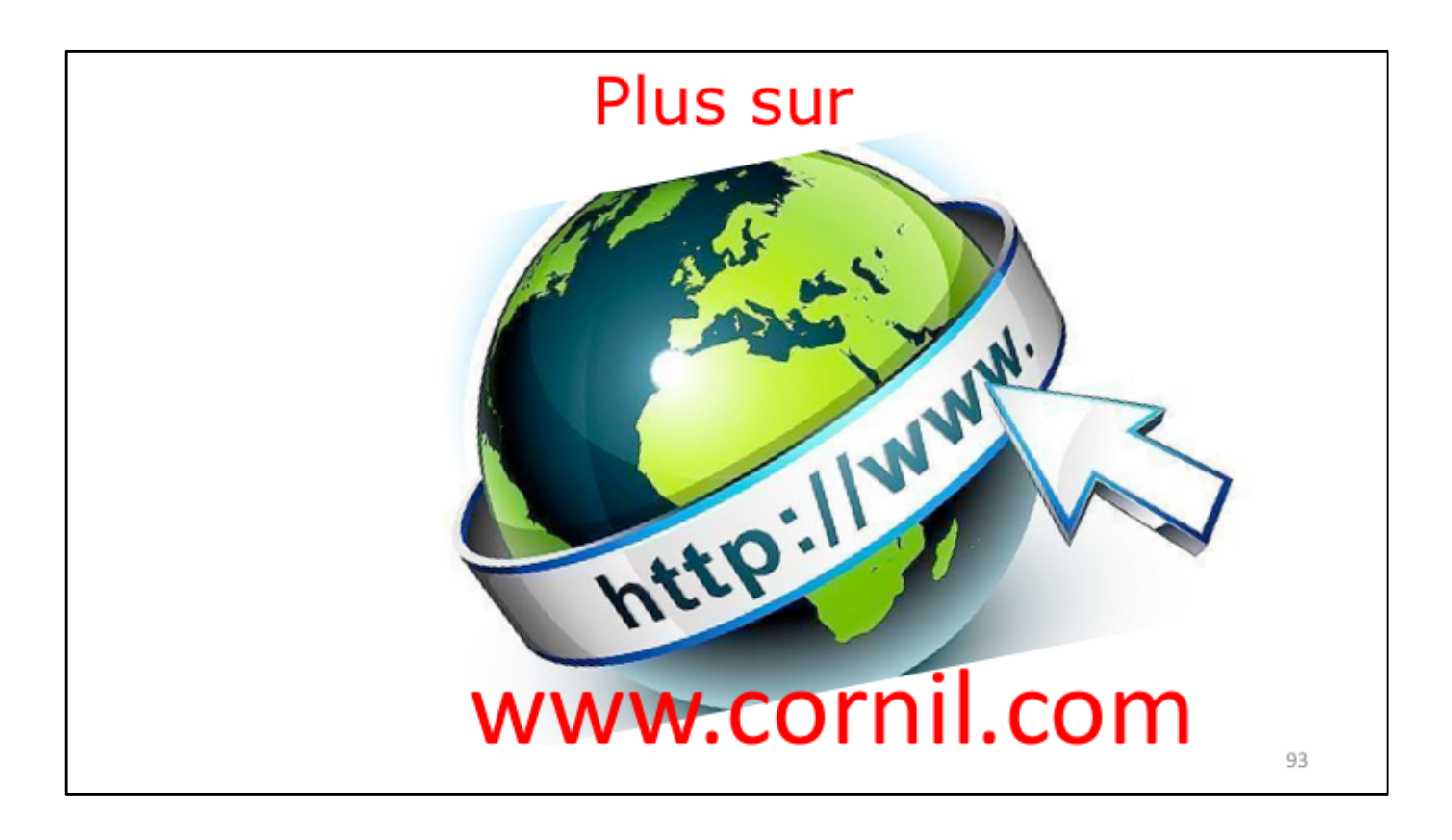

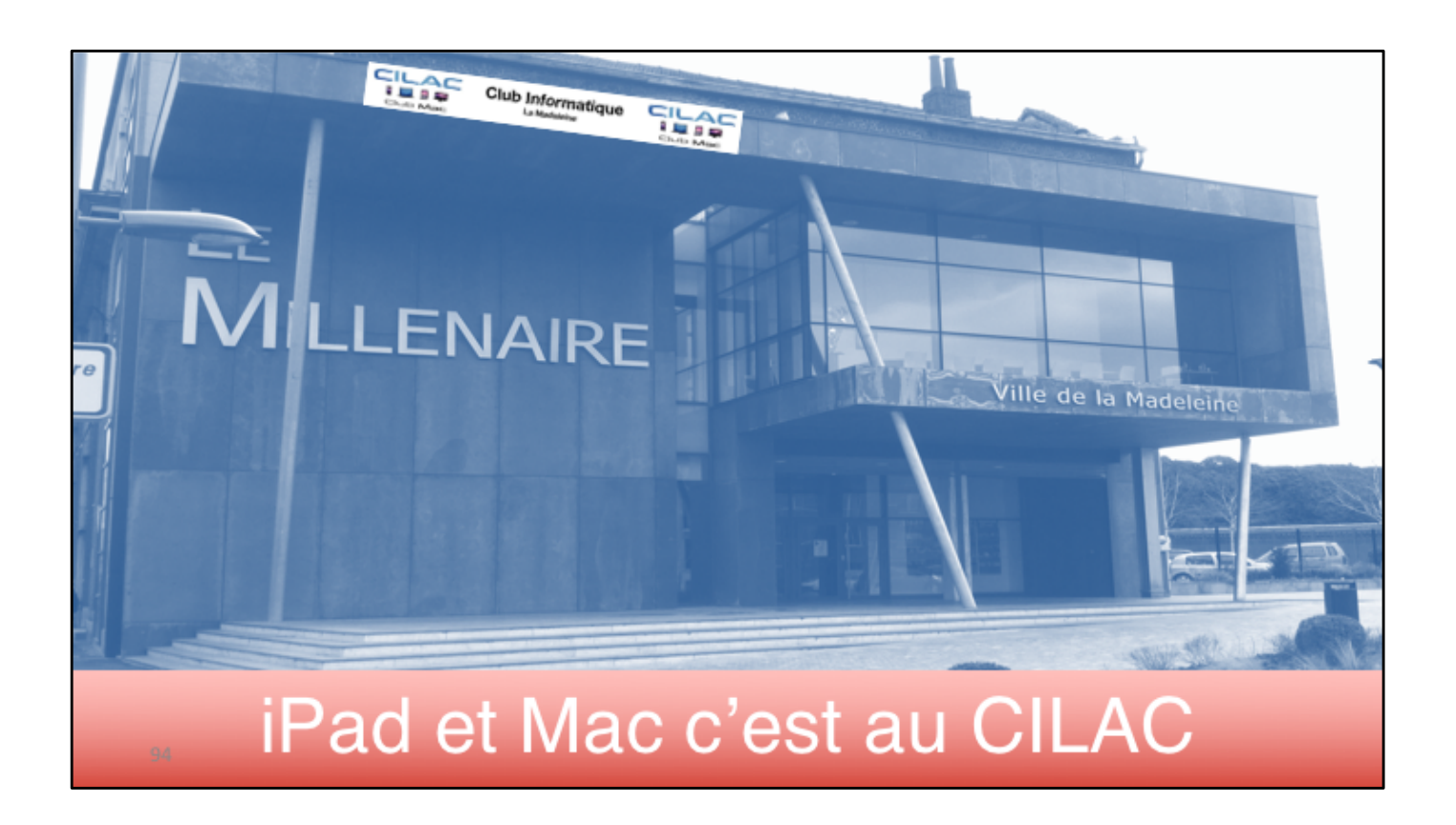

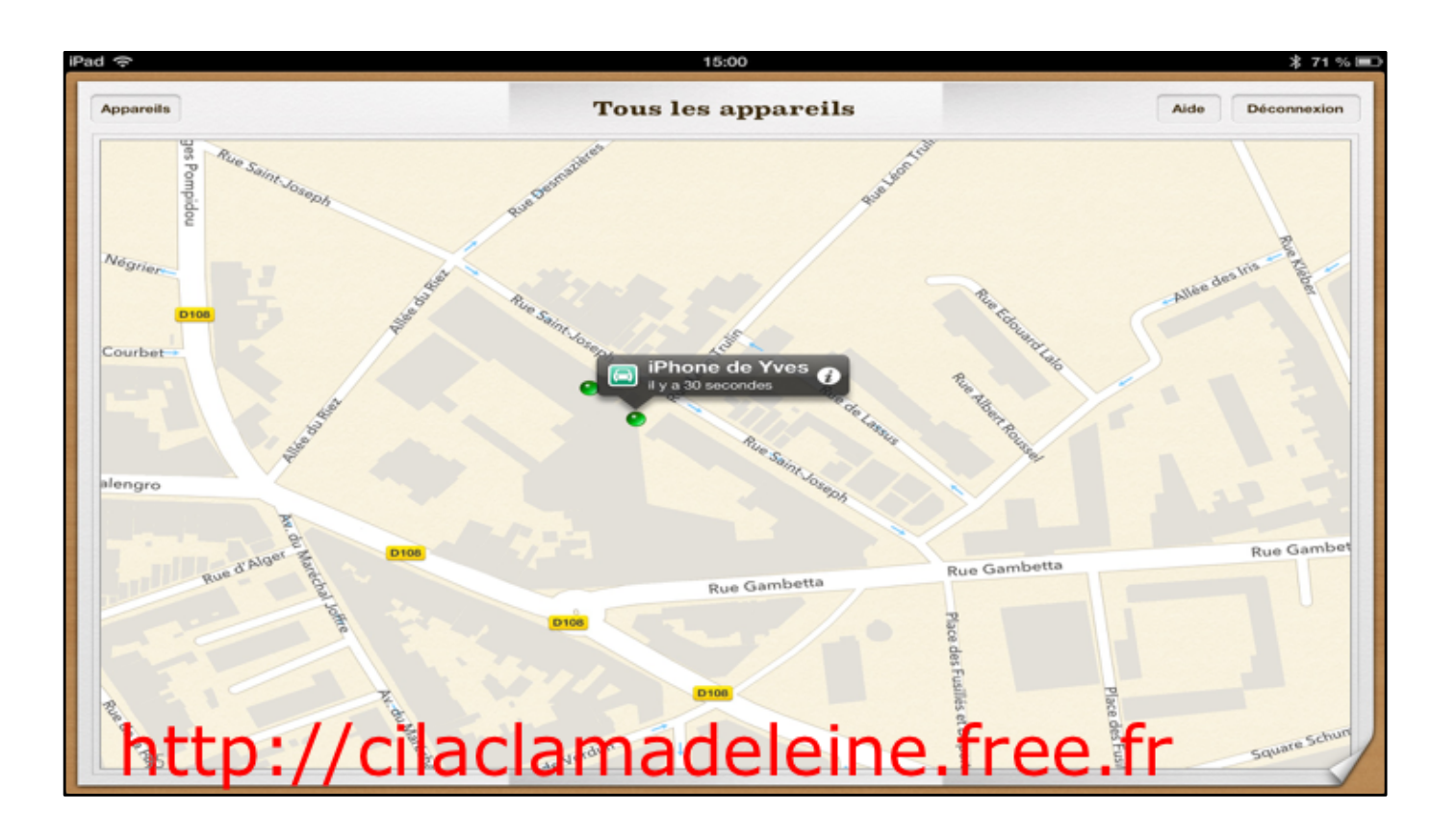

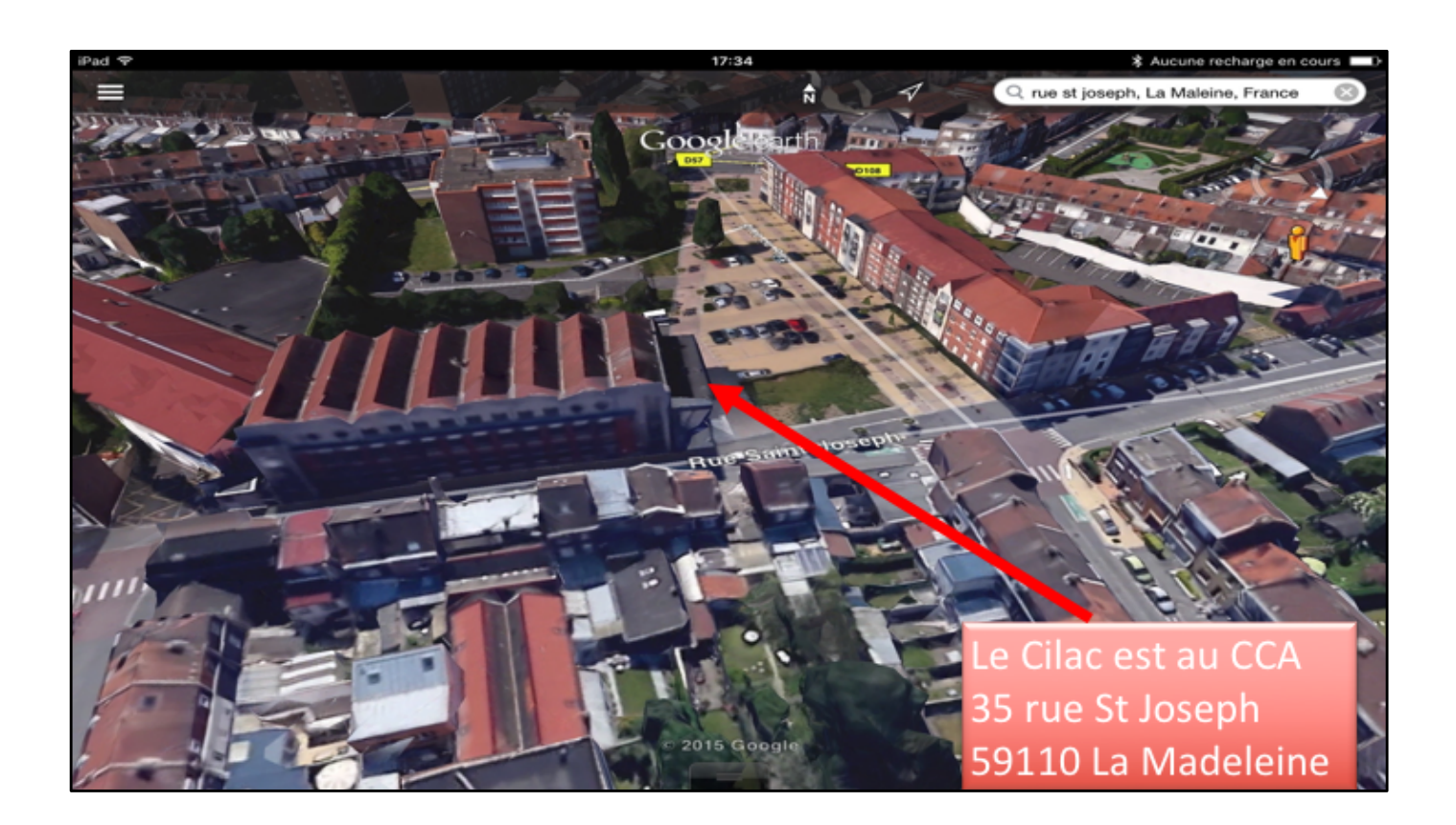

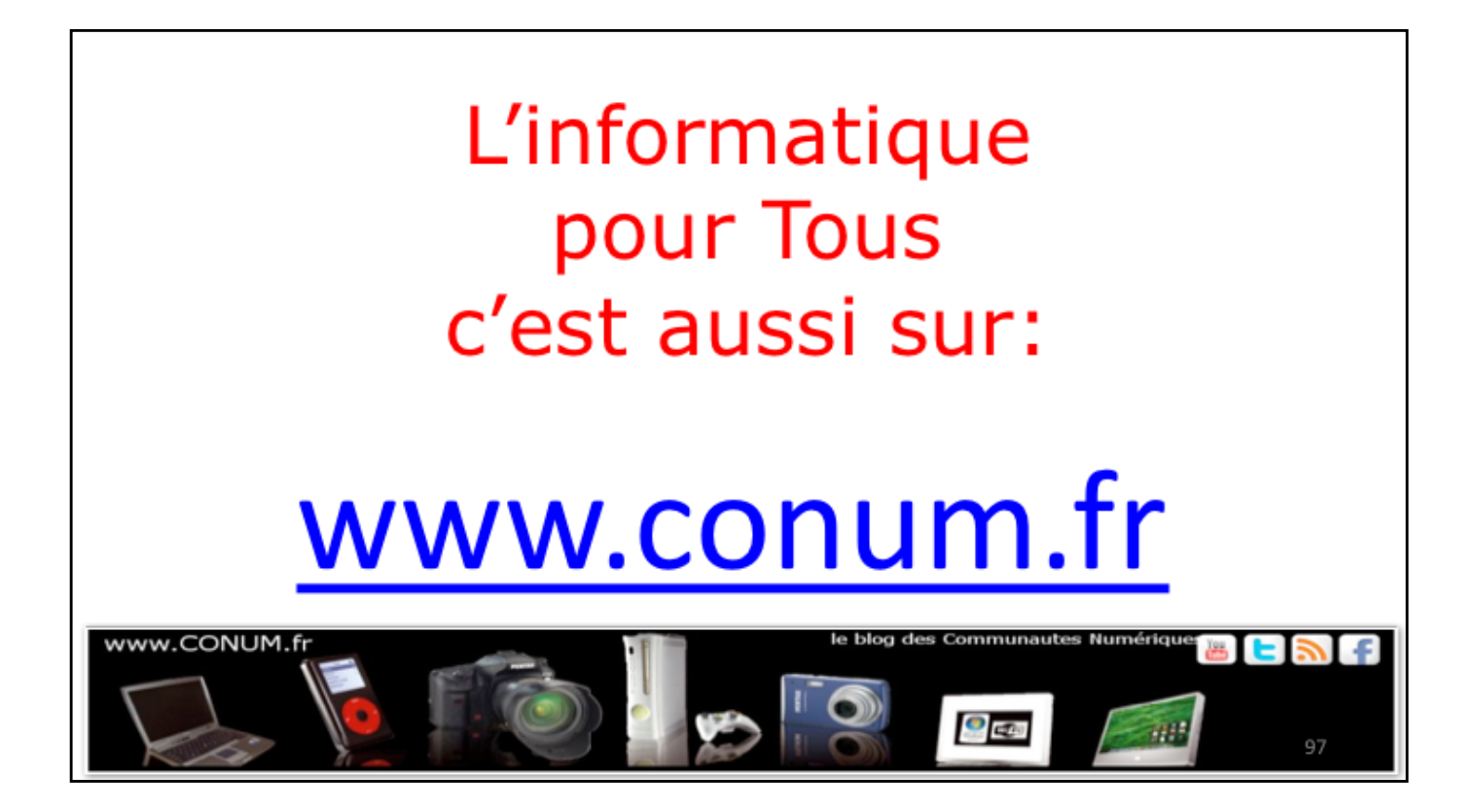